# Single Screw Simulator (Ver.13.0.0) 改良成果資料

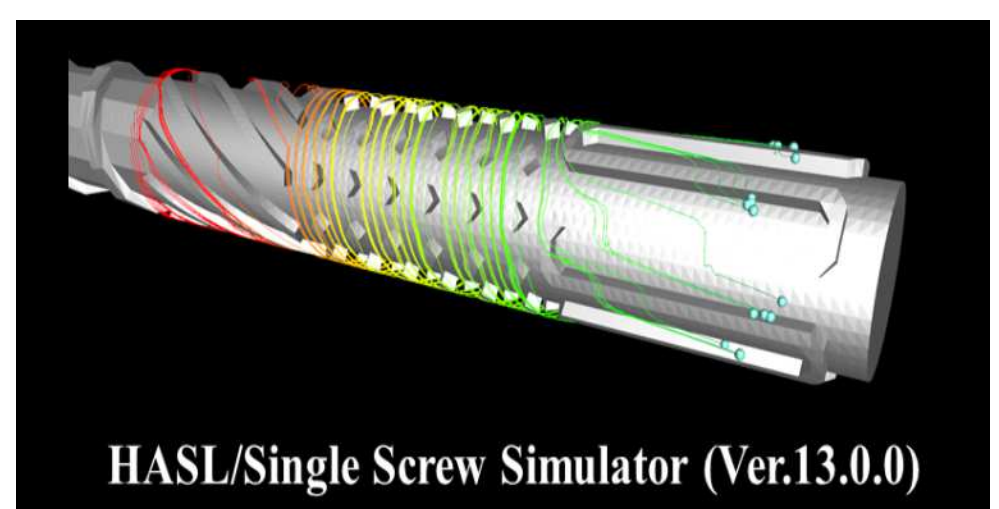

Copyright© 2013- Hyper Advanced Simulation Laboratory Co., Ltd. All Rights Reserved

2024/03/29

## 株式会社HASL

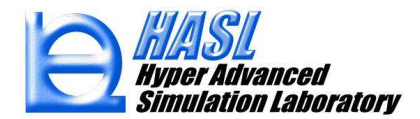

## O改良成果一覧/ Single Screw Simulator (Ver.13.0.0)

| (1) 肉厚断面の新規可視化機能 (.crossconts, .crossvects)                                                           | p. 2         |
|----------------------------------------------------------------------------------------------------|--------------|
| <ul> <li>(2) 滞留時間の新規解析機能</li> <li>1. 肉厚層毎の定常移流解析</li> <li>2. 出口滞留時間分布の新規解析/ RTD Calculator</li> </ul> | p.10<br>p.16 |
| (3) 高濃度揮発成分の脱揮解析機能                                                                                    | p.27         |
| (4) 高分子の機械的切断モデルに基づく分子量解析機能                                                                           | p.45<br>p.54 |
| (5) 温度解析機能の改良(有限体積法)                                                                                  | p.62         |
| (6) ユーザプログラム解析機能の拡張 (移流拡散方程式)                                                                         | p.66<br>p.75 |
| (7) 連続ジョブ実行機能(ジョブ管理)                                                                                  | p.88         |

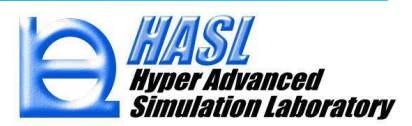

## (1)肉厚断面の新規可視化機能

本機能では、従来はグラフ図でのみ抽出が可能であった肉厚方向の解析結果を簡便に可視化するため、新たに肉厚断面の可視化方法を追加しました.

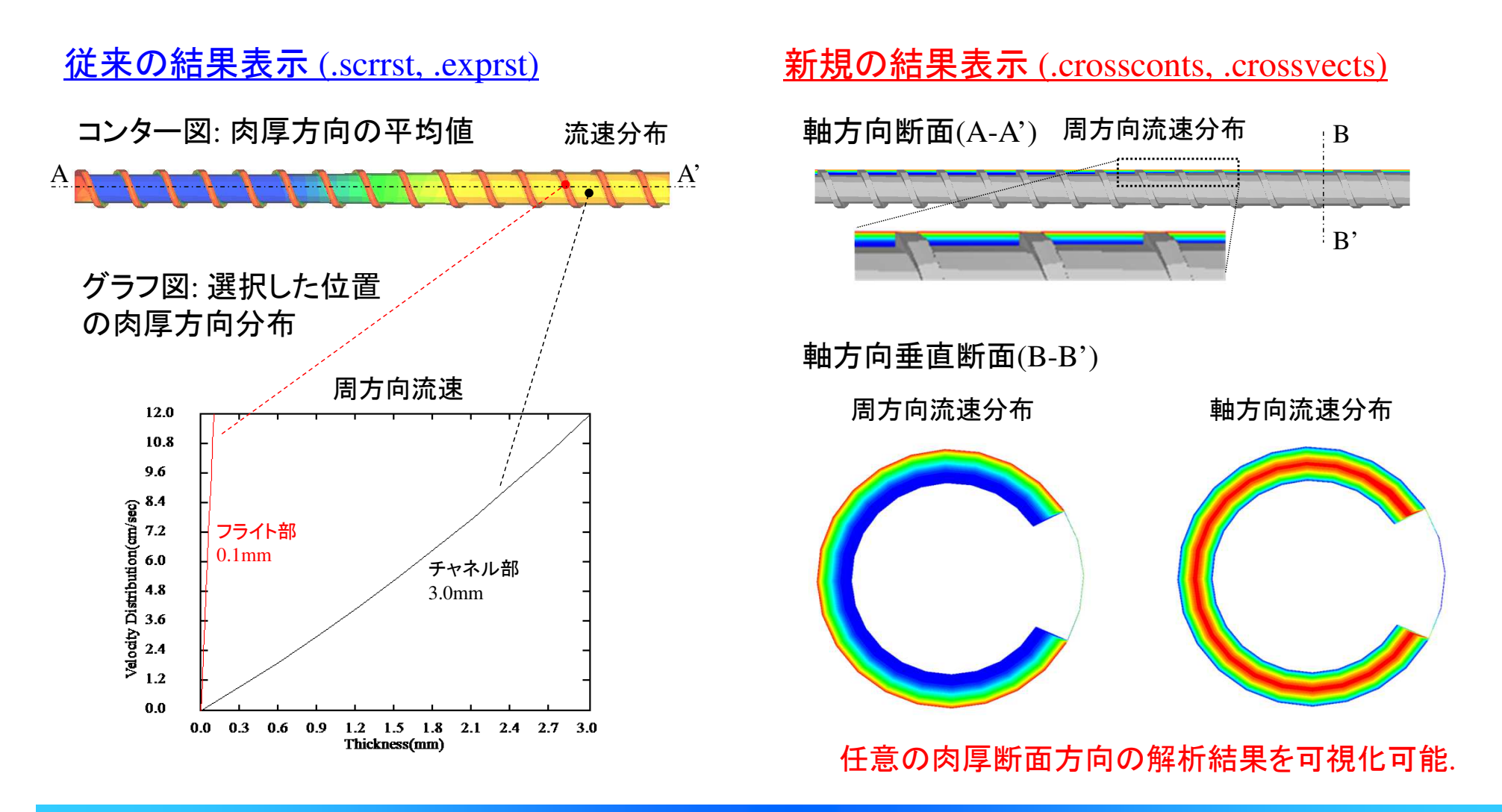

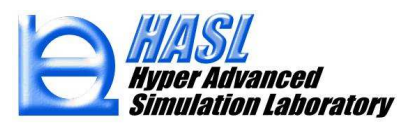

<u>利用手順(Ver.13.0.0)</u>

(1): 従来通りの方法でスクリュ形状を定義し、3Dモデル(確認用)の状態でメッシュ生成すると、 解析後のポスト処理で利用できる、可視化用3Dメッシュ(.scrmsh3d)が保存されます.

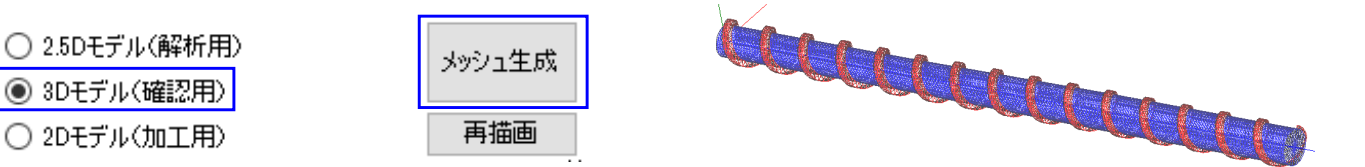

(2): (1)で作成したモデルを, 2.5Dモデル(解析用)の状態でメッシュ生成し, 解析用メッシュ ファイル(.scrbas および .scrmsh)を保存します.

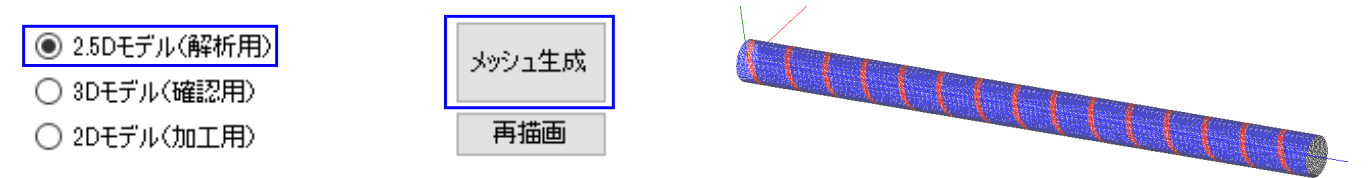

(3): (2)で保存した2.5Dメッシュを用いて,従来通りの方法で,解析プログラム実行タブで解析条件 を設定し,保存ボタンをクリックして解析条件を保存後,実行ボタンをクリックして解析実行します.

| (参考) 手動で                                                                                                    | 肉厚を変更し                                                    | たスク                                 | リュメッシュの場合,変更情報を維持するために,                                                                        |
|----------------------------------------------------------------------------------------------------|-----------------------------------------------------------|-------------------------------------|------------------------------------------------------------------------------------------------|
| <ul> <li>断面表示</li> <li>※Y XZ YZ</li> <li>逆転</li> <li>メッシュ生成用ベースデータファイル名</li> <li>I¥SSS_FVM2024¥test 1b_fdiv4.scrbas</li> <li>リメッシュ®れたの内厚変更情報を</li> </ul> | 2.5Dモデル(解析用)<br>3Dモデル(確認用)<br>2Dモデル(加工用)<br>データファイル<br>読込 | メッシュ生成<br>再描画<br>FEA情<br>要素数<br>節点数 | "リメッシュ時に元の肉厚変更情報を維持" にチェックしてから<br>メッシュ生成ボタンをクリックしてください.<br>(詳細は, Ver.12.0.0改良成果資料のp.78を参照ください) |

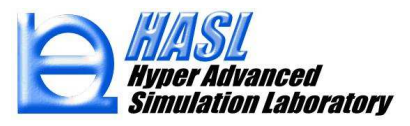

#### <u>利用手順</u>

(4): 解析終了後, ファイル/解析結果ファイルインポートをクリックして結果ファイルを選択する際に, Ver.13.0.0では, .crossvects と, .crossconts の2種類の拡張子の解析結果ファイルが選択できます.

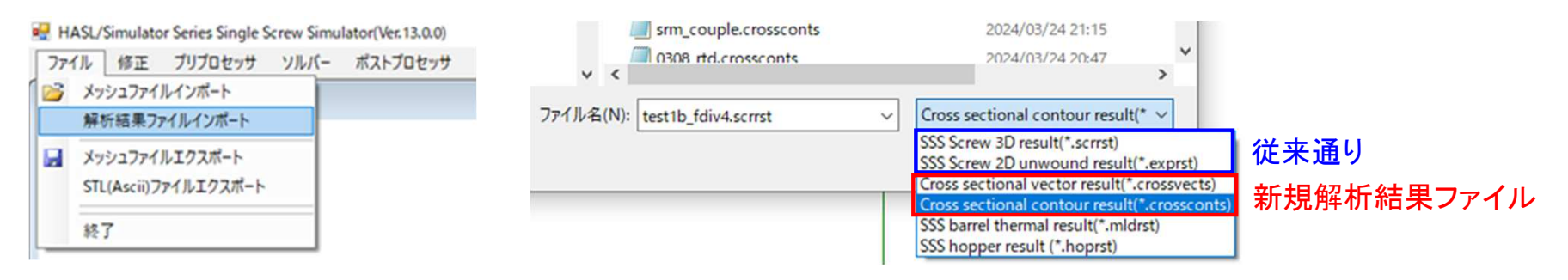

O.crossvects: スライスベクトル表示

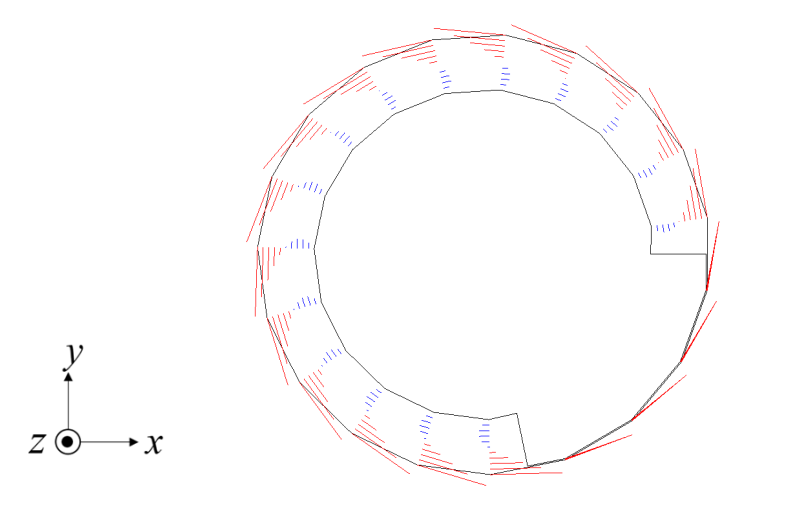

#### O.crossconts: スライスコンター図

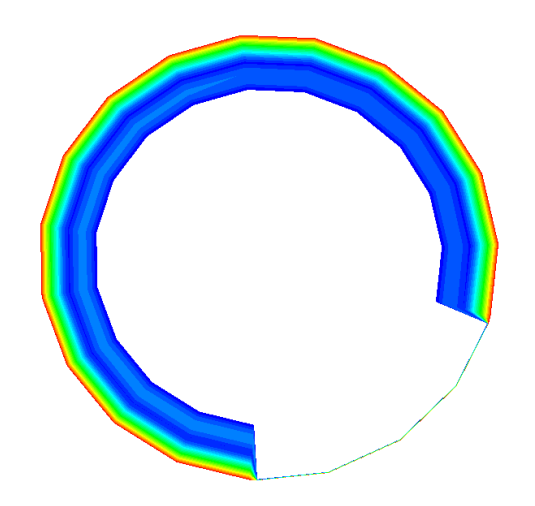

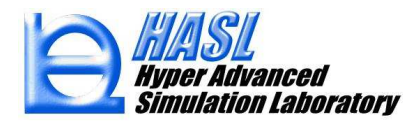

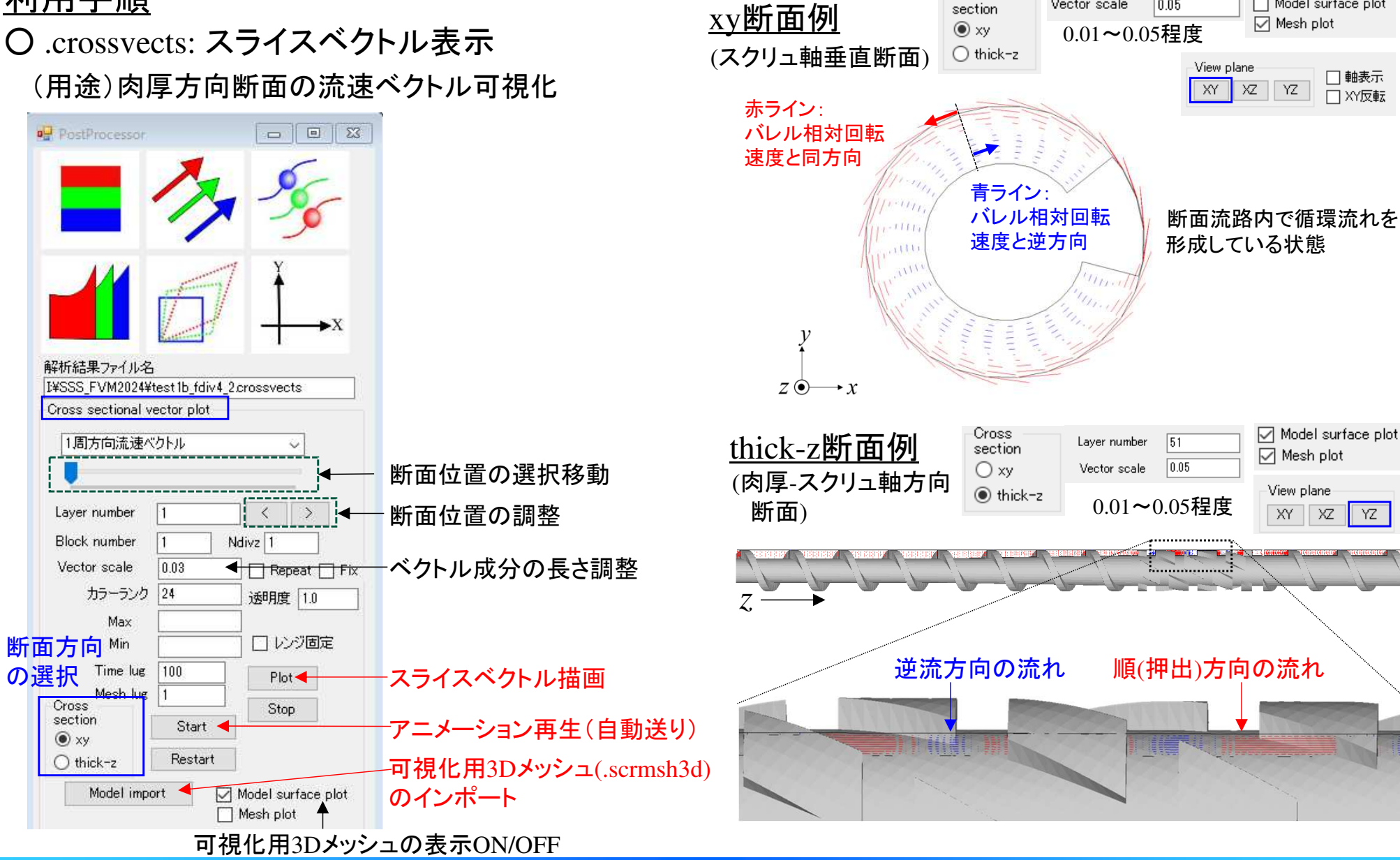

Cross

Vector scale

0.05

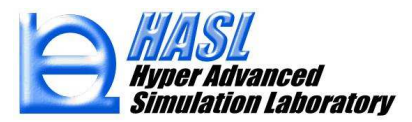

Model surface plot

#### 〇.crossconts: スライスコンター表示 (用途)肉厚方向断面の各種物理量可視化

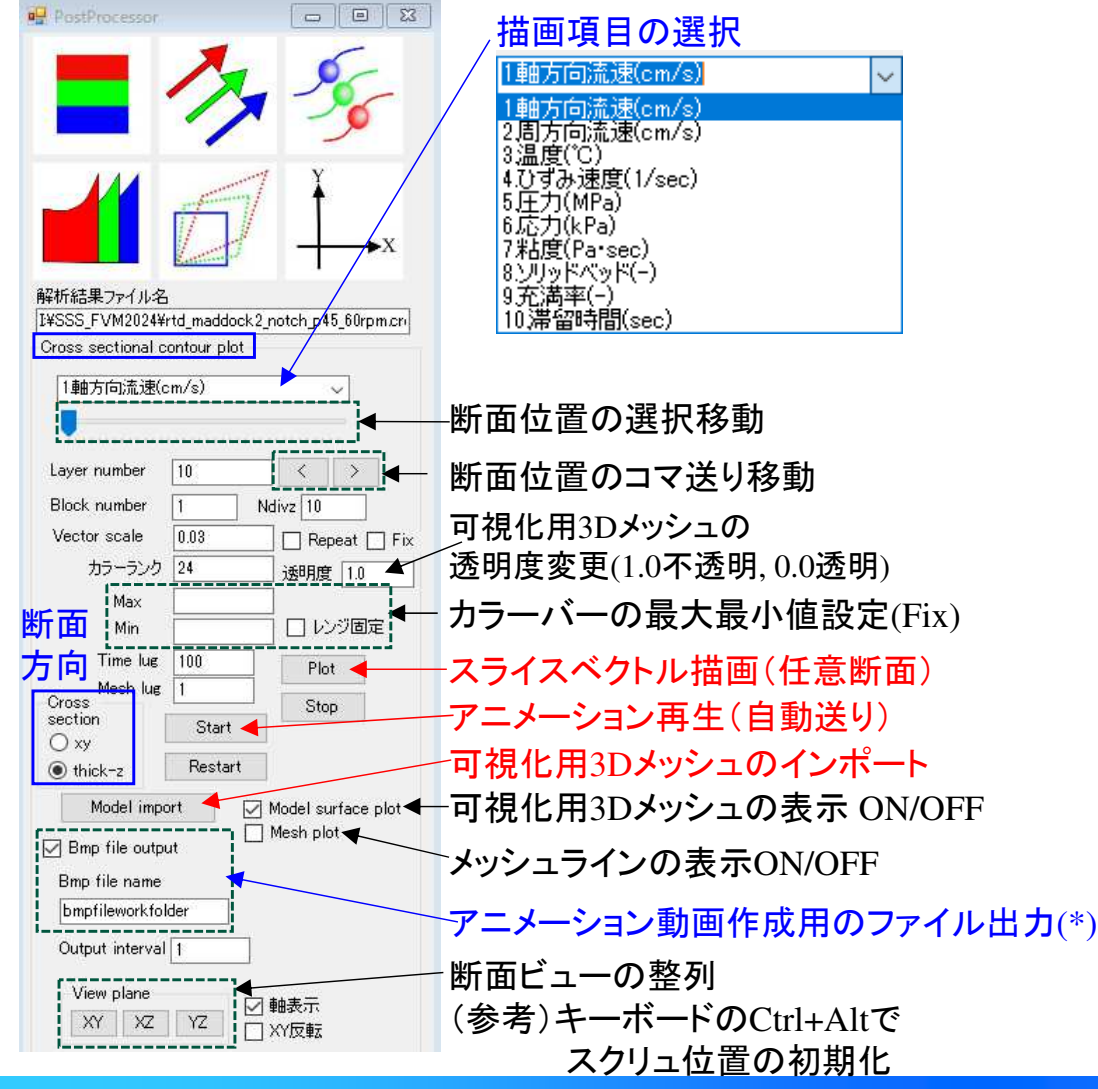

|       |                     |                 | 1本1十〇1レム 9.        |
|-------|---------------------|-----------------|--------------------|
| (A)   |                     |                 |                    |
| ⊡ Bi  | mp file output      | 断面数/            | が300の場合,           |
| Bmj   | p file name         | (C) が10         | のときは300枚,          |
| bm    | pfileworkfolder (B) | 2のとき            | よ300/2=150枚        |
| 0+    | put interval 1 ((   |                 | ノアコル(.omp)か<br>します |
| - Out |                     |                 |                    |
|       | SSS EV/M2024 > bm   | ofileworkfolder | w Bi b             |
|       | bmptile053.bmp      | bmptile054.bmp  | bmpfile055.bmp     |
|       |                     |                 |                    |
|       |                     |                 |                    |
|       | bmpfile057.bmp      | bmpfile058.bmp  | bmpfile059.bmp     |
|       | bmpfile057.bmp      | bmpfile058.bmp  | bmpfile059.bmp     |

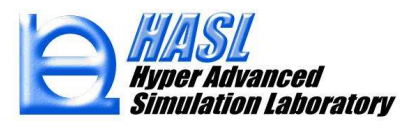

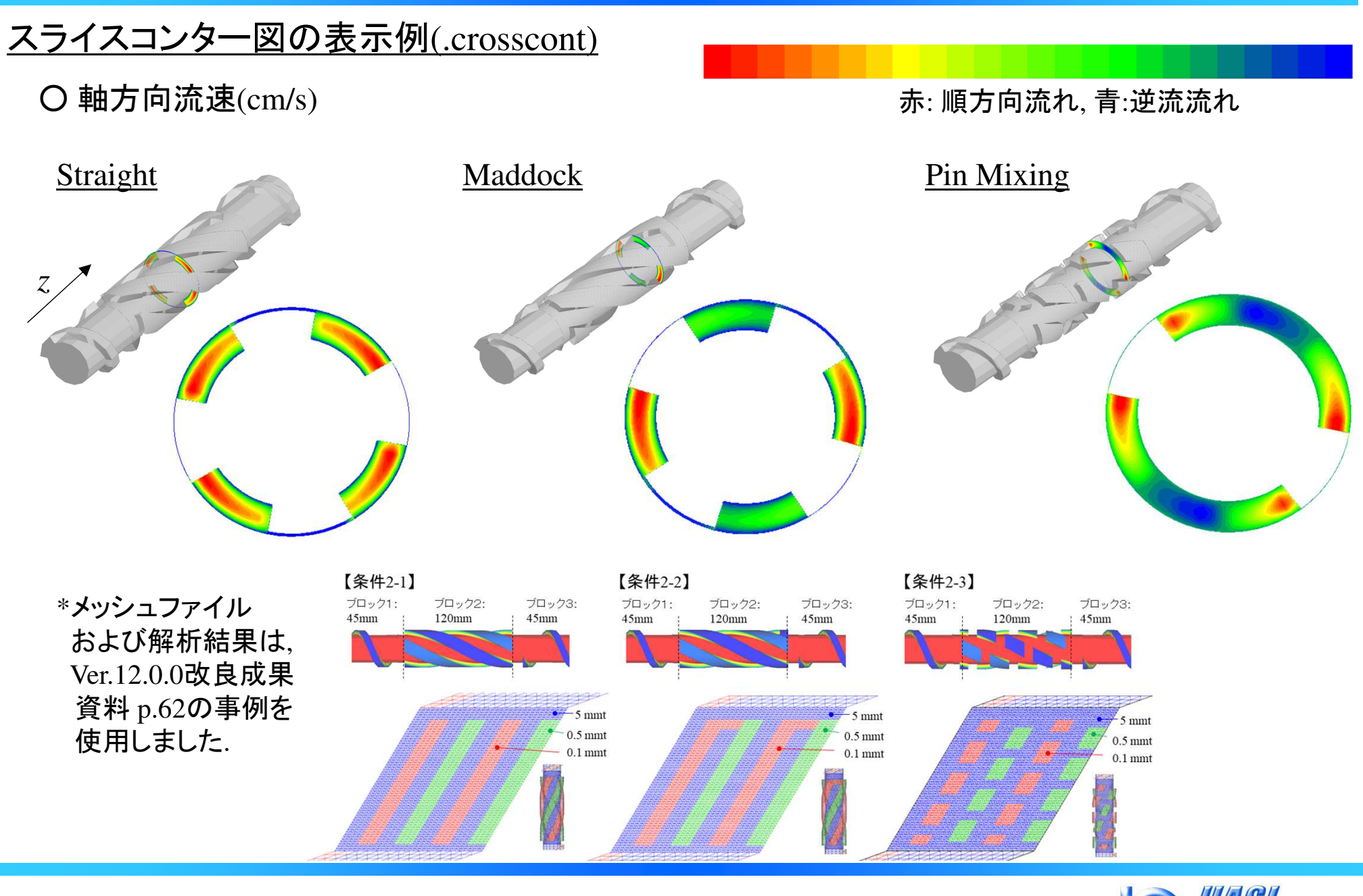

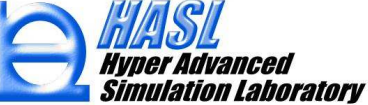

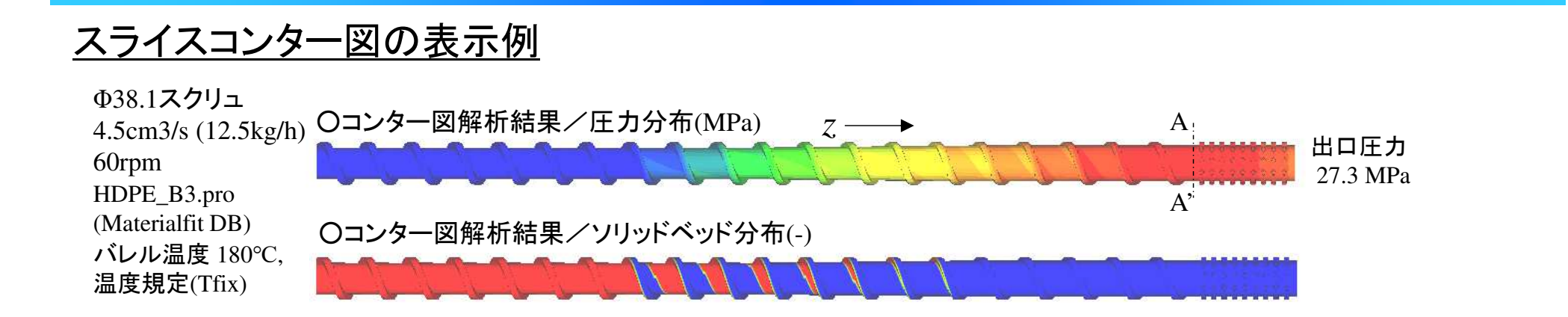

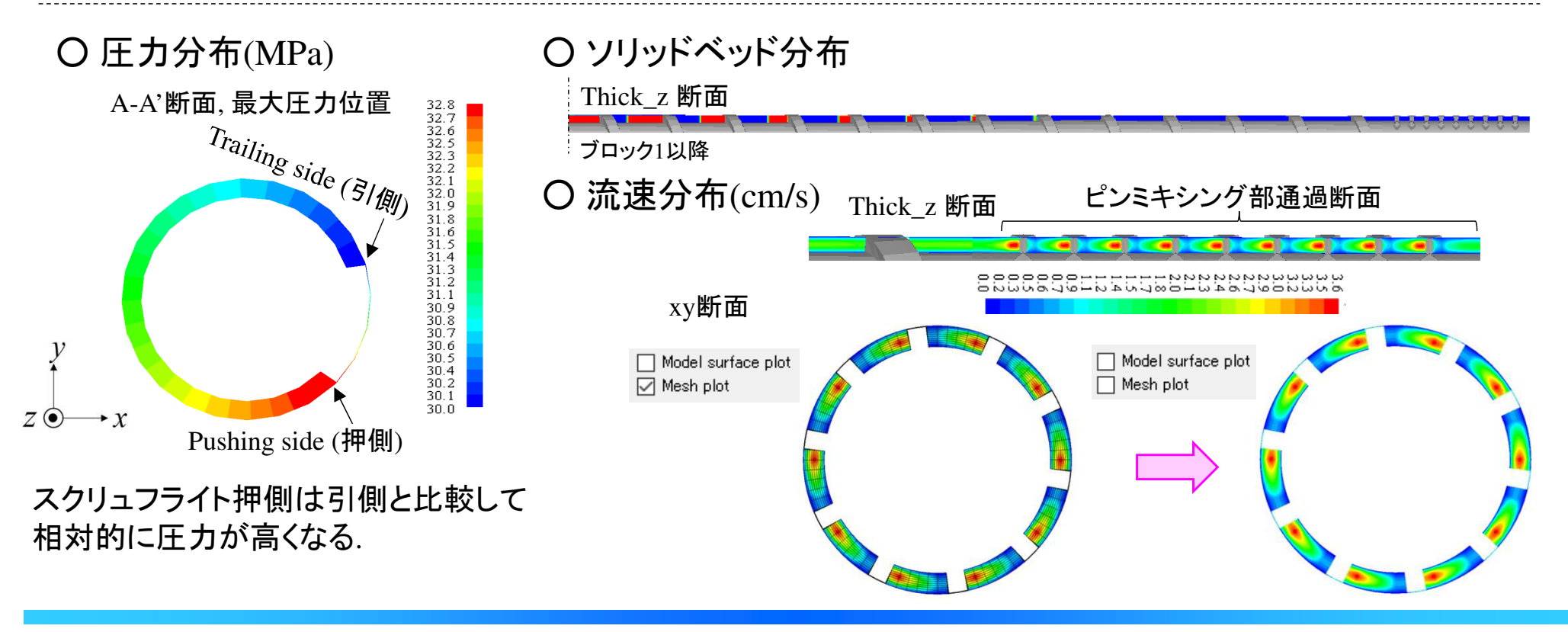

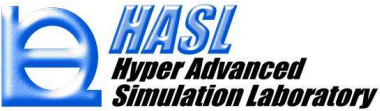

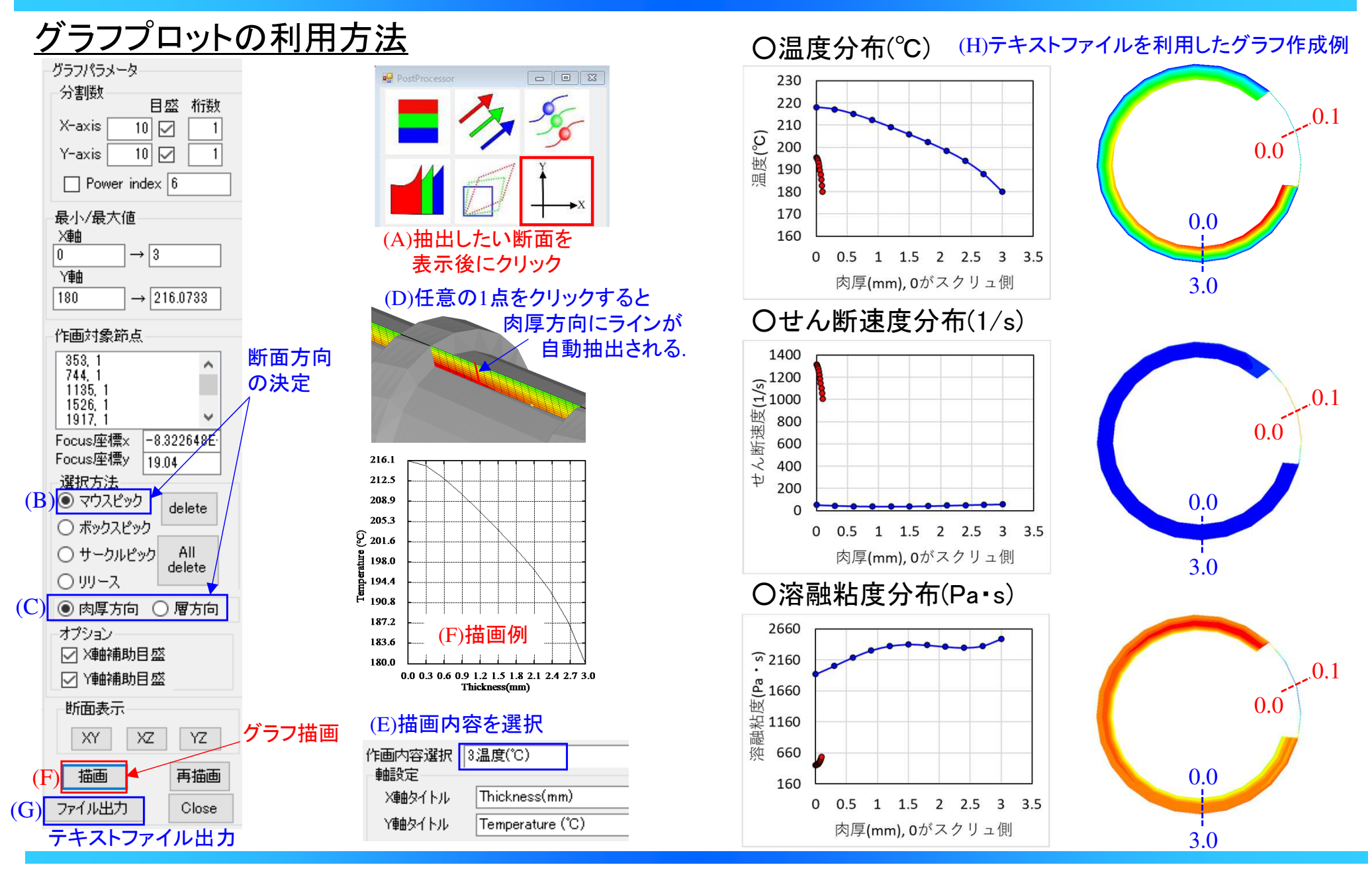

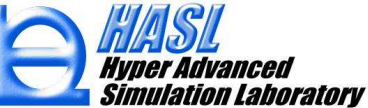

(2) 滞留時間の新規解析機能

#### (新機能1) 肉厚層毎の定常移流解析

スクリュチャネル内の局所的な循環流れの影響が滞留時間に及ぼす影響を考慮 するため、単軸スクリュ内の流動状態に対して提案されている滞留時間方法を採用し (参考文献1,2),肉厚層毎に滞留時間を解析する機能を開発しました.

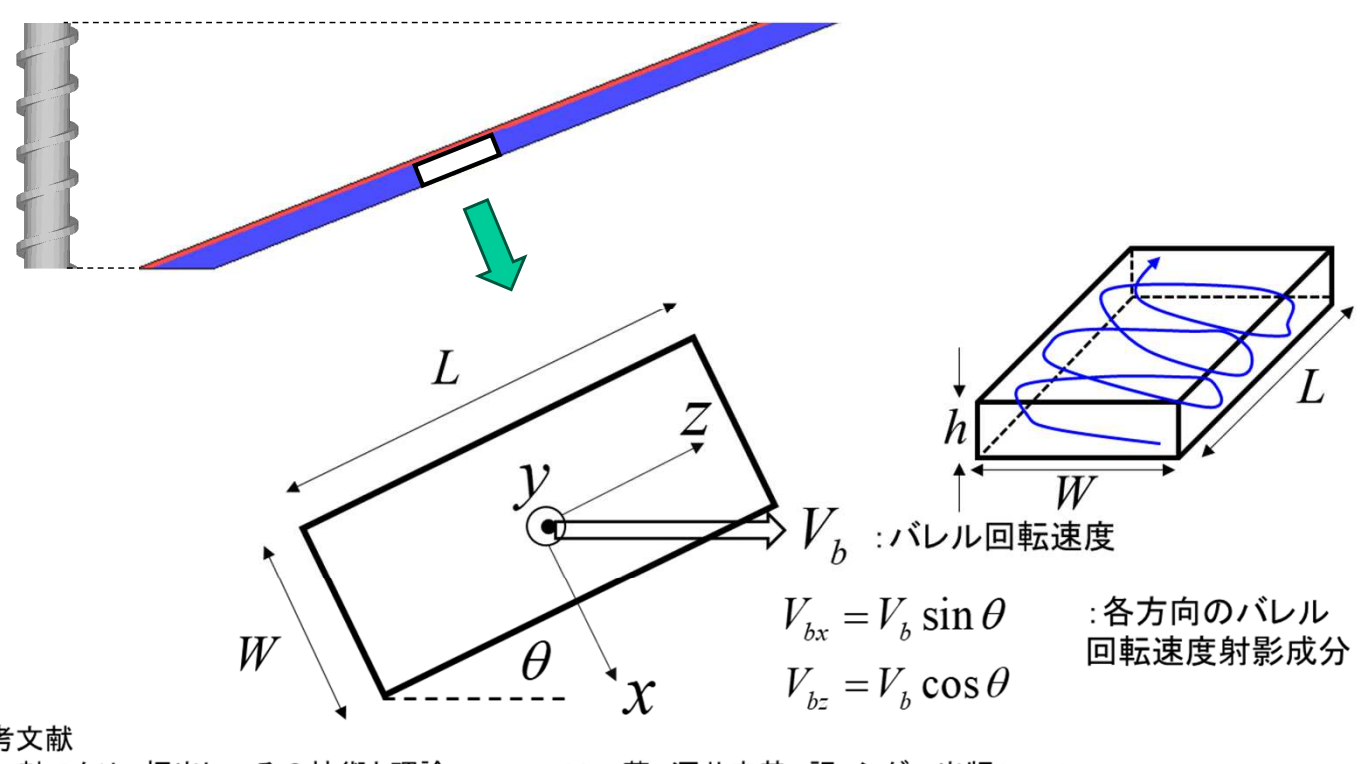

#### 参考文献

- 1) 二軸スクリュ押出し一その技術と理論一, J.L.White 著, 酒井忠基 訳, シグマ出版(1990)
- 3.7 単軸スクリュ押出機の滞留時間分布(Page66-69)
- 2) Principles of Polymer Processing, Z. Tadmor, C. G. Gogos, Second edition, A John Wiley & Sons, Inc., Publication Extensive Mixing and Residence Time Distribution in Screw Extruders (Page 463-470)

10

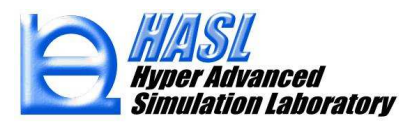

<u>軸方向垂直断面の循環流れにおける軌跡情報の計算</u>

ニュートン流体近似の下に、下図に示したバレルの相対回転速度と同方向の流動領域 (y>2H/3)と、逆流領域(y<2H/3)に存在するトレーサ粒子の時間存在確率を計算し、 その重みで軸方向の流速成分を補正します.

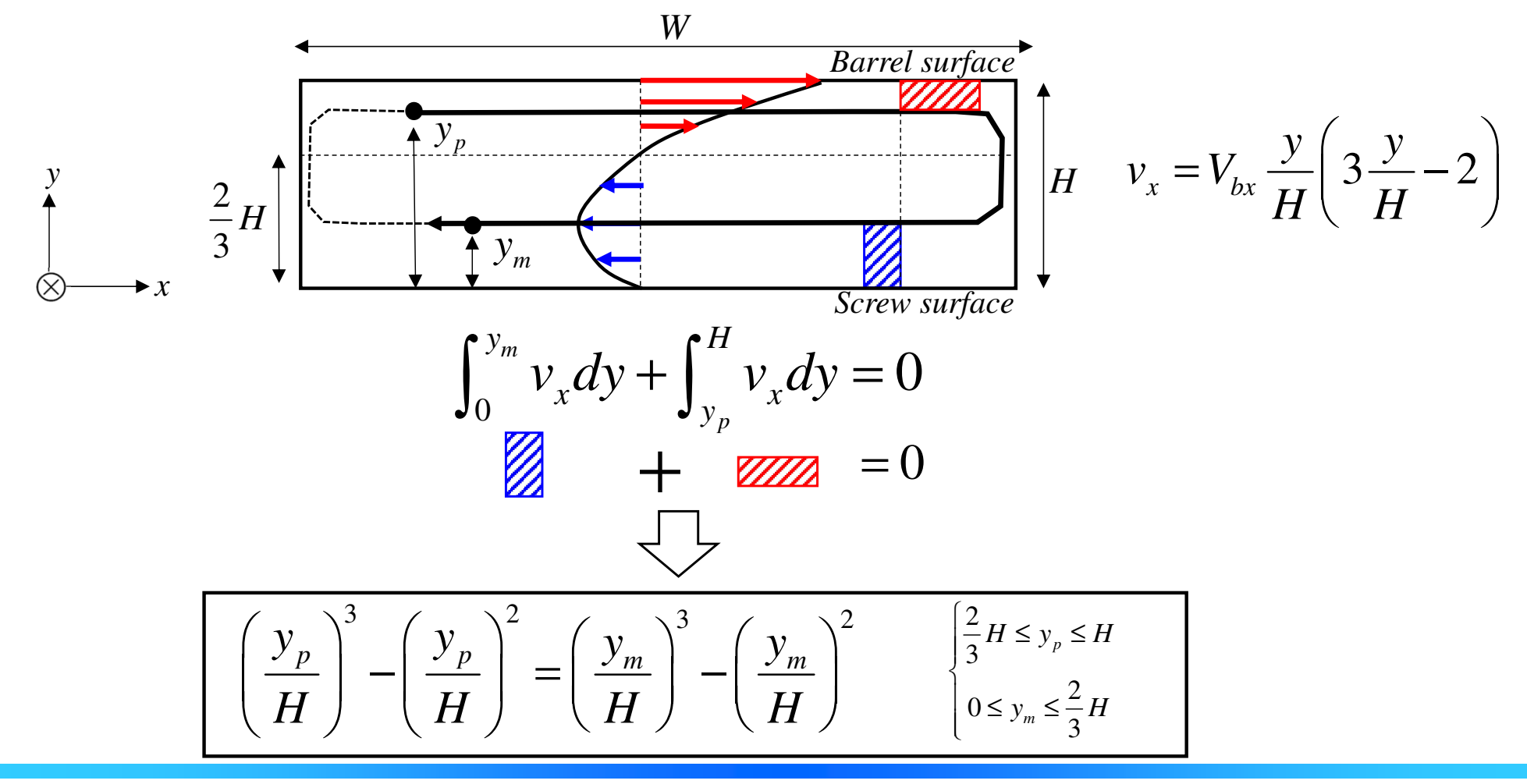

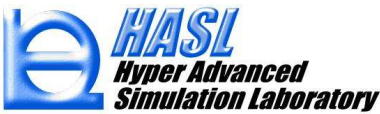

#### <u>循環流れの影響を反映した流速分布と滞留時間</u>

トレーサ粒子の時間存在確率から補正される軸方向のポアズイユ流速分布は,  $\xi=y/H=1/2$ に対して対称な分布(グラフ青)から,下図に示す様に, $\xi=y/H>2/3$ の 領域が相対的に速い分布(グラフ赤)に補正されます.結果として,スクリュ表面側 の滞留時間は,バレル側と比較して長く評価されます.

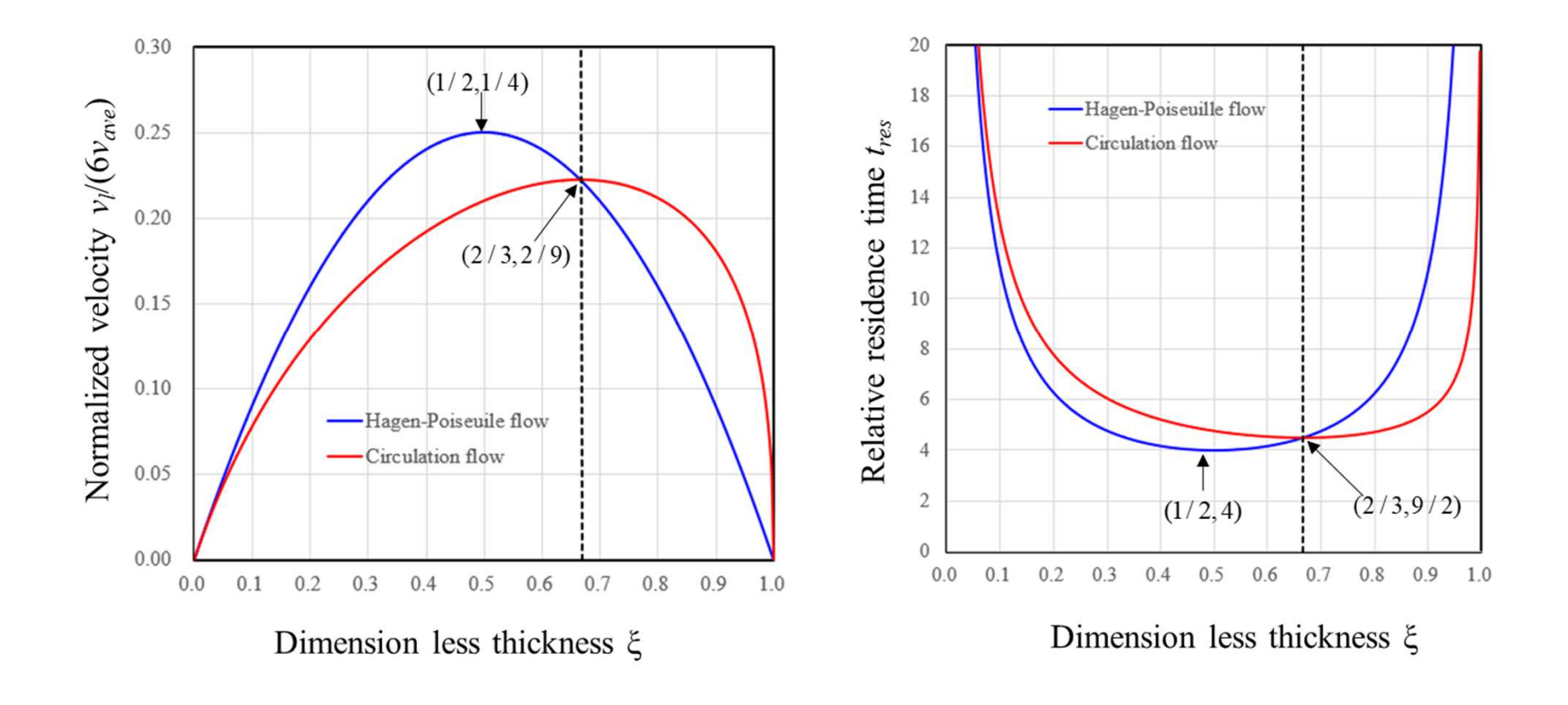

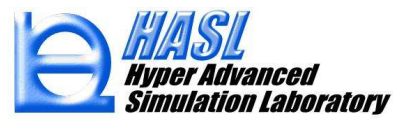

<u>肉厚方向 / 層の滞留時間に対する定常輸送方程式</u>

$$\tilde{\boldsymbol{v}}_l \bullet \nabla \left\langle t_{res} \right\rangle_l = 1$$

 $\begin{bmatrix} ilde{m{v}}_l : l$ 層の流速ベクトル(循環流れ考慮)  $l = 1 \sim N$  $\langle t_{res} \rangle_l : l$ 層の滞留時間(sec)  $(N: 2 - ilde{ ext{H}} + 1 \times 1)$ 

O計算手順

(1) 熱流動解析終了後,循環流れによる影響を,以下の式を用いて流速分布に反映させる.

$$v_{l}(0) = \tilde{v}_{l}(0) = 0,$$
  

$$v_{l}(1) = \tilde{v}_{l}(1) = 0,$$
  

$$\tilde{v}_{l}(\xi) = M_{f}(\xi)v_{l}(\xi) \text{ for } 0 < \xi < 1.$$
  
盾環流れ考慮  
混合係数  
循環流れ未考慮  
流速分布

(2) Analysis タブでユーザが指定する肉厚層数 N 毎に滞留時間  $\langle t_{res} \rangle_l$ を計算する.

(3) 平均滞留時間  $\langle t_{res} \rangle_{avg}$ は、各層で得られた  $\langle t_{res} \rangle_{l}$ を、層流量で重み付けして算出する.

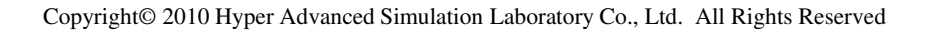

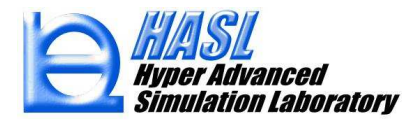

解析プログラム実行タブ内の, (A) 滞留時間計算を実行にチェックして, 解析方法として (B) FVM (有限体積法)のラジオボタンを選択すると, 熱流動解析後に肉厚層毎の滞留時間計算が実施されます.

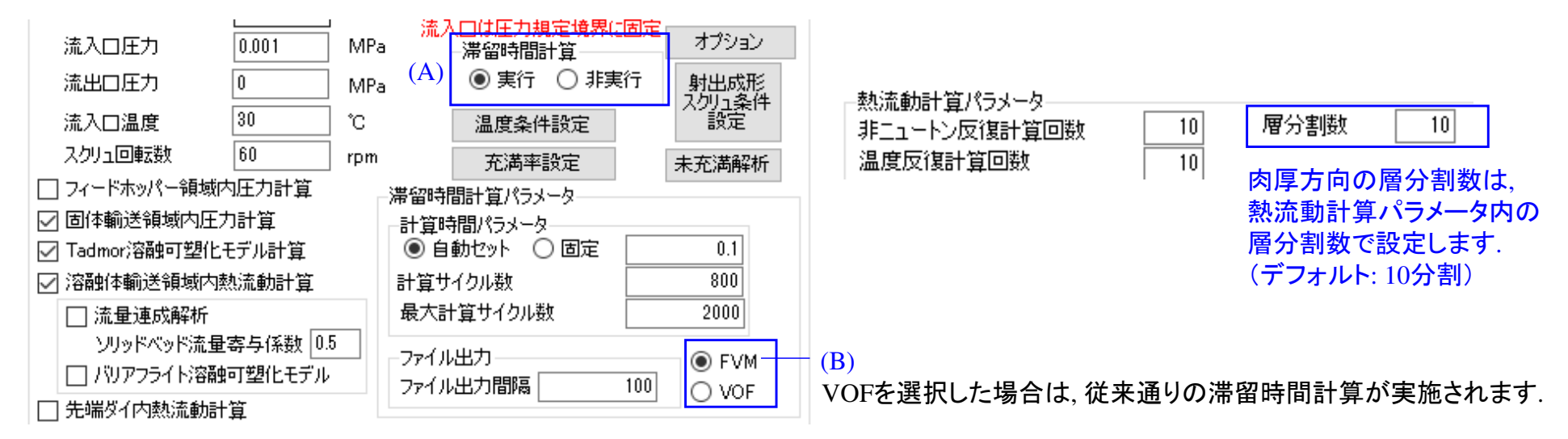

## <u>テスト解析例</u> (サンプルファイル: ver13test¥testsamplekukei\_rtdfvm.ncal)

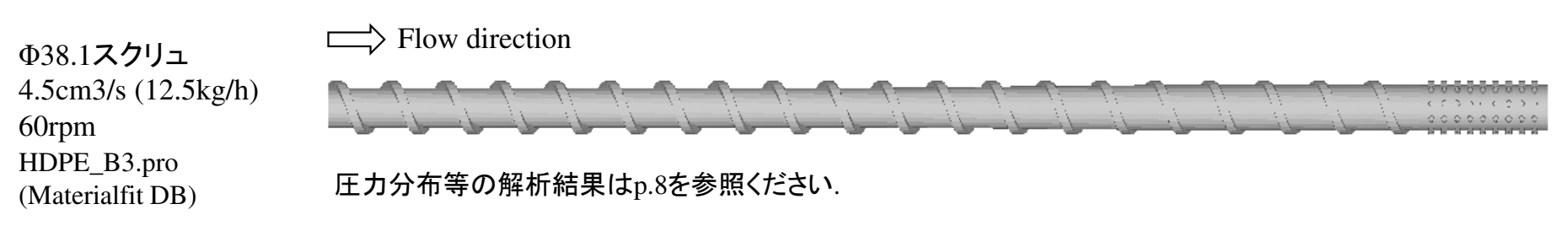

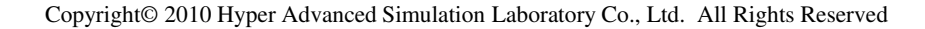

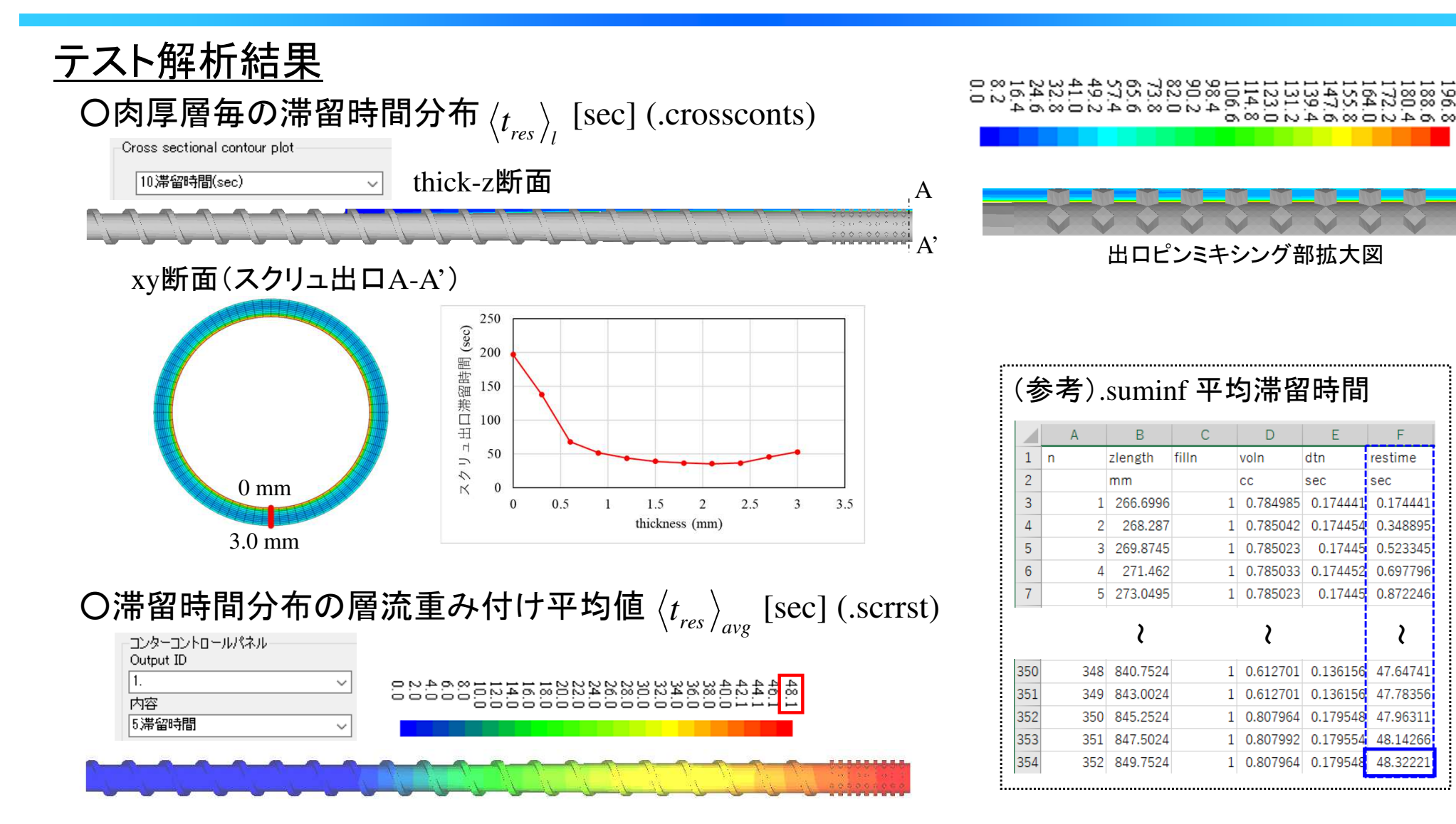

肉厚層毎の滞留時間分布は、流路中央と壁面近傍で大きな差異が生じますが(スクリュ面近傍が有意に遅くなる)、 各層を通過する流量で重み付けした平均値 $\langle t_{res} 
angle_{avg}$ は、流路体積を、押出流量で除して算出される、.suminfの 平均滞留時間と概ね一致する傾向を示します.

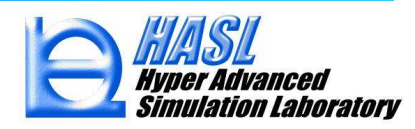

F

0.348895

0.523345

0.697796

2

48.3222

restime

sec

0.17445

#### (新機能2) 出口滞留時間分布の新規解析 (ADM & CSTR)

スクリュ出ロの滞留時間分布(RTD)を,トレーサ(粒子追跡)法で実測する際に影響を与える, トレーサ粒子自身の分散を考慮するため, Taylor-Arisの分散理論(参考文献1,2)に基づき, Axial Dispersion Model (ADM)を採用しました. 加えて,スクリュ内の流動状態を反映させるため, Continuous Stirred Tank Reactor with back flow (CSTR,参考文献3) モデルと併用させることで, 新規のRTD予測モデルを開発し,別ソフトとして実装しました.

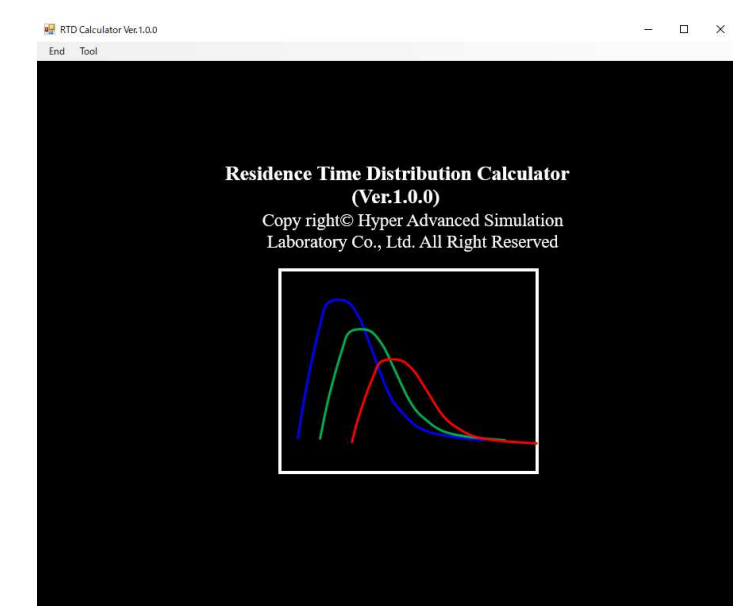

SSS解析で得られた流動情報を用いて, スクリュ出口のRTDを解析する機能を, 別ソフト: RTDcalculator としてご提供します.

RTDcalculatorは、Matarialfitと同様に、 SSSと独立して運用します。 (SSSの解析結果ファイルを利用)

#### 参考文献

- 1) Taylor, G. I. : Dispersion of soluble matter in solvent flowing slowly through a tube, Proc. Roy. Soc. A., 219, 186-203 (1953)
- 2) Aris, R.: On the dispersion of a solute matter in a fluid flowing through a tube, Proc. Roy. Soc. A., 235, 67-77 (1956)
- 3) Puaux, J. P., Bozga, G. and Ainser, A. :Residence time distribution in a corotating twin screw extruder,

Chem. Eng. Sci., 55, 1641-1651 (2000)

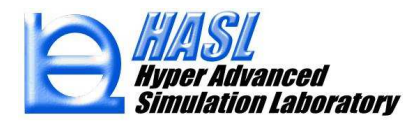

<u>軸方向分散モデル(ADM: Axial Dispersion Model)</u>

下図で示す円管内の流れにおいて、径(r)方向の拡散が速やかに促進されると仮定すると、トレーサの垂直断面内の平均濃度 C は、1次元の移流拡散方程式を解析することで求めることができます.

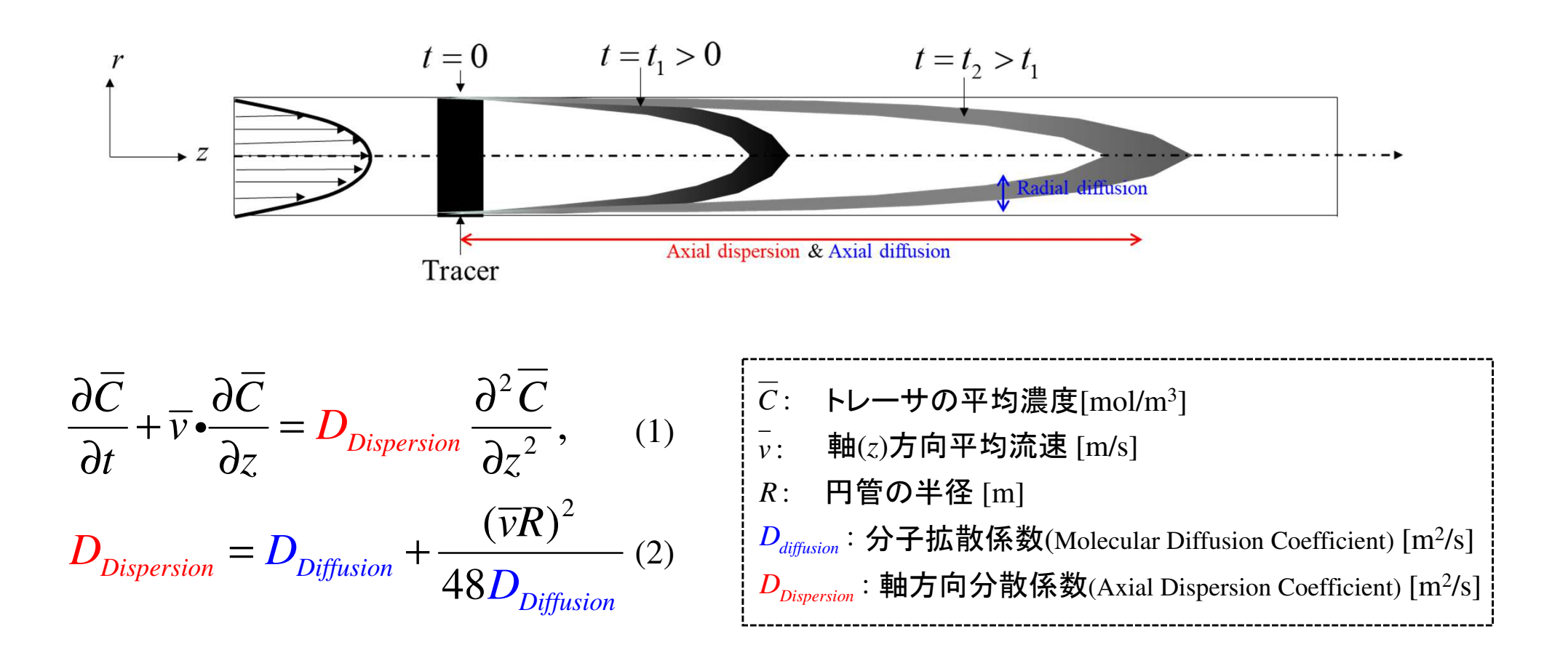

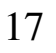

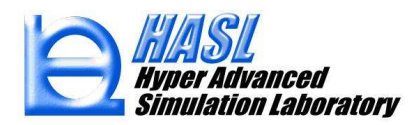

<u>逆流成分を考慮したCSTRモデル</u> CSTR: Continuous Stirred Tank Reactor with back (reverse) flow

(1)式の移流拡散方程式の離散化において、下図に示すCSTRモデルの考え方を採用しました. SSSの単軸スクリュモデルでは、Qが押出流量、槽1~Nがスクリュ(z)軸方向の分割数に相当します.

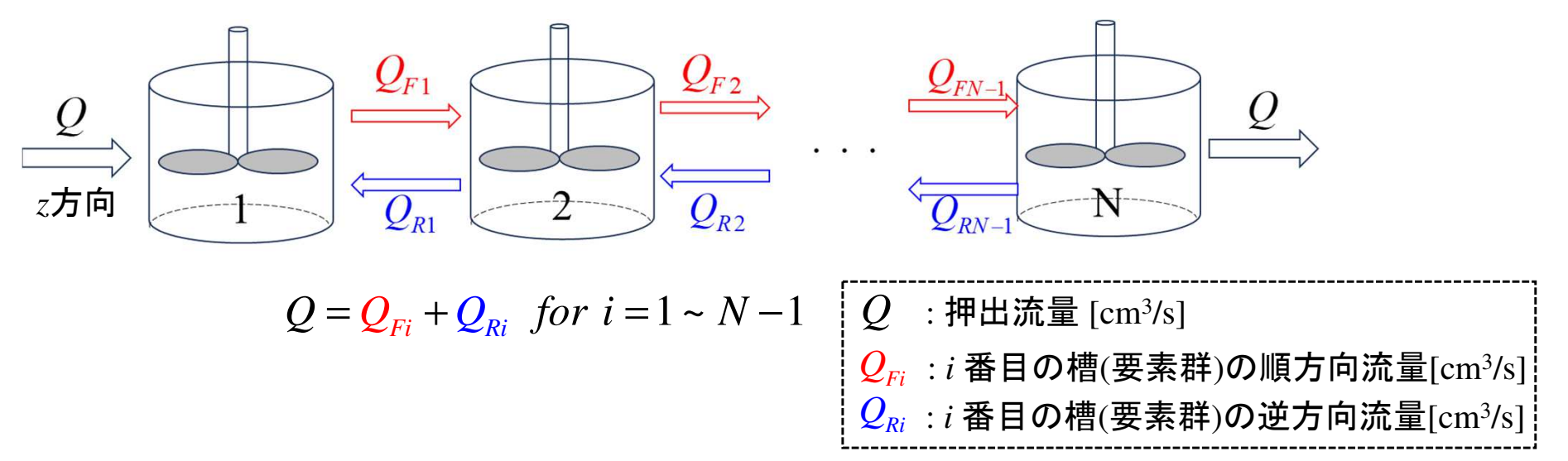

SSSの単軸スクリュモデル(2.5D)

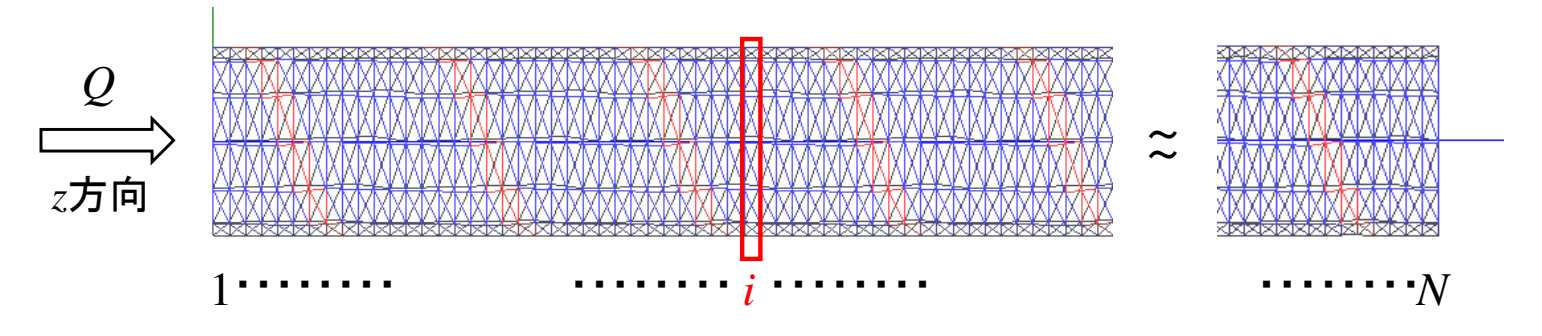

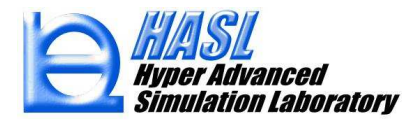

#### <u>ADM およびCSTRモデルに基づく出口滞留時間分布(RTD)</u>

(2)式のADM分散係数と、流動状態によって決定されるスクリュ内濃度分布  $\overline{C}(z,t)$  を用いて、 スクリュ出口の滞留時間分布(RTD)を、(3)式により算出します.

$$RDT(t) \equiv \frac{\overline{C}(L,t)}{\int_0^\infty \overline{C}(L,t)dt}$$
(3)  
(3)  
(3)  
(3)  
(3)  
(3)

(参考) ADMでは、以下に示す様に高ペクレ数条件下において漸近解を求めることができます. この漸近解と実測値をフィッティングすることで、滞留時間分布や平均滞留時間、分散などの 統計情報が近似的に求められます.

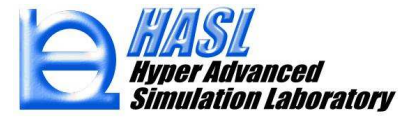

- (1) 従来通りの方法で熱流動解析を実施すると、解析終了後に、RTDcalculatorで使用する 流動情報が記載された、"解析結果ファイル名.bfcinf"が自動出力されます.
- (2) SingleScrewSimulatorVer13.0.0¥RTDcalculator フォルダ内に存在する, RTDcalculator.exe を起動します.

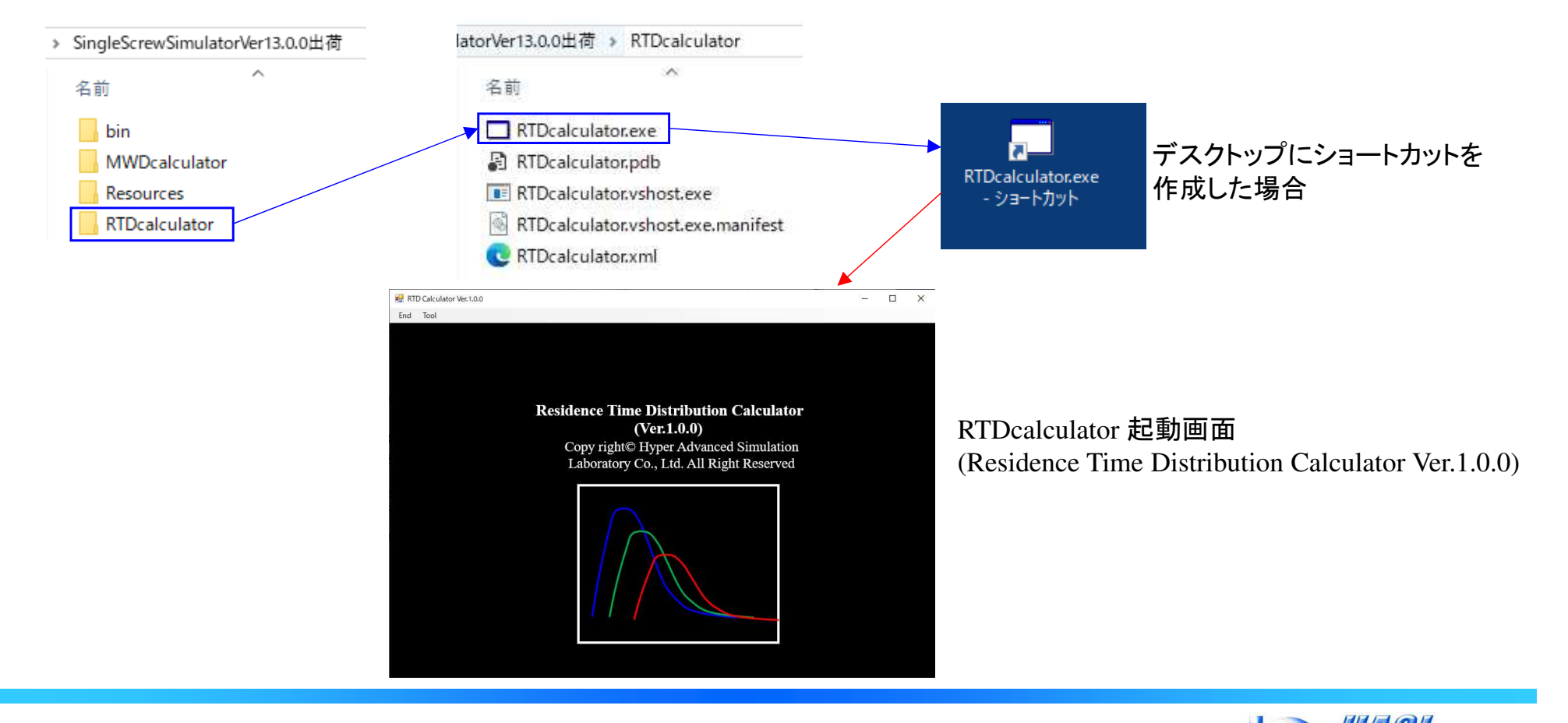

lation Laboratory

(3) RTDcalculator のメニューバーから, Tool/RTD Calculation をクリックすると, 新規フォームが出現し, "BFC information import" タブが選択されます.

|       |                        | 🖳 RTD Calculator Ver.1.0.0            | – 🗆 ×     |
|-------|------------------------|---------------------------------------|-----------|
| RI RI | D Calculator Ver.1.0.0 | End Tool                              |           |
| End   | Tool                   | 👷 RTD Calculation                     |           |
|       | RTD Calculation        | BFC information import ADM simulation |           |
|       | RTD Fitting            | BFC information import タフ画面           |           |
|       |                        |                                       |           |
|       |                        |                                       |           |
|       |                        |                                       |           |
|       |                        |                                       |           |
|       |                        |                                       |           |
|       |                        |                                       |           |
|       |                        |                                       |           |
|       |                        |                                       |           |
|       |                        |                                       |           |
|       |                        |                                       |           |
|       |                        |                                       |           |
|       |                        |                                       |           |
|       |                        |                                       |           |
|       |                        | Data number :<br>X-AxisY-Axis         |           |
|       |                        |                                       | タン Import |
|       |                        | Div. Num. 10 Div. Num. 10             |           |

(4) BFC information import タブ画面の右下のImportボタンをクリックして、
 対象の解析結果ファイル名.bfcinfを選択します.

| 名前                            | ľ |
|-------------------------------|---|
| testsamplekukei_rtdfvm.bfcinf |   |

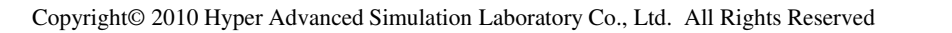

(5).bfcinf を読込むと、中央のグラフには、横軸をスクリュ(z)軸長[mm]、縦軸を押出流量[cm3/s] とする、スクリュ軸方向の流動結果が表示されます.

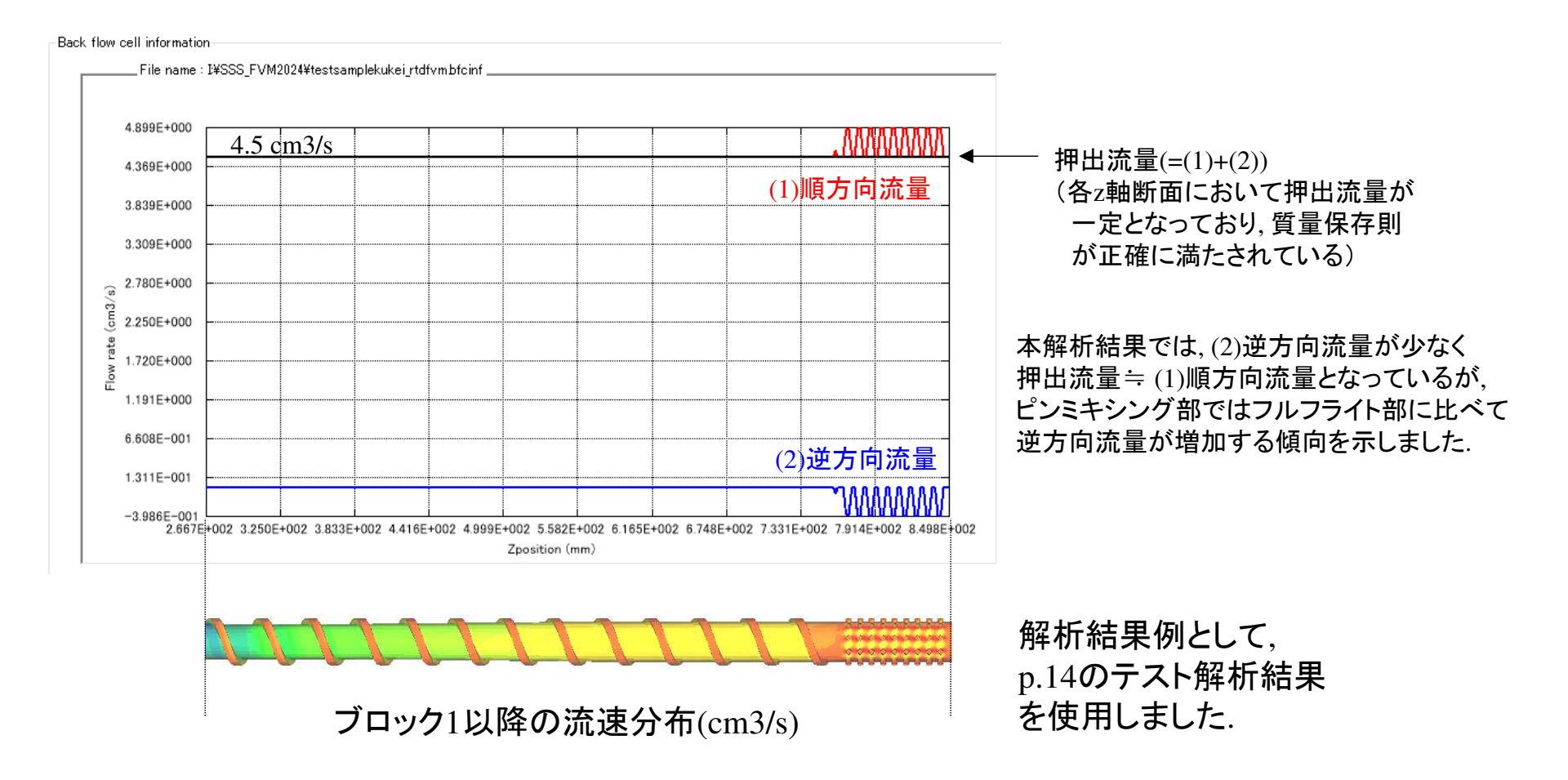

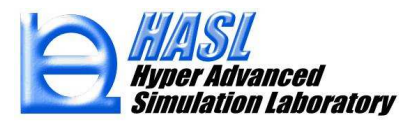

(6) .bfcinf の読込内容に問題がないことを確認後, "ADM simulation" タブをクリックし, ADM simulation タブ画面に移動します.

| TD Calculation                                                                                    | DM simulation                                                                                                    |                         |                                                                                                    |                                                                                                    |                                |                                                                                                    |
|---------------------------------------------------------------------------------------------------|----------------------------------------------------------------------------------------------------|-------------------------|----------------------------------------------------------------------------------------------------|----------------------------------------------------------------------------------------------------|--------------------------------|----------------------------------------------------------------------------------------------------|
|                                                                                                   | ADN                                                                                                    | A simula                | tion <mark>タブ</mark> 画面                                                                                                    |                                                                                                    |                                |                                                                                                    |
| Data number :<br>X-Axis<br>Max.: 1.<br>Min.: 0.<br>Div. Num. 11<br>Average RT o<br>Variation of F | Compustional cycle<br>Y-Axis<br>0<br>0<br>0<br>0<br>0<br>0<br>0<br>0<br>0<br>0<br>0<br>0<br>0<br>0<br>0<br>0<br>0<br>0<br>0 | e:<br>1.0<br>-1.0<br>10 | Computational condition<br>Average residence time :48.32178 s<br>Flow rate : 4.500044 cm3/s<br>Δt (s)<br>Calculation cyle<br>Output interval<br>Axial Dispersion Coeffcient (mm2/s)<br>PFR threshold | Simulation time : 144<br>Model volume : 217.49<br>0.001449654<br>1.0E+05<br>100<br>1.0<br>1.0<br>0.4 | 4.9654 s<br>502 cm3<br>Compute | <ul> <li>.bfcinf から抽出された情報</li> <li>.Flow rate: 押出流量 [cm<sup>3</sup>]</li> <li>.Model volume: 流路体積 [cm<sup>3</sup>]</li> <li>.Average residence time:</li> <li>⇒平均滞留時間 [s]<br/>(充満率を考慮した流路体積<br/>÷押出流量)</li> <li>.Simulation time:</li> <li>⇒RTDの最大時間目安 [s]<br/>= 平均滞留時間 × 3.0</li> </ul> |

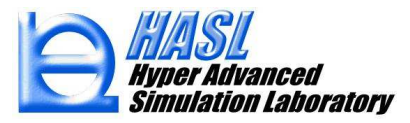

 (7) ADM simulation タブ画面の右下の計算条件を設定後、Computeボタンをクリックすると、
 RTD解析が実施されます. 解析終了後(解析時間: 数分程度)、中央のグラフ図に結果が 表示されます.

| Computational condition<br>Average residence time :48.32178 s<br>Flow rate : 4.500044 cm3/s<br>∆t (s) | Simulation tin<br>Model volume<br>0.001449654 | ne: 144.9654 s<br>e: 217.4502 cm3 |
|----------------------------------------------------------------------------------------------------|-----------------------------------------------|-----------------------------------|
| Calculation cyle                                                                                      | 1.0E+05                                       | 留析<br>室行                          |
| Output interval                                                                                       | 100                                           |                                   |
| Axial Dispersion Coeffcient (mm2/s)                                                                   | 1.0                                           |                                   |
| PFR threshold                                                                                         | 0.4                                           |                                   |

- ∆t: 解析時間刻み[s]
- Calculation cycle: 計算サイクル数[回]
- Output interval: デフォルトの100の場合, Calculation cycle÷100回毎に, 計算過程の出力情報が更新される.
- Axial Dispersion Coefficient (ADC): 軸方向分散係数  $D_{Dispersion}$  (2)式 (p.18)
- PFR threshold: CSTRモデル計算の閾値. デフォルトの0.4の場合, 充満率が0.4未満のスクリュ位置では 逆流成分を考慮しない.

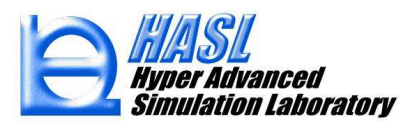

(8) グラフ図(横軸:時間[s],縦軸: RTD [1/s])において、黒実線がRTD解析結果、
 赤実線がRTD分布から得られる平均滞留時間 〈t<sub>res</sub>〉になります(\*).
 必要に応じて、SaveボタンをクリックしてRTD解析結果をテキストファイルに保存します.

| RTD Calculator Ver.1.0.0                                                              | - 🗆 X                                                               |                                                                                                    |
|---------------------------------------------------------------------------------------|---------------------------------------------------------------------|----------------------------------------------------------------------------------------------------|
| ind Tool                                                                              |                                                                     |                                                                                                    |
| RTD Calculation                                                                       |                                                                     | (*)<br>(*)<br><br> |
| SPG Information Import                                                                |                                                                     |                                                                                                    |
| RTDの最頻値                                                                               |                                                                     | $\langle t_{res} \rangle = \int_{t_{max}}^{t_{max}} t \times RTD(t) dt$                                                                                                    |
| 1.519E-001                                                                            |                                                                     | $t_{\rm min}$                                                                                                    |
| 1.367E-001                                                                            |                                                                     | したがって DTDの是蛨値け DTDが                                                                                                    |
| 1.215E-001                                                                            |                                                                     | E 味明 側に 捉た 2 / 八五 に $\sqrt{t}$                                                                                                    |
| 1.063E-001                                                                            |                                                                     | 支时间側に惦とり、 $\eta_{res}$                                                                                                    |
| 9.116E-002                                                                            |                                                                     | よりも短时间側になりまり.                                                                                                    |
| (% 7.596E-002                                                                         |                                                                     |                                                                                                    |
| ₽ 6.077E-002                                                                          |                                                                     |                                                                                                    |
| 4.558E-002                                                                            |                                                                     |                                                                                                    |
| 3.039E-002                                                                            |                                                                     |                                                                                                    |
| 1.519E-002 $t_{\rm min}$ $t_{\rm m}$                                                  |                                                                     |                                                                                                    |
| 0.000E+000<br>0.000E+000 1.450E+001 2.899E+001 4.349E+001 5.798E+001 7.2              | 48E+001 8.698E+001 1.015E+002 1.160E+002 1.305E+002 1.450E+002      |                                                                                                    |
| Time (s)                                                                              |                                                                     |                                                                                                    |
| Computation                                                                           | al condition                                                        |                                                                                                    |
| X-Axis Y-Axis How rate : 4                                                            | Jence time : 48.32178 s<br>500044 cm3/s Model volume : 217.4502 cm3 |                                                                                                    |
| Max.: 144.9586 Max.: 0.15192/73 ∆t(s                                                  | 0.001449654 Compute                                                 |                                                                                                    |
| Div. Num. 10 Div. Num. 10                                                             | cyle 1.0E+05                                                        |                                                                                                    |
| Average RT of ADM width Backflow : 48.13945 s $\langle t_{res} \rangle$ Axial Dispers | erval                                                               | テキストファイル出力                                                                                                    |
| <u>Variation of RTD <math>\sigma_2</math>: 6.91572 s2</u><br>PFR three                | hold                                                                |                                                                                                    |
| KIDU7TR                                                                               |                                                                     |                                                                                                    |

#### <u>Axial Dispersion Coefficient (ADC) がRTD解析結果に及ぼす影響</u>

下図には、分散係数ADC: *D*<sub>Dispersion</sub> を変更して解析した結果を示します. トレーサ粒子自身の分散を考慮していない ADC=0 と比較して、ADC=10、ADC=100では、 ADCが大きいほど、RTC解析結果の分布が広がる傾向を示します. したがって、実測結果と比較して適切なADCを設定することが重要と考えます.

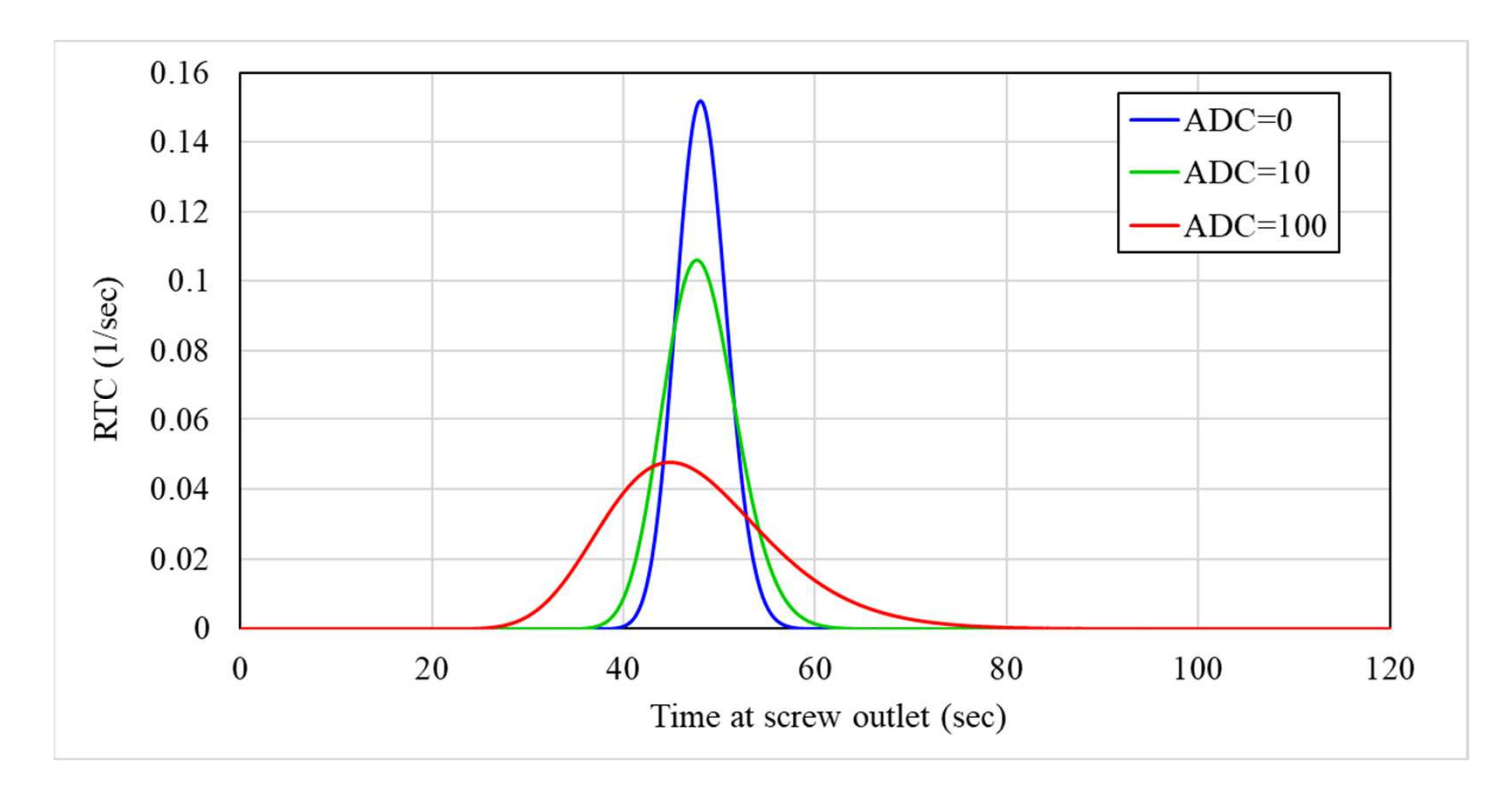

## (3) 高濃度揮発成分の脱揮解析機能

本機能では、既往の脱揮解析では考慮できなかった、揮発成分が高濃度の場合に、 脱揮による揮発成分の流量減少が、押出流量、充満率、流体粘度などに与える影響を 考慮した解析が可能になりました。

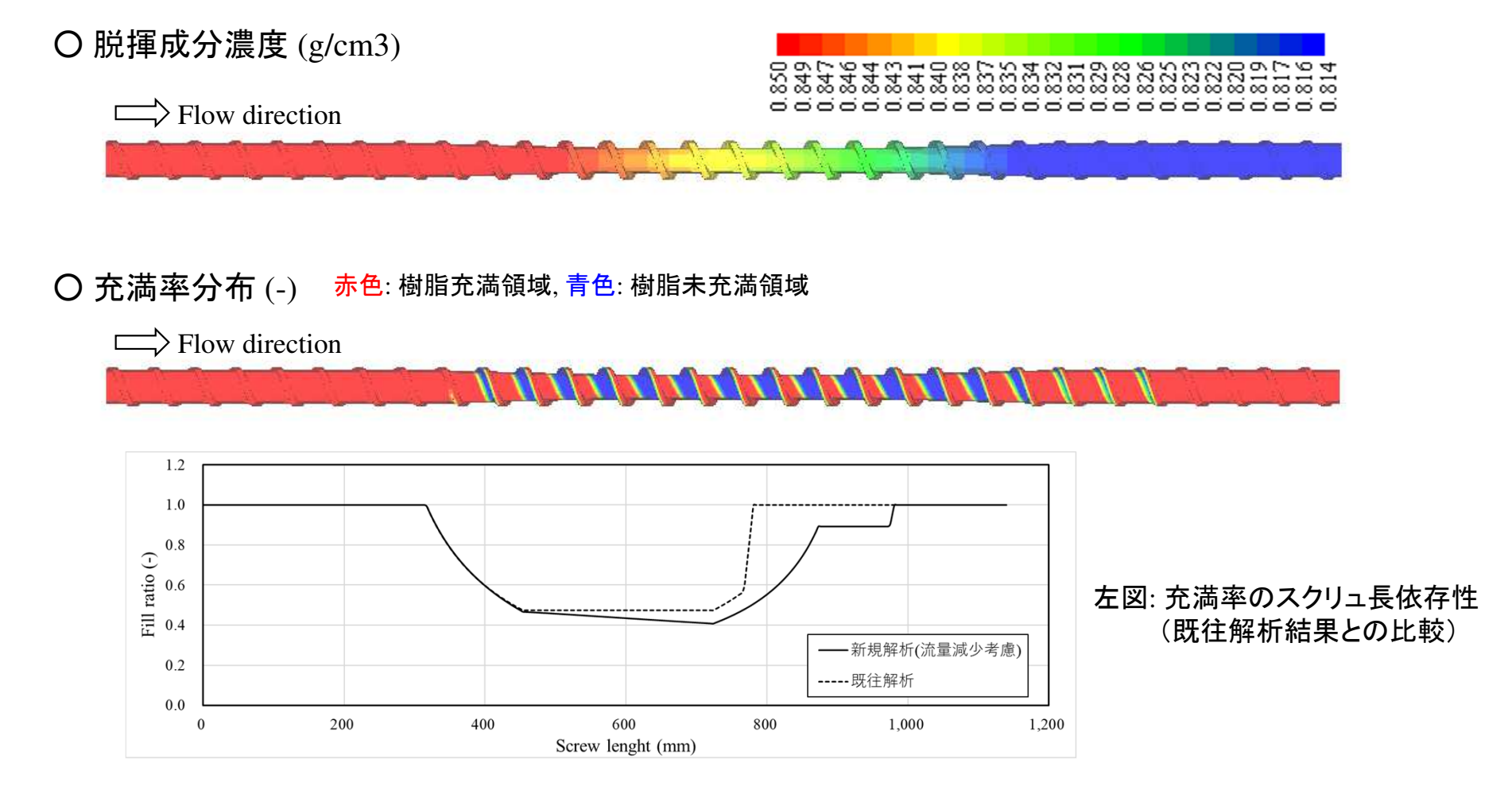

参考文献: "高分子希薄溶液における脱揮押出の基礎検討", 千葉高充 他, E-214, プラスチック成形加工学会秋季大会(2023)

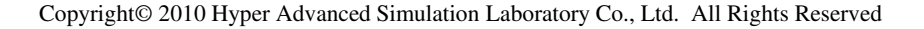

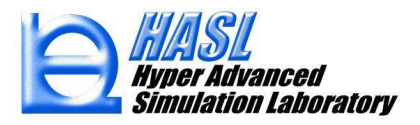

新機能では,既往Ver.で実装した脱揮解析モデル(Latinenモデル,下図)を拡張し, 高分子(溶質)が溶媒(揮発成分)に溶解した高分子希薄溶液から,スクリュ内で 溶媒が揮発する状態を定式化しました.次ページ以降で詳細を説明します.

<u>Latinen モデルを用いた表面更新型脱揮(Surface renewal devolatilization)の基本式</u>

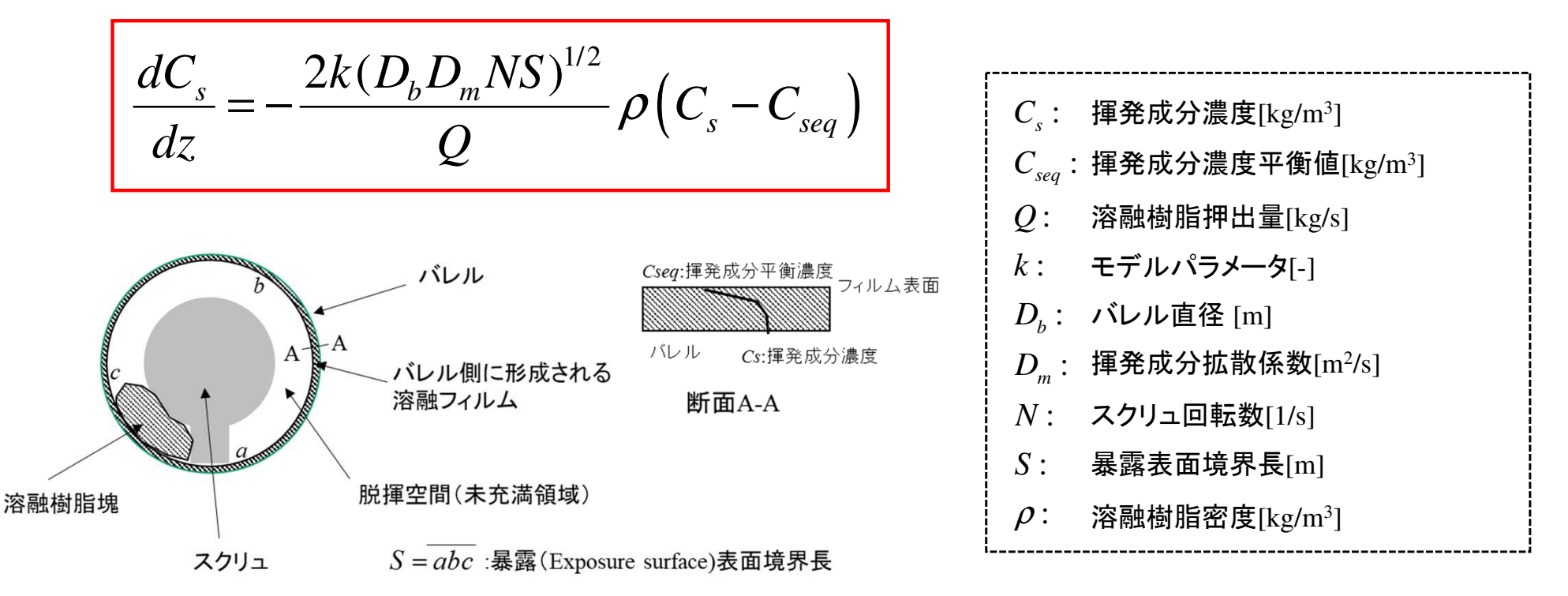

参考文献: "Experimental and Numerical Simulation Study of Devolatilization in a Self-Wiping Corotating Parallel Twin-Screw Extruder", *M. Ohara, Y. Sasai, S. Umemoto, Y. Obata, T. Sugiyama, S. Tanifuji, S.Kihara, K. Taki, Polymers.* **12**, 11, 2728 (2020)

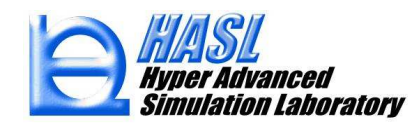

Latinen モデルの高分子溶液への拡張式(新機能)

$$\frac{dC_s}{dz} = -\frac{2k(D_b D_m NS)^{1/2}}{Q_w} \rho_{mix} \left(C_s - C_{seq}\right) \tag{1}$$

高分子溶液(溶質+溶媒)の密度  $\rho_{mix}$  を,以下で定義される 高分子(溶質)と揮発成分(溶媒)の平均密度として評価します.

$$\rho_{mix} = \rho_s \phi_s + \rho_p \phi_p \tag{2}$$

$$\phi_s + \phi_p = 1 \tag{3}$$

$$Q_w = Q_{sw} + Q_{pw} = \rho_s \dot{V}_s + \rho_p \dot{V}_p \tag{4}$$

$$C_s = \rho_s \phi_s, \quad C_p = \rho_p \phi_p \tag{5}$$

$$\phi_s = \frac{\dot{V_s}}{\dot{V_s} + \dot{V_p}}, \quad \phi_p = \frac{\dot{V_p}}{\dot{V_s} + \dot{V_p}} \tag{6}$$

*C*: 揮発成分(溶媒)の濃度[kg/m<sup>3</sup>] C<sub>seq</sub>: 揮発成分(溶媒)の濃度平衡値[kg/m<sup>3</sup>]  $\rho_{mix}$ : 高分子溶液の平均密度[kg/m<sup>3</sup>]  $\rho_s$ : 揮発成分(溶媒)の密度[kg/m<sup>3</sup>]  $\rho_n$ : 高分子(溶質)の密度[kg/m<sup>3</sup>] 揮発成分(溶媒)の体積分率[-]  $\phi_{a}$ : 高分子(溶質)の体積分率[-]  $\phi_n$ : 高分子溶液の押出量[kg/s]  $Q_w$ :  $Q_{sw}$ : 揮発成分(溶媒)の押出量[kg/s]  $Q_{mw}$ : 高分子(溶質)の押出量[kg/s]  $\dot{V}_{\cdot}$ : 揮発成分の体積流量[m<sup>3</sup>/s]  $V_n$ : 高分子の体積流量[m<sup>3</sup>/s]

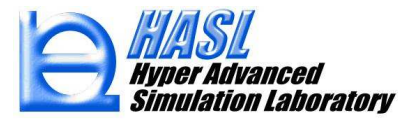

脱揮に伴なう揮発成分の濃度および流量変化を以下で定義します.

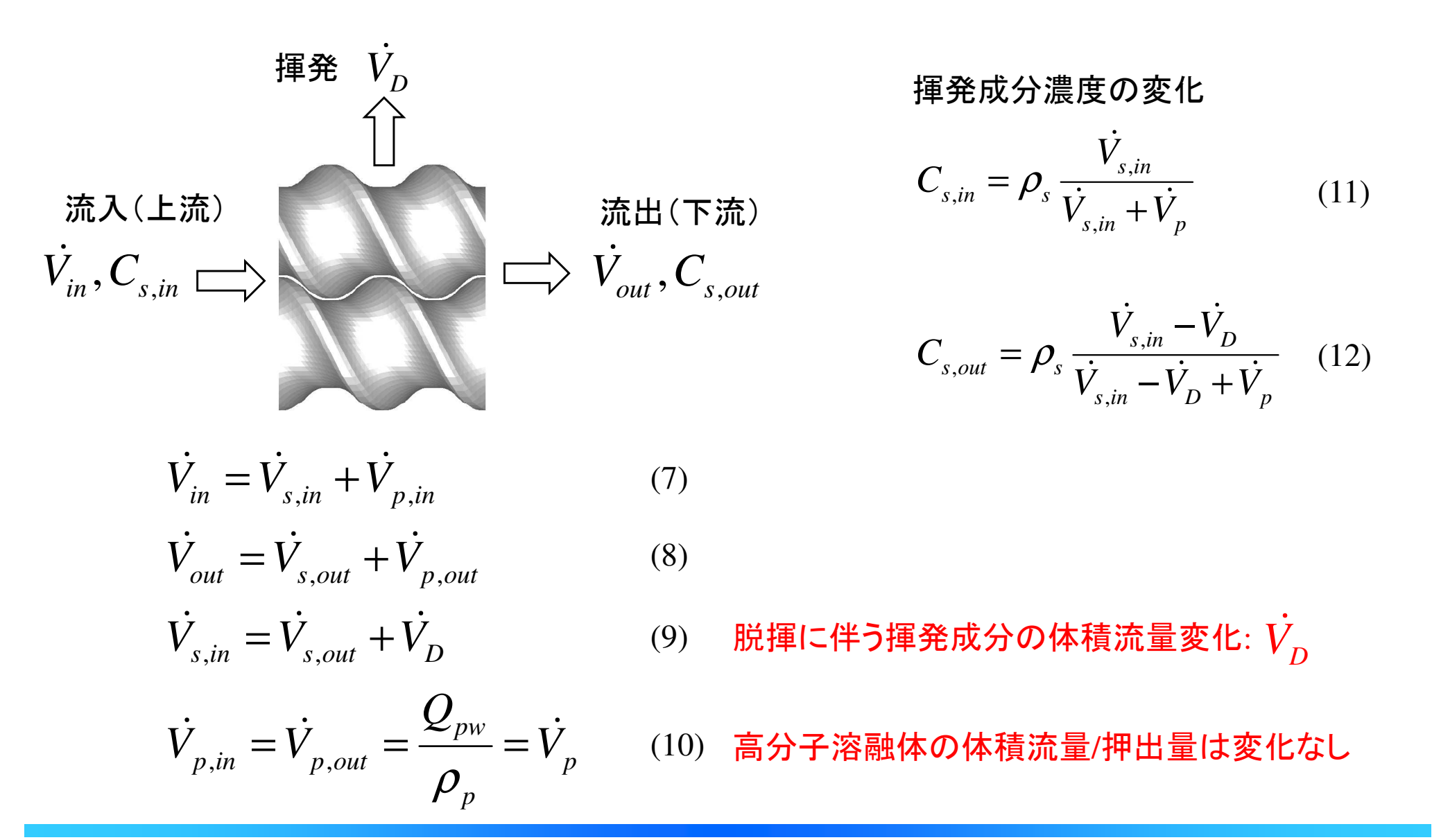

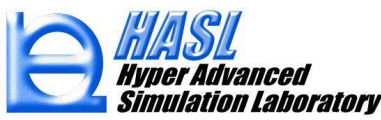

(11)式,(12)式より,揮発成分の揮発(減少分)体積流量 $\dot{V}_{p}$ は(13)式で表現されます.

$$\dot{V}_{D} = \frac{\rho_{s} \dot{V}_{p} \left( C_{s,in} - C_{s,out} \right)}{\left( \rho_{s} - C_{s,in} \right) \left( \rho_{s} - C_{s,out} \right)}$$

Latinenモデルで評価される揮発成分濃度*Cs*と (13) 揮発体積(全体的な体積流量の減少分)を表現 する関係式

ここで、充満領域では、暴露表面境界長 S=0 のため、(1)式より  $C_{s,in}=C_{s,out}$  が成立し、(13)式より 揮発成分の体積流量の減少分  $\dot{V_D}=0$  となります.

一方, 非充満領域では, S>0のため, (1)式より $C_{s,in}>C_{s,out}$ が成立し, (13)より  $\dot{V}_D > 0$ となります. このとき, (9)式より $\dot{V}_{s,in}>\dot{V}_{s,out}$ となるため, 高分子溶液中の 揮発成分(溶媒)は減少します. 溶媒の減少は, (6)式を通じて, 高分子及び溶媒の 体積分率にも影響を及ぼします.

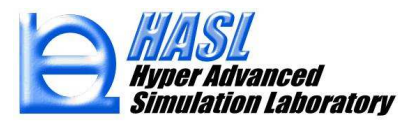

揮発成分の脱揮に伴なう溶融体の粘度変化を、以下の式で定義します、

$$\eta = \frac{\eta_0 c_p^{*\alpha} a_T}{1 + C_1 (c_p^{*\beta} a_T \dot{\gamma})^{C_2}}$$
<sup>(14)</sup>

高分子(溶質)の体積分率
$$c_p^*$$
の増加に伴なう  
増粘を表現する関係式

| $\eta$ :                                    | 粘度 [Pa•s]                                                |
|---------------------------------------------|----------------------------------------------------------|
| $\eta_{\scriptscriptstyle 0}$ :             | ゼロせん断粘度 [Pa•s]                                           |
| $C_1, C_2, \alpha, \beta$ :                 | モデルパラメータ[-]                                              |
| $c_p^* = \phi_p$ :                          | 高分子の体積分率[-]                                              |
| $a_T = \exp\left[\frac{\Delta E}{R}\right]$ | $\left(rac{1}{T} - rac{1}{T_r} ight)$ : 温度シフトファクター [-] |
| $\Delta E$ :                                | 活性化エネルギー[J/mol], モデルパラメータ                                |
| <i>R</i> :                                  | 気体定数[J/(mol・K)]                                          |
| $T_r$ :                                     | 基準温度[K], モデルパラメータ                                        |

(参考)Cross model (Materialfit)

$$\eta = \frac{\eta_0}{1 + \left(\frac{\eta_0 \dot{\gamma}}{\tau^*}\right)^{(1-n)}}, \ \eta_0 = a \exp\left(\frac{T_b}{T + 273.15}\right)$$

| γ                | • | せん断速度 [1/s] |
|------------------|---|-------------|
| Т                | • | 温度 [K]      |
| $a, \tau^*, T_b$ | • | モデルパラメータ[-] |
| п                | : | 指数 [-]      |

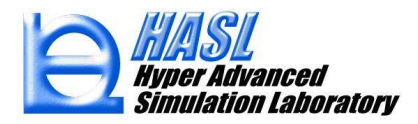

揮発成分の蒸発潜熱を考慮したエネルギー方程式を以下の式で定義します.

$$\left(\rho_{s}C_{ps}\phi_{s}+\rho_{p}C_{pp}\phi_{p}\right)\frac{DT}{Dt}=\frac{Sh}{V}\left(T_{b}-T\right)+\eta\dot{\gamma}^{2}-\rho_{s}\frac{\dot{V}_{D}}{V}\Delta H$$
(15)

- $\rho_s:$ 揮発成分(溶媒)密度[kg/m<sup>3</sup>]
- $\rho_p$ : 高分子(溶質)密度[kg/m<sup>3</sup>]
- $C_{ps}$ : 揮発成分比熱[J/kg/K]
- $C_{pp}$ : 高分子比熱[J/kg/K]
- $\phi_s$ : 揮発成分体積分率[-]
- $\phi_p$ : 高分子体積分率[-]
- T: 温度[K]
- *T<sub>b</sub>*: バレル温度[K]
- S: 温度計算用試験体積のバレル接触面積[m<sup>2</sup>]
- V: 温度計算用試験体積 [m<sup>3</sup>]
- *V<sub>D</sub>*: 揮発成分の体積 [m<sup>3</sup>]
- h: 熱伝達係数[W/m<sup>2</sup>/K]
- η: 粘度[Pa•s]
- ŷ: ひずみ速度[1/s]
- ΔH: 蒸発潜熱[J/kg]

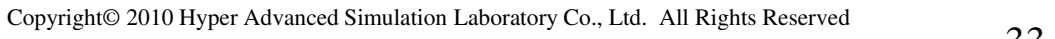

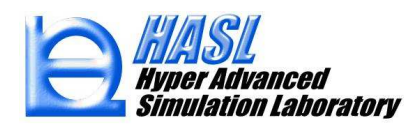

脱揮成分(溶媒)平衡濃度 Cseq を,以下の式で定義します.

$$C_{seq} = \frac{\rho_s}{1000} \phi_{seq} \tag{16}$$

$$\phi_{seq} = \frac{P_0}{P_s} \frac{1}{\exp(1+\chi)} \qquad (17)$$

$$P_s = \frac{101325}{760} \times 10^{A - \frac{B}{(T+C)}} \quad (18)^*$$

(18)\* アントワン式(Antoine equation):  $\log_{10} P = A - \frac{B}{(T+C)}$ から算出される, 蒸気圧 Pの単位 mmHg を Pa に換算.

| $C_{seq}$                    | :                            | 脱揮成分(溶媒)平衡濃度[g/cm <sup>3</sup> ]    |
|------------------------------|------------------------------|-------------------------------------|
| $\pmb{\phi}_{seq}$           | :                            | 溶媒平衡体積分率[-]                         |
| $P_{s}$                      | •                            | 溶媒の蒸気圧[Pa]                          |
| $P_0$                        | :                            | 未充満領域の圧力[Pa]<br>(大気圧の場合は101,325 Pa) |
| $\chi = C_1 + \frac{C_1}{T}$ | $\frac{1}{2}{\frac{1}{2}}$ : | 相互作用パラメータ[-]                        |
| $C_{1}, C_{2}$               | :                            | $\chi$ を決定するモデルパラメータ                |
| Т                            | :                            | 温度[K]                               |
| A, B, C                      | :                            | アントワン式のモデルパラメータ                     |
| $C_{seqlim} = C_{seqlim}$    | 3:                           | $C_{seq}$ の上限値[g/cm3]               |
| $C_3$                        | :                            | $C_{_{seqlim}}$ を決定するパラメータ          |

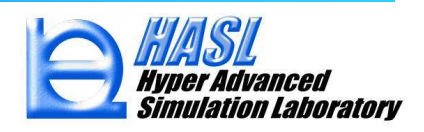

以上の定式化を用いて、熱流動場との連成解析を行います.

〇高濃度揮発成分の脱揮解析/計算手順

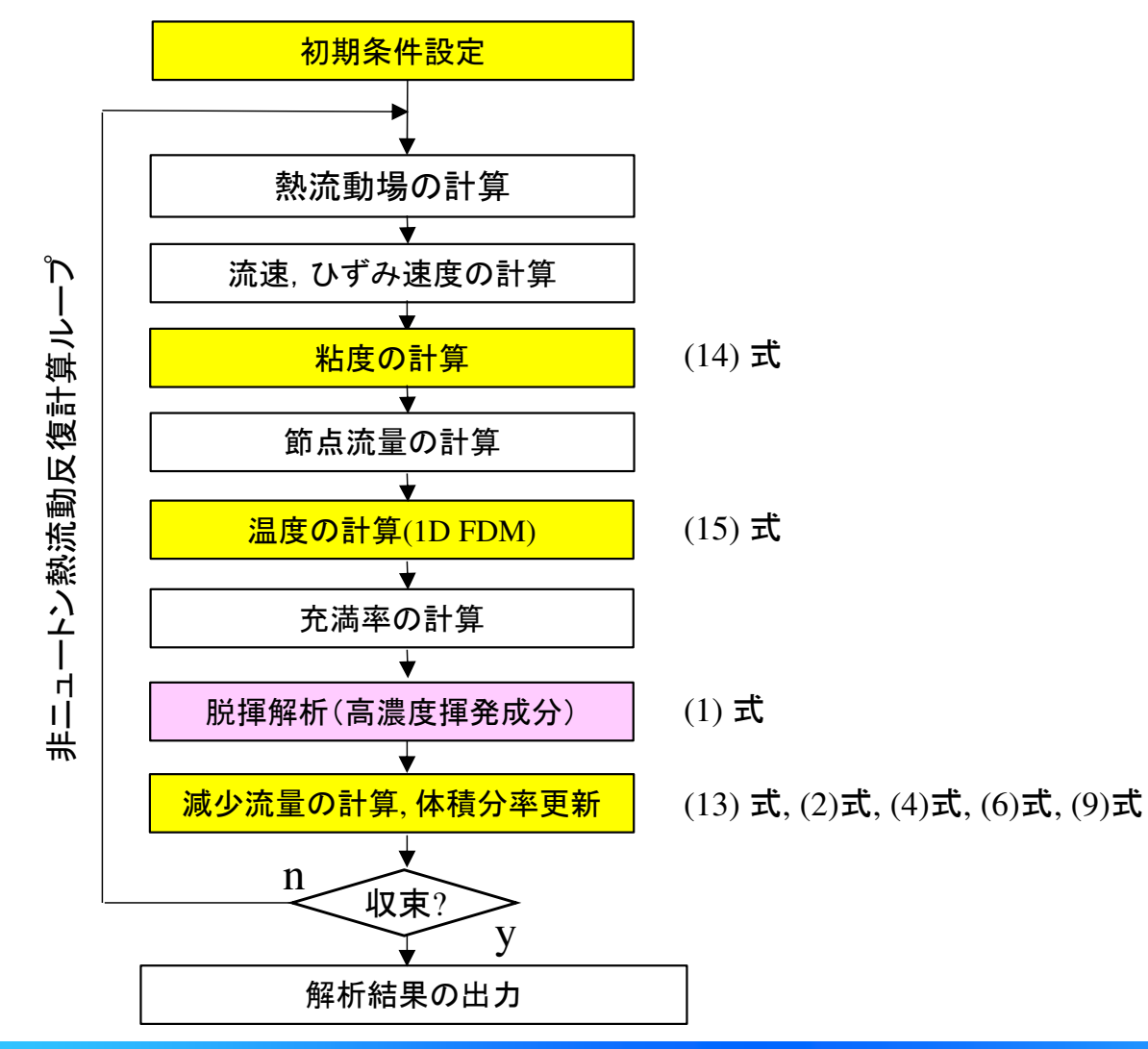

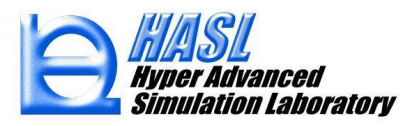
#### <u>利用手順</u> Surface Renewal Model パラメータボタンをクリックし, 熱流動連成をチェック状態 にすると, 新規脱揮解析の入力フォームに切替ります.

| Surface Renewal D<br>Surface Renewal I | evolatilization Mode<br>Model パラメータ -                                      | □ <sup>計算</sup><br>──未充満解析 | を選択すると出現 |                           |                              |                      |          |  |
|----------------------------------------|----------------------------------------------------------------------------|----------------------------|----------|---------------------------|------------------------------|----------------------|----------|--|
| 🖳 Surface Renewal Mode                 | el パラメータ設定フォーム                                                             | – 🗆 ×                      |          | 🖳 Surface Renewal Mc      | odel パラメータ設定                 | 577-6 - 0 )          | ×        |  |
| 🗌 熱流動連成(脱揮成分                           | の流量減少を考慮)                                                                  |                            |          | ☑ 熱流動連成(脱揮成               | 対の流量減少を                      | 考慮)                  |          |  |
| Surface Renewal Model /                | パラメータ <mark>既往</mark> 肪                                                    | 領解析の入                      | カフォーム    | Surface Renewal Mode      | パラメータ / 熱涼                   | <sup>動連成</sup> 新規脱揮解 | 析の入力フォーム |  |
| 揮発成分濃度                                 | 5E-05 [pp                                                                  | m]                         |          | 高分子体積分率                   | 0.15                         |                      |          |  |
| 揮発成分平衡濃度                               | 1E-07 [pp                                                                  | m]                         |          | 粘度モデル係数の                  | 8                            |                      |          |  |
| 揮発成分拡散係数                               | 5E-10 [m:                                                                  | 2/s] 〇 定数                  |          | 粘度モデル係数の                  | 6.4                          |                      |          |  |
| モデルフィッティング係数                           | 10 [                                                                       | ] 💿 関数                     |          | 活性化エネルキー                  | 28600                        |                      |          |  |
| 揮発開始位置(軸方向)                            | 0 [mi                                                                      | n]                         |          | 2七ナル1条数C1                 | //.55                        |                      |          |  |
| <b>▲</b>                               | ·                                                                          | <u></u>                    |          | 次モナル1条数C2<br>次世界の合います     | -29626                       |                      |          |  |
|                                        | モデルパラ                                                                      | x-9a                       |          | ·谷媒十 衡濃度                  | 0.97                         | [g/cm3]              |          |  |
| (                                      | <u>(م)</u>                                                                 |                            |          | /台樂面度                     | 1000                         |                      |          |  |
| $D = a_{\tau} D_{r} \exp i \theta$     | $\beta \frac{\psi}{1}$ , $\overline{t} \overline{\tau} \mu R \overline{z}$ | 3-9B                       |          | 70%#PLX%                  | 4200<br>0.00754              |                      |          |  |
| 1, (                                   | $(\phi_m) = \frac{2}{\pm i \pm i \pm i \pm j}$                             | (変更な)<br>(変更な)             |          | アントワンパ東鉄市                 | 1705.616                     |                      |          |  |
| $a = \exp[\alpha(T -$                  | $(T_{1})$ (5.0)                                                            | E-10                       |          | アントワンイ系数の                 | 231405                       |                      |          |  |
| $u_T - \exp(u(t -$                     | -1 <sub>r</sub> 川 基準温度                                                     | (°C)                       |          | 苏登港執                      | 2264000                      | [.1/Ke]              |          |  |
|                                        | 180                                                                        | .0                         |          | 未充満領域の圧力                  | 101325                       | [Pa]                 |          |  |
|                                        |                                                                            |                            |          | 溶媒拡散係数                    | 1E-08                        |                      |          |  |
|                                        |                                                                            |                            |          | モデルフィッテング係数               | 1                            | [-] ⑧ 関数             |          |  |
| (参考)既往脱                                | 「揮解析につ                                                                     | いて,                        |          |                           |                              |                      |          |  |
| 脱揮開                                    | 始位置の指                                                                      | 定が                         |          |                           | 100                          | セナルパラメータα            |          |  |
| できる                                    | トラにたいまし                                                                    | t-                         |          | <b>D D</b>                | (0)                          | モデルパラメータタ            |          |  |
|                                        | のノニックのし                                                                    | /                          |          | $D = a_T D_r e^{-t}$      | $xp   \beta -  ,$            | 2                    |          |  |
|                                        |                                                                            |                            |          |                           | $\left( \varphi_{m} \right)$ | 基準拡散係数Dr(m2/s)       |          |  |
|                                        |                                                                            |                            |          | $a_{\tau} = \exp(\alpha)$ | $(T - T_r)$                  | しりUE-10<br>基準過度(20)  |          |  |
|                                        |                                                                            |                            |          |                           | · 17/                        | 180.0                |          |  |
| Result display cons                    | sidered with unfill                                                        | 設定/閉じる                     | ai       | Result display co         | onsidered with un            | nfill 設定/閉じる         | ]        |  |

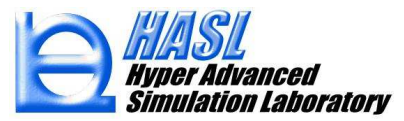

## <u>入力情報の説明1</u>

#### 🔜 Surface Renewal Model パラメータ設定フォーム — 🗆 🗙

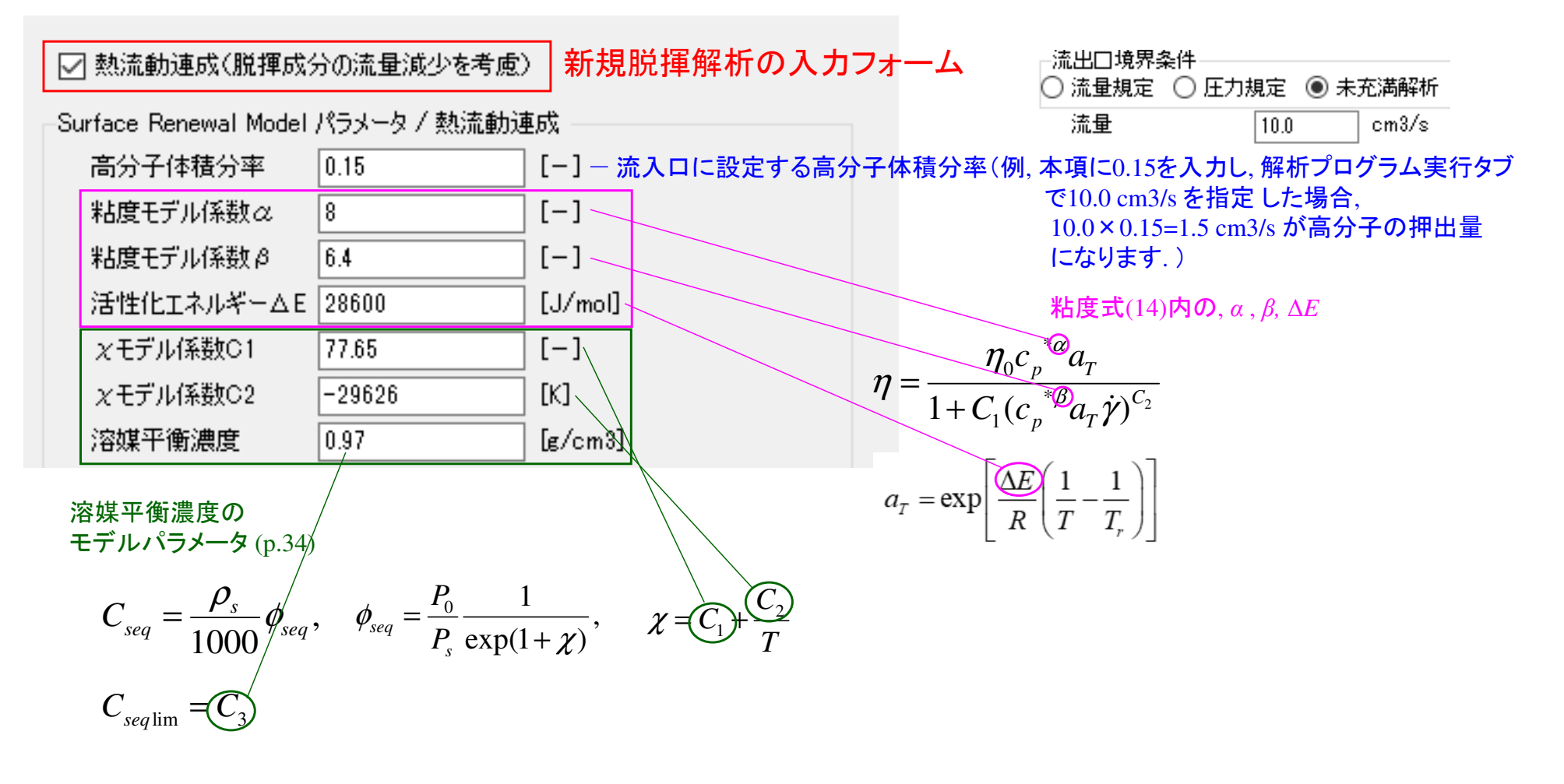

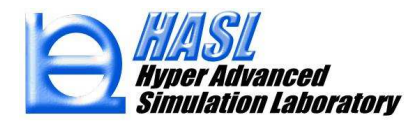

### <u>入力情報の説明2</u>

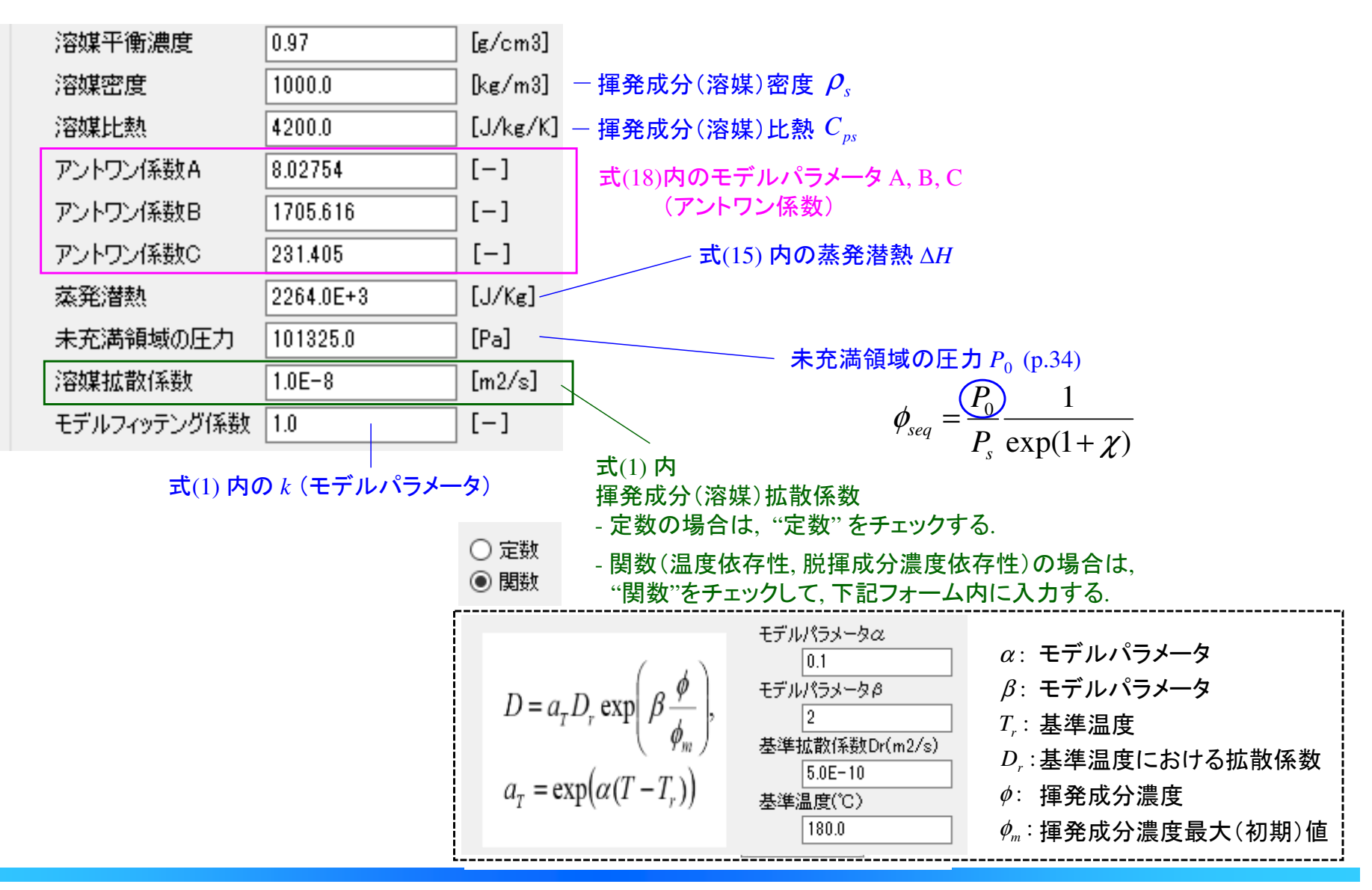

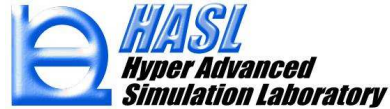

### 入力情報の説明3/粘度式(14)の定義方法

粘度式(14)の各パラメータは,解析実行プログラムタブの物性データ設定フォームから, Crossモデルの入力欄を利用して入力します.具体例を下図に示します.

| SSS FVM2024                                                                                                    | srmcouple100rpm                                                 | ファイル入力                                               | 粘度                                                                                                 | (2) Cross                                        | るモナル                                          | で迭れ                                                                                                    |                                                              |                           |                               |
|----------------------------------------------------------------------------------------------------|-----------------------------------------------------------------|------------------------------------------------------|----------------------------------------------------------------------------------------------------|--------------------------------------------------|-----------------------------------------------|----------------------------------------------------------------------------------------------------|--------------------------------------------------------------|---------------------------|-------------------------------|
| <u>フェードホッパーメッシュファイル名</u>                                                                                                    |                                                                 |                                                      | モデル選択                                                                                              | Cross                                            | ~                                             |                                                                                                    |                                                              |                           |                               |
|                                                                                                    | 選択                                                              |                                                      | モデル                                                                                                | モデル値                                             |                                               |                                                                                                    |                                                              | n                         |                               |
| スクリュメッシュデータファイル名                                                                                                    |                                                                 |                                                      | 指娄如                                                                                                | 0.9                                              | $C_2$                                         |                                                                                                    | $\eta =$                                                     | 10                        | (A ) 1                        |
| srm_couple                                                                                                    | 選択                                                              | ブロック情報個別選択                                           | モデル(系数B(Pars)                                                                                      | 2300000                                          | $\eta_0^{}$                                   |                                                                                                    | . ()                                                         | n i)                      | (1-n) ·                       |
| ダイメッシュデータファイル名                                                                                                    |                                                                 |                                                      | (系数で*                                                                                              | 7                                                | $C_1$                                         |                                                                                                    | 1+ -                                                         | 10/                       |                               |
|                                                                                                    |                                                                 |                                                      | 温度係数Tb(°C)                                                                                         | 200                                              | $T_r$                                         |                                                                                                    | 11                                                           | -*                        |                               |
| 物性ナータノアイル名<br>Sample                                                                                                    |                                                                 | 入力 新規                                                |                                                                                                    |                                                  |                                               | 17                                                                                                    | l                                                            | ( )                       |                               |
| Campie                                                                                                    |                                                                 | 7773 #1196                                           |                                                                                                    |                                                  |                                               |                                                                                                    | D (7                                                         | (T)                       |                               |
|                                                                                                    | (1) 設定に                                                         | フォーム呼出し                                              |                                                                                                    |                                                  |                                               |                                                                                                    | $n_{\circ} = Be^{*}$                                         | 6. 41)                    |                               |
|                                                                                                    |                                                                 |                                                      |                                                                                                    |                                                  |                                               |                                                                                                    |                                                              |                           |                               |
|                                                                                                    |                                                                 |                                                      |                                                                                                    |                                                  |                                               | 10                                                                                                    | 10                                                           |                           |                               |
| 下の変換表に其づい                                                                                                    | てパラメータを設定す                                                      |                                                      |                                                                                                    |                                                  |                                               | Tadmar∓≓                                                                                                 | 118-1-24201                                                  |                           |                               |
| 下の変換表に基づい                                                                                                    | てパラメータを設定す                                                      | る.                                                   |                                                                                                    |                                                  | F. (                                          | ✓ Tadmorモデ.                                                                                              | ルパラメータセット                                                    |                           |                               |
| 下の変換表に基づい                                                                                                    | てパラメータを設定す                                                      | -ත.                                                  | 熱物性(溶融体)<br>密度                                                                                     | 1190                                             | [kg/m3]                                       | ✓ Tadmorモデ,<br>Tadmorモデル<br>国体密度                                                                         | 11/1<br>ルパラメータセット<br>パラメータ<br>11/5メータ                        |                           | z/m3]                         |
| 下の変換表に基づし<br>Cross入力項目                                                                                                    | ってパラメータを設定す<br>兑揮解析用粘度パラメ                                       | る.<br>ニタ                                             |                                                                                                    | 1190<br>2512                                     | [kg/m3]<br>[J/kg/K]                           | ✓ Tadmorモデ.<br>Tadmorモデル、<br>固体密度<br>国体出数                                                                | ルパラメータセット<br>パラメータ<br>960                                    | [ke                       | g/m3]<br>Ara(K)               |
| 下の変換表に基づい<br>Cross入力項目                                                                                                    | マパラメータを設定す<br>兑揮解析用粘度パラメ                                        | る.<br>ペータ                                            |                                                                                                    | 1190<br>2512<br>0.18200001                       | [kg/m3]<br>[J/kg/K]<br>[W/m/K]                | ✓ Tadmorモデ<br>Tadmorモデル<br>固体密度<br>固体比熱<br>空を48年                                                         | ルパラメータセット<br>パラメータ<br>960<br>2303                            | [ke                       | e/m3]<br>/ke/K]               |
| 下の変換表に基づい<br>Cross入力項目 り<br>Index n →                                                                                                    | ・てパラメータを設定す<br>兑揮解析用粘度パラメ<br><i>C</i> 2                         | る.<br>ペータ                                            | 熱物性(溶融体)<br>密度<br>比熱<br>熱伝導率                                                                       | 1190<br>2512<br>0.18200001                       | [kg/m3]<br>[J/kg/K]<br>[W/m/K]                | ✓ Tadmorモデル<br>Tadmorモデル<br>固体密度<br>固体比熱<br>溶融温度<br>滋味れ                                                  | パリータセット<br>パラメータセット<br>パラメータ<br>960<br>2303<br>130<br>201120 | [ke<br>[J.<br>[°C         | s/m3]<br>/kg/K]<br>;]<br>/kg] |
| 下の変換表に基づい<br>Cross入力項目<br>Index n $\rightarrow$<br>Model coeff. B $\rightarrow$                                                                 | ・てパラメータを設定す<br>が揮解析用粘度パラメ<br>$C_2$<br>$n_0$                     | る.<br>ベータ                                            | 熱物性(容融体)<br>密度<br>比熱<br>熱伝導率<br>高分子の密/                                                             | 1190<br>2512<br>0.18200001<br>度, 比熱, 熱           | 【kg/m3】<br>【J/kg/K】<br>【W/m/K】<br>伝導率         | <ul> <li>✓ Tadmorモデル</li> <li>Tadmorモデル</li> <li>固体密度</li> <li>固体比熱</li> <li>溶融温度</li> <li>潜熱</li> </ul> | パリークセット<br>パラメータセット<br>960<br>2303<br>130<br>201189          | [ke<br>[J.<br>['C<br>[J.  | e/m3]<br>/kg/K]<br>]]<br>/kg] |
| 下の変換表に基づい<br>Cross入力項目<br>Index n $\rightarrow$<br>Model coeff. B $\rightarrow$                                                                 | マパラメータを設定す<br>党揮解析用粘度パラメ<br>$C_2$<br>$\eta_0$                   | でる.<br>ペータ                                           | 熱物性(容融体)<br>密度<br>比熱<br>熱伝導率<br>高分子の密<br>を設定する.                                                    | 1190<br>2512<br>0.18200001<br>度, 比熱, 熱           | [kg/m3]<br>[J/kg/K]<br>[W/m/K]<br>伝導率         | ✓ Tadmorモデル<br>Tadmorモデル<br>固体密度<br>固体比熱<br>溶融温度<br>潜熱                                                   | ルパラメータセット<br>パラメータ<br>960<br>2303<br>130<br>201189           | [ke<br>[J.<br>['C<br>[J.  | e/m3]<br>/ke/K]<br>3]<br>/ke] |
| 下の変換表に基づい<br>Cross入力項目<br>Index n $\rightarrow$<br>Model coeff. B $\rightarrow$<br>Coeff. $\tau^*$ $\rightarrow$                                | マパラメータを設定す<br>党揮解析用粘度パラメ<br>$C_2$<br>$\eta_0$<br>$C_1$          | る.<br>ペータ                                            | <ul> <li>熱物性(溶融体)</li> <li>密度</li> <li>比熱</li> <li>熱伝導率</li> <li>高分子の密</li> <li>を設定する.</li> </ul>  | 1190<br>2512<br>0.18200001<br><b>变, 比熱, 熱</b>    | 【kg/m3】<br>【J/kg/K】<br>【W/m/K】<br>伝導率         | ✓ Tadmorモデル<br>Tadmorモデル<br>固体密度<br>固体比熱<br>溶融温度<br>潜熱                                                   | ルパラメータセット<br>パラメータ<br>960<br>2303<br>130<br>201189           | [ke<br>[J.<br>[°C]<br>[J. | g/m3]<br>/kg/K]<br>C]<br>/kg] |
| 下の変換表に基づい<br>Cross入力項目<br>Index n $\rightarrow$<br>Model coeff. B $\rightarrow$<br>Coeff. $\tau^*$ $\rightarrow$                                | マパラメータを設定す<br>党揮解析用粘度パラメ<br>$C_2$<br>$\eta_0$<br>$C_1$<br>T     | る.<br>ペータ                                            | <ul> <li>熱物性(溶融体)</li> <li>密度</li> <li>比熱</li> <li>熱伝導率</li> <li>高分子の密力</li> <li>を設定する.</li> </ul> | 1190<br>2512<br>0.18200001<br>度, 比熱, 熱           | 【kg/m3】<br>【J/kg/K】<br>【W/m/K】<br>伝導率         | ✓ Tadmorモデル<br>Tadmorモデル<br>固体密度<br>固体比熱<br>溶融温度<br>潜熱                                                   | パク<br>ルパラメータセット<br>パラメータ<br>960<br>2303<br>130<br>201189     | [ke<br>[J.<br>['C<br>[J.  | e/m3]<br>/ke/K]<br>]]<br>/ke] |
| 下の変換表に基づい<br>Cross入力項目<br>Index n $\rightarrow$<br>Model coeff. B $\rightarrow$<br>Coeff. $\tau^* \rightarrow$<br>Femp. Coeff. Tb $\rightarrow$ | マパラメータを設定す<br>党揮解析用粘度パラメ<br>$C_2$<br>$\eta_0$<br>$C_1$<br>$T_r$ | ·る.<br>·一タ                                           | <ul> <li>熱物性(溶融体)</li> <li>密度</li> <li>比熱</li> <li>熱伝導率</li> <li>高分子の密</li> <li>を設定する.</li> </ul>  | 1190<br>2512<br>0.18200001<br>度, 比熱, 熱           | 【kg/m3】<br>【J/kg/K】<br>【W/m/K】<br>伝導率         | ✓ Tadmorモデル<br>Tadmorモデル<br>固体密度<br>固体比熱<br>溶融温度<br>潜熱                                                   | パリータセット<br>パラメータ<br>960<br>2303<br>130<br>201189             | [J.<br>[J.<br>[J.<br>[J.  | e/m3]<br>/ke/K]<br>3]<br>/ke] |
| 下の変換表に基づい<br>Cross入力項目<br>Index n $\rightarrow$<br>Model coeff. B $\rightarrow$<br>Coeff. $\tau^* \rightarrow$<br>Temp. Coeff. Tb $\rightarrow$ | マパラメータを設定す                                                      | る.<br><b>ベータ</b><br>α, β, ΔE は, 脱揮                   | 熱物性(容融体) 密度 比熱 熱伝導率 高分子の密 を設定する.                                                                   | 1190<br>2512<br>0.18200001<br>度,比熱,熱<br>0.37)で設た | 【kg/m3】<br>【J/kg/K】<br>【W/m/K】<br>伝導率         | ✓ Tadmorモデル<br>Tadmorモデル<br>固体密度<br>固体比熱<br>溶融温度<br>潜熱                                                   | ルパラメータセット<br>パラメータ<br>960<br>2303<br>130<br>201189           | [ke<br>[J.<br>['C]<br>[J. | g/m3]<br>/kg/K]<br>]]<br>/kg] |
| 下の変換表に基づい<br>Cross入力項目<br>index n $\rightarrow$<br>Model coeff. B $\rightarrow$<br>Coeff. $\tau^* \rightarrow$<br>Temp. Coeff. Tb $\rightarrow$ | マパラメータを設定す                                                      | る.<br>ベータ<br>$\alpha, \beta, \Delta E$ は、脱揮<br>$a_T$ | 熱物性(容融体)<br>密度<br>比熱<br>熱伝導率<br>高分子の密<br>を設定する.<br>解析入力フォーム(P                                      | 1190<br>2512<br>0.18200001<br>度,比熱,熱             | 【kg/m3】<br>【J/kg/K】<br>【W/m/K】<br>伝導率<br>定する. | ✓ Tadmorモデル<br>Tadmorモデル<br>固体密度<br>固体比熱<br>溶離温度<br>潜熱                                                   | パク<br>ルパラメータセット<br>パラメータ<br>960<br>2303<br>130<br>201189     | [ke<br>[J.<br>['C<br>[J.  | e/m3]<br>/ke/K]<br>]]<br>/ke] |

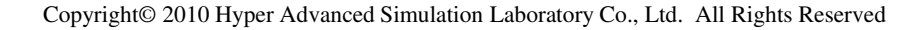

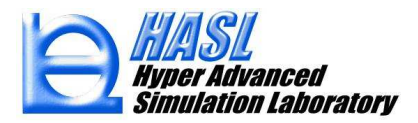

<u>テスト解析例</u> (サンプルファイル: ver13test¥srmcouple100rpm.ncal)

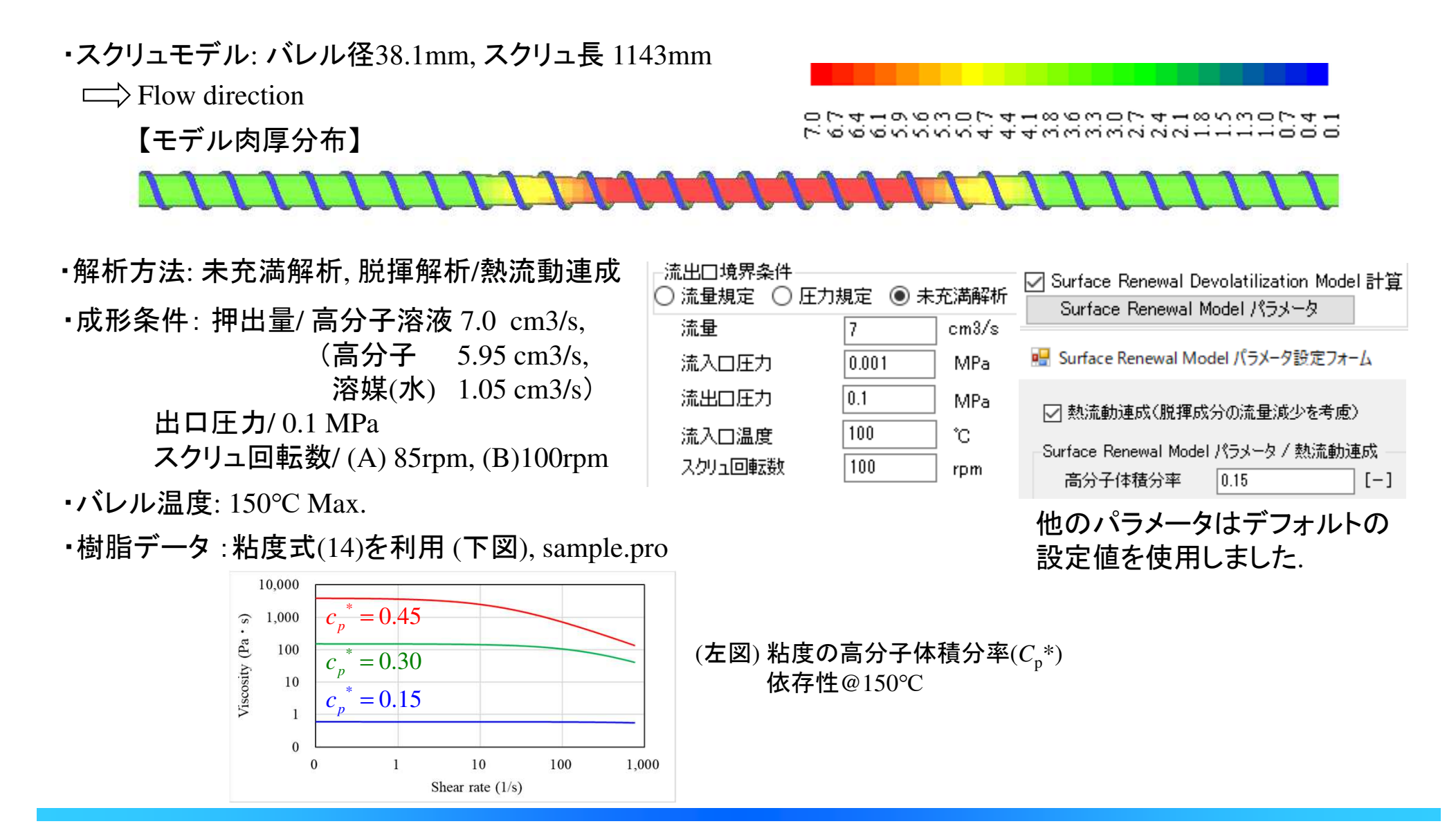

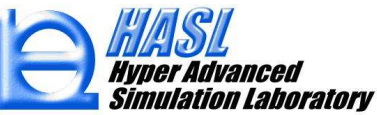

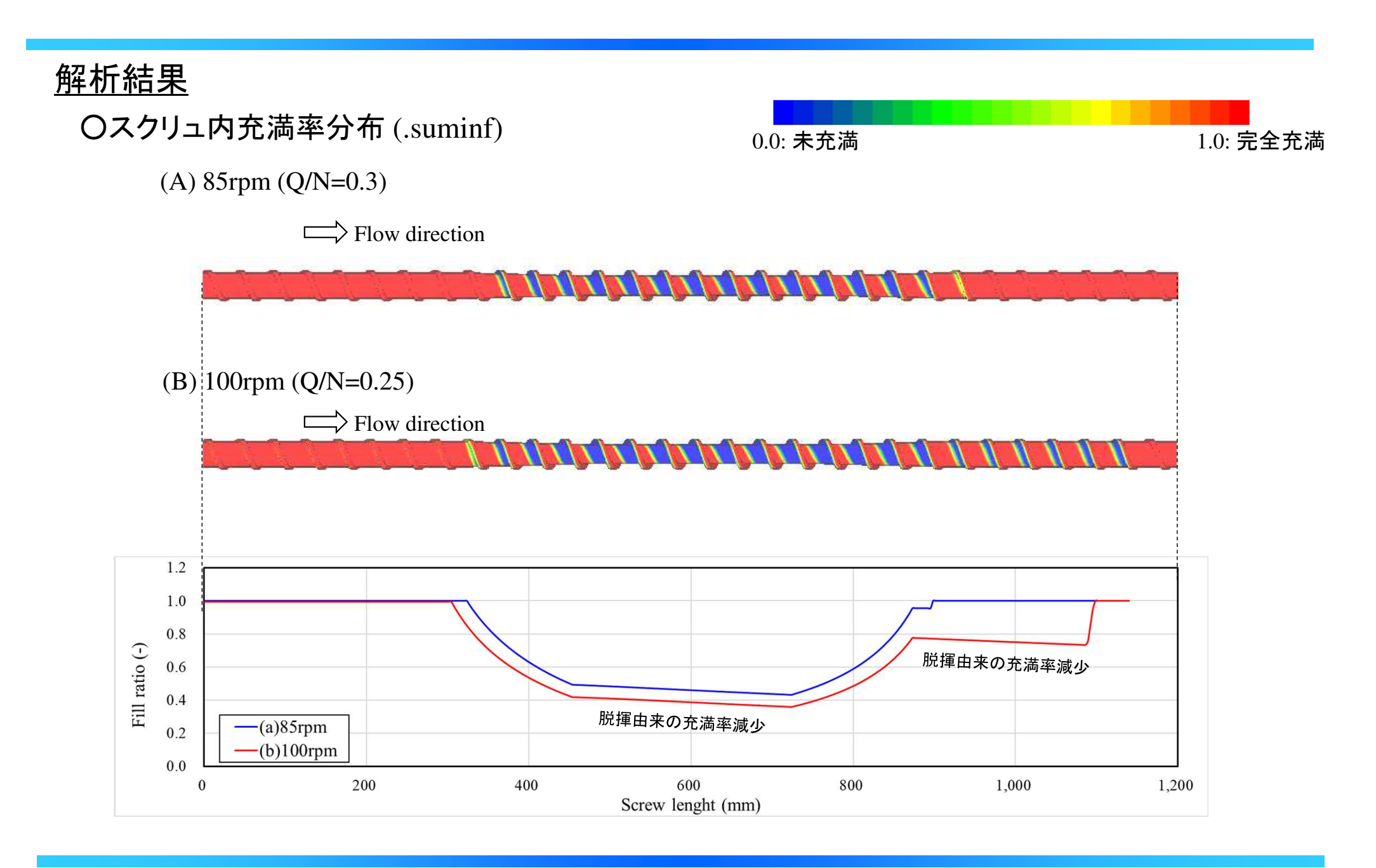

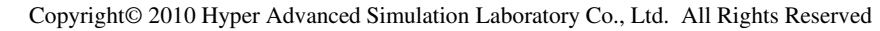

### <u>解析結果/押出流量の収束性</u>

(1) 非ニュートン反復計算回数 vs. 押出流量(cm3/s) (.calinfsss)

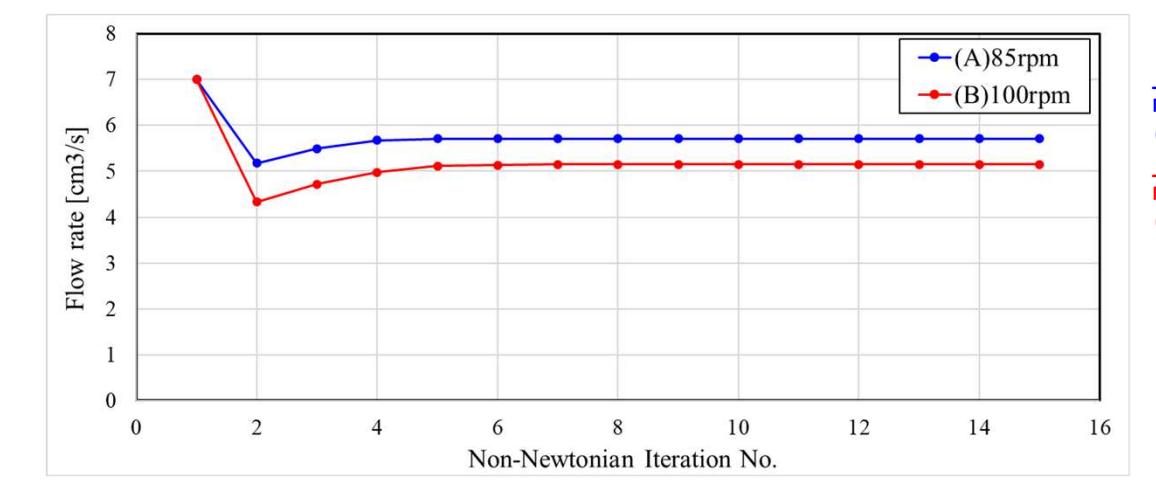

高分子溶液の残存流量: 5.71 cm3/s (揮発流出流量: 1.29 cm3/s) 高分子溶液の残存流量: 5.15 cm3/s (揮発流出流量: 1.85 cm3/s)

#### (2) 押出量(kg/h)のスクリュ長依存性 (.srmcalcouple)

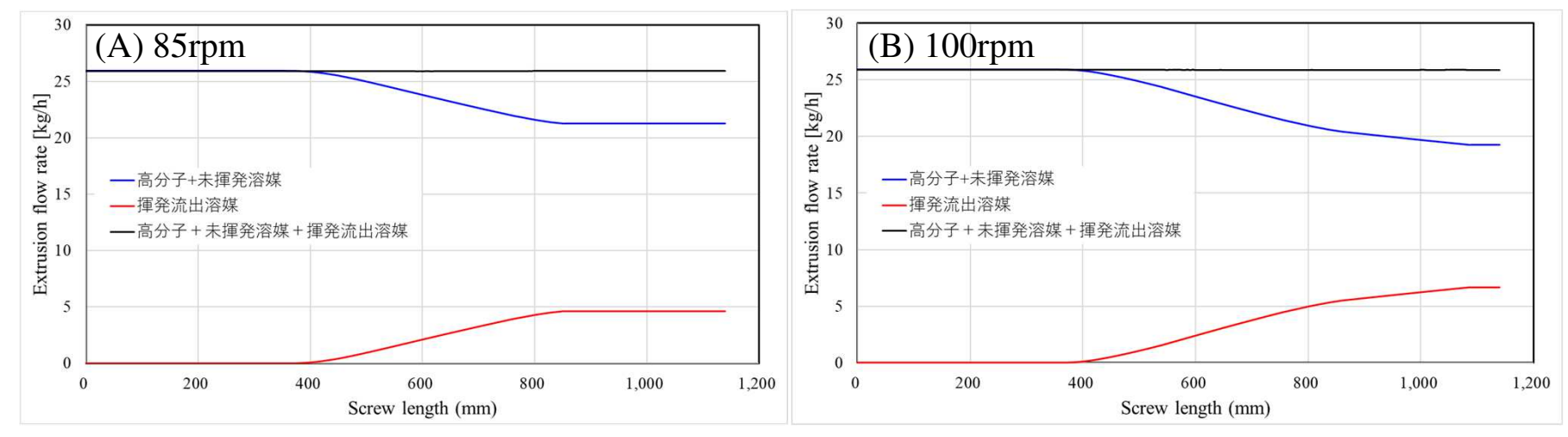

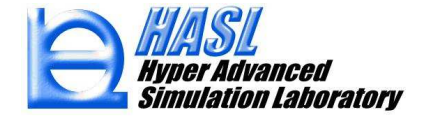

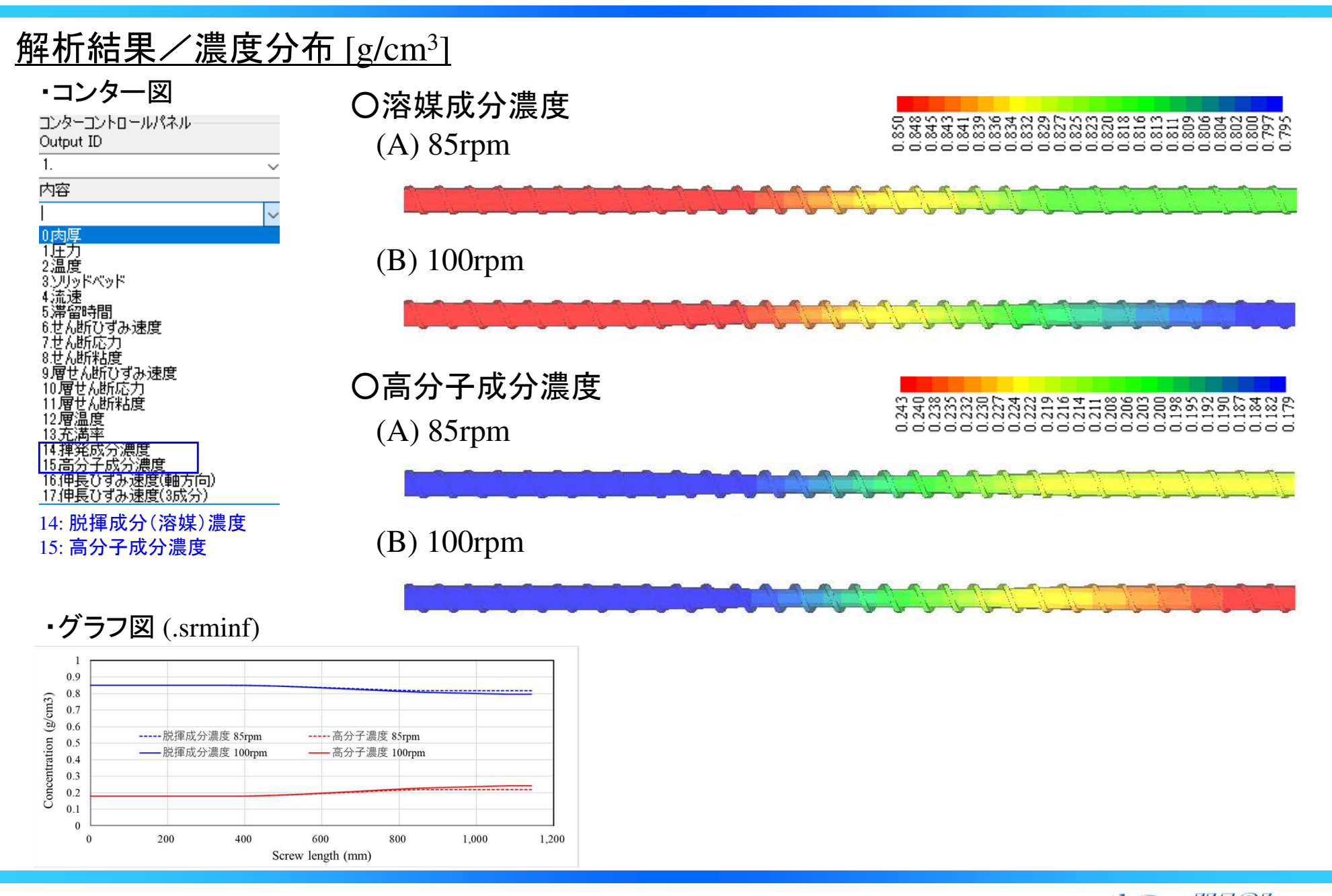

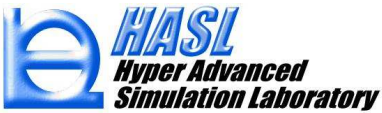

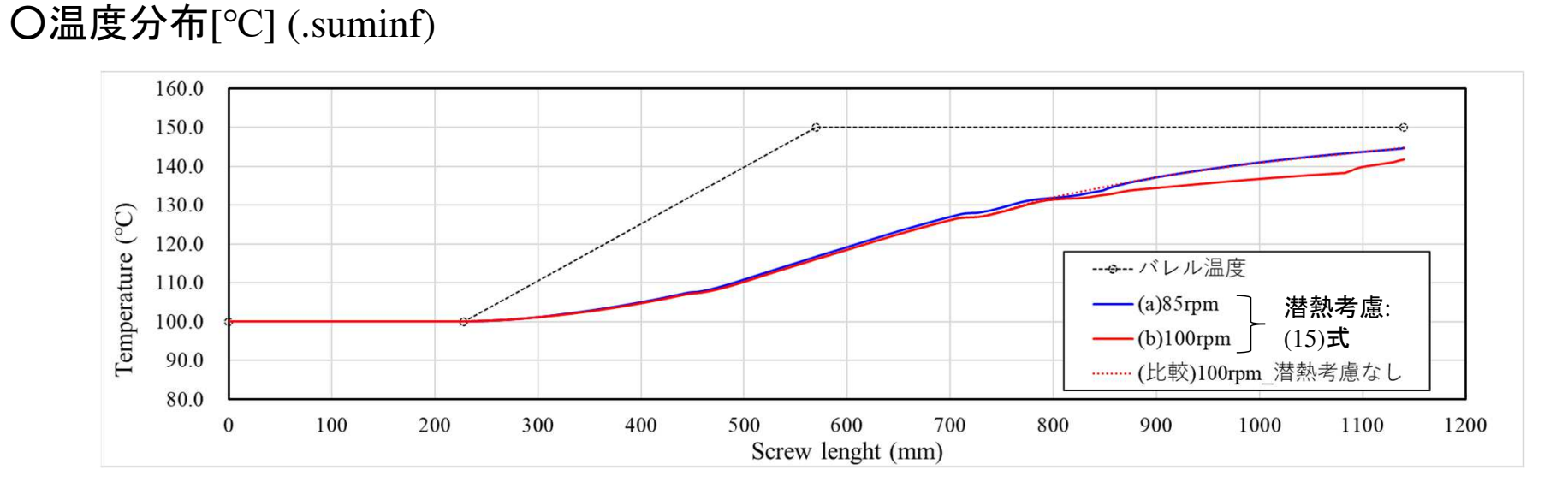

### O脱揮成分(溶媒)平衡濃度[g/cm<sup>3</sup>] (.srminf)

解析結果

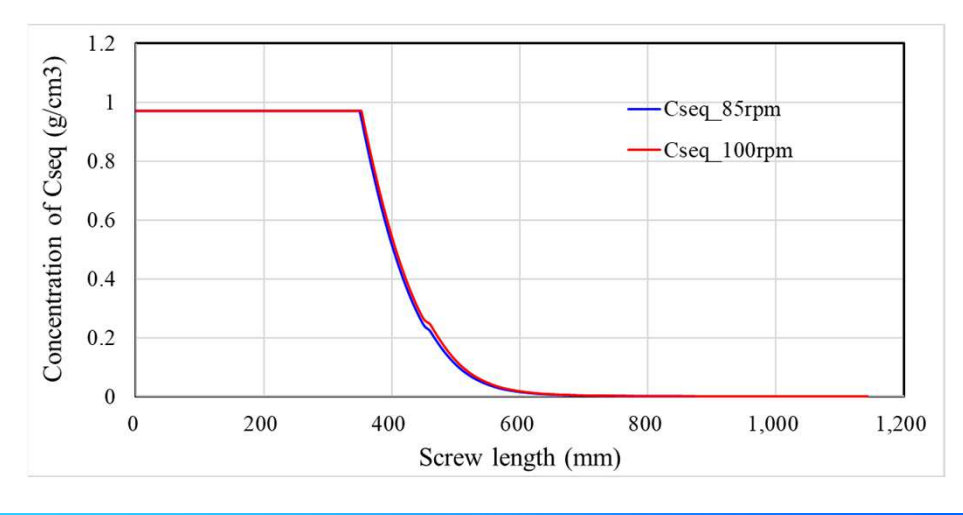

### O高分子溶液の粘度[Pa•s] (.suminf)

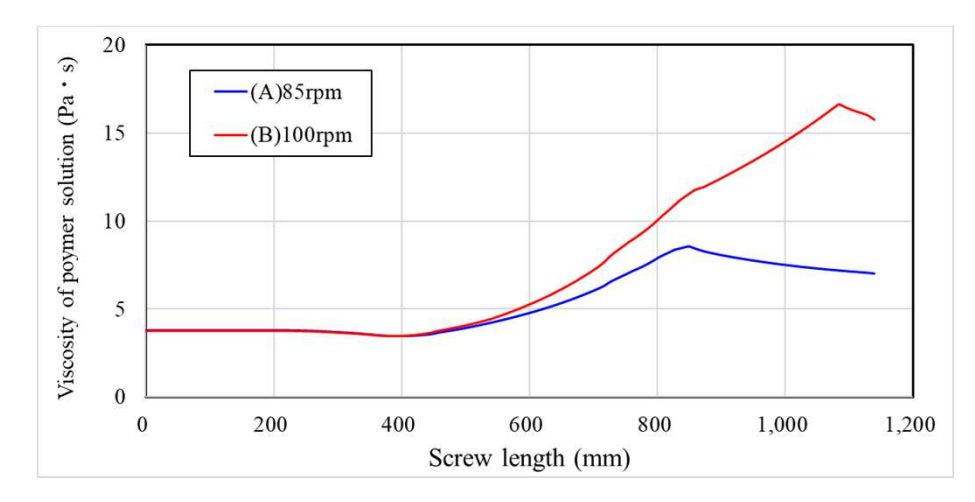

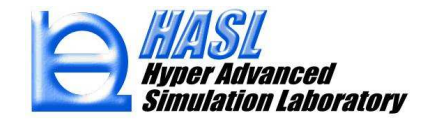

Copyright© 2010 Hyper Advanced Simulation Laboratory Co., Ltd. All Rights Reserved

(4)高分子の機械的切断モデルに基づく分子量解析機能

本章では、スクリュ内での分子量低下に関する2つの新機能について説明します.

【機能1】高分子(ポリマー)が流路内でせん断応力を受けて,機械的に分子鎖が切断される場合の, 分子量低下傾向(参考文献1,2)を,単軸スクリュ内の履歴積分を用いて予測する解析機能(p.46-53). 【機能2】ランダム分解のときの重量平均分子量 M<sub>w</sub>と数平均分子量 M<sub>n</sub>の変化を予測する理論式 (参考文献3)を用いて,シュルツ-ジム型の分子量分布を予測する解析機能(p.54-). ⇒別ソフトとしてご提供(\*)

| 💀 Molecular Weight Distribution Calculator    |                       |           | 9 <sup>2-21</sup>                                                              | × |                 |
|-----------------------------------------------|-----------------------|-----------|--------------------------------------------------------------------------------|---|-----------------|
| Parameter input Mw calculation Mn calculation | Molecular Weight Dist | tribution |                                                                                |   |                 |
| Initial Weight average Molecular Weight       | 3.5e+05               | kg/mol    | Molecular breakage model                                                       |   | (*)ででの          |
| Initial Number average Molecular Weight       | 7.0e+04               | kg/mol    | $\frac{dM_w}{dM_w} = -k(M_w - M_w)$                                            |   | (·)555 <u>m</u> |
| Gas constant                                  | 8.31446               | J/K/mol   | $dt = n \left( m_{W} - m_{W\infty} \right)$                                    |   | 分子              |
| Reaction rate constant k0                     | 4.0E+05               | 1/s       | Reaction rate                                                                  |   | MWI             |
| Free energy ΔF                                | 110.0                 | kJ/mol    | $k = k_0 \exp\left(-\frac{\Delta F - \lambda \Delta E}{RT}\right)$             |   | (Mole           |
| λ                                             | 2.5                   | -         |                                                                                |   |                 |
| Unit molecular weight m                       | 62.6                  | g/mol     | Mechanical energy                                                              |   |                 |
| Polymer density                               | 843.0                 | kg/m3     | $\Delta E = \frac{m}{\alpha w} \int_0^t \eta(\tau) \dot{\gamma}(\tau)^2 d\tau$ |   | MW              |
| Weight percentage Wp                          | 0.1                   | -         | $\rho w_p$                                                                     |   |                 |
| Critial molecular weight parameter o          | 5.0                   | kg/mol/Pa | Critical molecular weight                                                      |   | 5556            |
| Critial molecular weight parameter $\beta$    | 3.5e+05               | kg/mol    | $M_{\rm wo} = -\alpha \eta \dot{\gamma} + \beta$                               |   |                 |

(\*)SSS解析で得られる M<sub>w</sub>を用いて、
 分子量分布を予測する機能を、
 MWDcalculator としてご提供します。
 (Molecular Weight Distribution Calculator)

MWDcalculatorは, Matarialfitと同様に, SSSと独立して運用します.

#### 参考文献

- 1) "希薄溶液中でのポリマーの機械的切断", 元永武他,高分子化学,第27巻,第305号(1970)
- 2) "Mechanical Properties of Polymeric Materials", A.Tobolsky, H. Eyring, J. Polym. Sci, 46, 321(1974)
- 3) "Criteria for random degradation of linear polymers", K. W. Scott, J. Polym. Sci, 46, 321(1974)

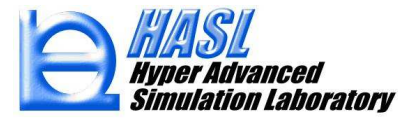

高分子の機械的切断による,重量平均分子量の分解モデルを以下で定義します.

$$\frac{dM_{w}}{dt} = -k\left(M_{w} - M_{w\infty}\right) \quad (1) \qquad \begin{array}{l} M_{w} & : \text{ $\underline{t} = \underline{v} + \underline{v} + \underline{v} + \underline{v} + \underline{v} = \underline{k} \\ M_{w\infty} & : \text{ $\underline{t} = \underline{v} + \underline{v} + \underline{v} + \underline{v} = \underline{k} \\ M_{w\infty} & : \text{ $\underline{t} = \underline{v} + \underline{v} + \underline{v} + \underline{v} = \underline{k} \\ M_{w\infty} & : \text{ $\underline{t} = \underline{v} + \underline{v} + \underline{v} + \underline{v} = \underline{k} \\ M_{w\infty} & : \text{ $\underline{t} = \underline{v} + \underline{v} + \underline{v} + \underline{v} = \underline{v} \\ M_{w\infty} & : \text{ $\underline{t} = \underline{v} + \underline{v} + \underline{v} + \underline{v} \\ M_{w\infty} & : \text{ $\underline{t} = \underline{v} + \underline{v} + \underline{v} + \underline{v} \\ M_{w\infty} & : \text{ $\underline{t} = \underline{v} + \underline{v} + \underline{v} + \underline{v} \\ M_{w\infty} & : \text{ $\underline{t} = \underline{v} + \underline{v} + \underline{v} \\ M_{w} & : \text{ $\underline{t} = \underline{v} + \underline{v} + \underline{v} \\ M_{w} & : \underline{v} \\ M_{w} & : \underline{v} & : \underline{v} \\ M_{w} & : \underline{v} & : \underline{v} \\ M_{w} & : \underline{v} & : \underline{v} \\ M_{w} & : \underline{v} \\ M_{w} & : \underline{v$$

(1)式の分解速度係数 k を, Eyring-Tobolsky理論(参考文献2)に基づき以下で定義します.

$$k = k_0 \exp\left(-\frac{\Delta F - \lambda \Delta E}{RT}\right) \quad (2)$$

$$\Delta E = \frac{m}{\rho w_p} \int_0^t \eta(\tau) \dot{\gamma}(\tau)^2 d\tau \quad (3)$$

$$\frac{\lambda F}{2} = \frac{m}{\rho w_p} \int_0^t \eta(\tau) \dot{\gamma}(\tau)^2 d\tau \quad (3)$$

$$\frac{\lambda F}{2} = \frac{m}{\sigma w_p} \int_0^t \eta(\tau) \dot{\gamma}(\tau)^2 d\tau \quad (3)$$

$$\frac{\lambda F}{2} = \frac{\pi}{2} \int_0^t \eta(\tau) \dot{\gamma}(\tau)^2 d\tau \quad (3)$$

$$\frac{\lambda F}{2} = \frac{\pi}{2} \int_0^t \eta(\tau) \dot{\gamma}(\tau)^2 d\tau \quad (3)$$

$$\frac{\lambda F}{2} = \frac{\pi}{2} \int_0^t \eta(\tau) \dot{\gamma}(\tau)^2 d\tau \quad (3)$$

$$\frac{\lambda F}{2} = \frac{\pi}{2} \int_0^t \eta(\tau) \dot{\gamma}(\tau)^2 d\tau \quad (3)$$

$$\frac{\lambda F}{2} = \frac{\pi}{2} \int_0^t \eta(\tau) \dot{\gamma}(\tau)^2 d\tau \quad (3)$$

$$\frac{\lambda F}{2} = \frac{\pi}{2} \int_0^t \eta(\tau) \dot{\gamma}(\tau)^2 d\tau \quad (3)$$

$$\frac{\lambda F}{2} = \frac{\pi}{2} \int_0^t \eta(\tau) \dot{\gamma}(\tau)^2 d\tau \quad (3)$$

$$\frac{\lambda F}{2} = \frac{\pi}{2} \int_0^t \eta(\tau) \dot{\gamma}(\tau)^2 d\tau \quad (3)$$

$$\frac{\lambda F}{2} = \frac{\pi}{2} \int_0^t \eta(\tau) \dot{\gamma}(\tau)^2 d\tau \quad (3)$$

$$\frac{\lambda F}{2} = \frac{\pi}{2} \int_0^t \eta(\tau) \dot{\gamma}(\tau)^2 d\tau \quad (3)$$

$$\frac{\lambda F}{2} = \frac{\pi}{2} \int_0^t \eta(\tau) \dot{\gamma}(\tau)^2 d\tau \quad (3)$$

$$\frac{\lambda F}{2} = \frac{\pi}{2} \int_0^t \eta(\tau) \dot{\gamma}(\tau)^2 d\tau \quad (3)$$

$$\frac{\lambda F}{2} = \frac{\pi}{2} \int_0^t \eta(\tau) \dot{\gamma}(\tau)^2 d\tau \quad (3)$$

$$\frac{\lambda F}{2} = \frac{\pi}{2} \int_0^t \eta(\tau) \dot{\gamma}(\tau)^2 d\tau \quad (3)$$

$$\frac{\lambda F}{2} = \frac{\pi}{2} \int_0^t \eta(\tau) \dot{\gamma}(\tau)^2 d\tau \quad (3)$$

$$\frac{\lambda F}{2} = \frac{\pi}{2} \int_0^t \eta(\tau) \dot{\gamma}(\tau)^2 d\tau \quad (3)$$

$$\frac{\lambda F}{2} = \frac{\pi}{2} \int_0^t \eta(\tau) \dot{\gamma}(\tau)^2 d\tau \quad (3)$$

$$\frac{\lambda F}{2} = \frac{\pi}{2} \int_0^t \eta(\tau) \dot{\gamma}(\tau)^2 d\tau \quad (3)$$

$$\frac{\lambda F}{2} = \frac{\pi}{2} \int_0^t \eta(\tau) \dot{\gamma}(\tau)^2 d\tau \quad (3)$$

$$\frac{\lambda F}{2} = \frac{\pi}{2} \int_0^t \eta(\tau) \dot{\gamma}(\tau)^2 d\tau \quad (3)$$

$$\frac{\lambda F}{2} = \frac{\pi}{2} \int_0^t \eta(\tau) \dot{\gamma}(\tau)^2 d\tau \quad (3)$$

$$\frac{\lambda F}{2} = \frac{\pi}{2} \int_0^t \eta(\tau) \dot{\gamma}(\tau)^2 d\tau \quad (3)$$

$$\frac{\lambda F}{2} = \frac{\pi}{2} \int_0^t \eta(\tau) \dot{\gamma}(\tau)^2 d\tau \quad (3)$$

$$\frac{\lambda F}{2} = \frac{\pi}{2} \int_0^t \eta(\tau) \dot{\gamma}(\tau)^2 d\tau \quad (3)$$

$$\frac{\lambda F}{2} = \frac{\pi}{2} \int_0^t \eta(\tau) \dot{\gamma}(\tau)^2 d\tau \quad (3)$$

$$\frac{\lambda F}{2} = \frac{\pi}{2} \int_0^t \eta(\tau) \dot{\gamma}(\tau)^2 d\tau \quad (3)$$

$$\frac{\lambda F}{2} = \frac{\pi}{2} \int_0^t \eta(\tau) \dot{\gamma}(\tau)^2 d\tau \quad (3)$$

$$\frac{\lambda F}{2} = \frac{\pi}{2} \int_0^t \eta(\tau) \dot{\gamma}(\tau)^2 d\tau \quad (3)$$

$$\frac{\lambda F}{2} = \frac{\pi}{2} \int_0^t \eta(\tau) \dot{\gamma}(\tau)^2 d\tau \quad (3)$$

$$\frac{\lambda F}{2} = \frac{\pi}{2} \int_0^t \eta(\tau) \dot{\gamma}(\tau)^2 d\tau \quad (3)$$

$$\frac{\lambda F}{2} = \frac{\pi}{2} \int_0^t \eta(\tau) \dot{\gamma}(\tau)^2 d\tau \quad (3)$$

$$\frac{\lambda F}{2} = \frac{\pi}{2} \int_0^t \eta(\tau) \dot{\gamma}(\tau)^2 d\tau \quad (3)$$

$$\frac{\lambda F}{2} = \frac{\pi}{2} \int_0^t \eta(\tau) \dot{\gamma}(\tau)^2 d\tau \quad (3)$$

$$\frac{\lambda F}{2} = \frac{\pi}{2} \int_0^t \eta(\tau) \dot{\gamma}(\tau)^2 d\tau \quad (3)$$

$$\frac{\lambda F}{2} = \frac{\pi}{2} \int_0^t \eta(\tau) \dot{\gamma}(\tau)^2 d\tau \quad (3)$$

$$\frac{\lambda F}{2} = \frac{\pi}{2}$$

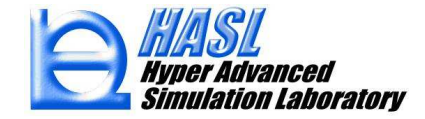

(1)式の臨界分子量 M<sub>w</sub>は, 流路内で受けるせん断応力の依存性を考慮して, 以下で定義します.

$$M_{w^{\infty}} = -\alpha \tau + \beta \qquad (4)$$

$$\tau: \forall \lambda \text{ 断応力[Pa]}$$

$$\alpha: \forall \tau = \eta \dot{\gamma}$$

$$\beta: \forall \tau: \forall \lambda \text{ mol/Pa]}$$

$$\beta: \forall \tau: \forall \lambda \text{ mol/Pa]}$$

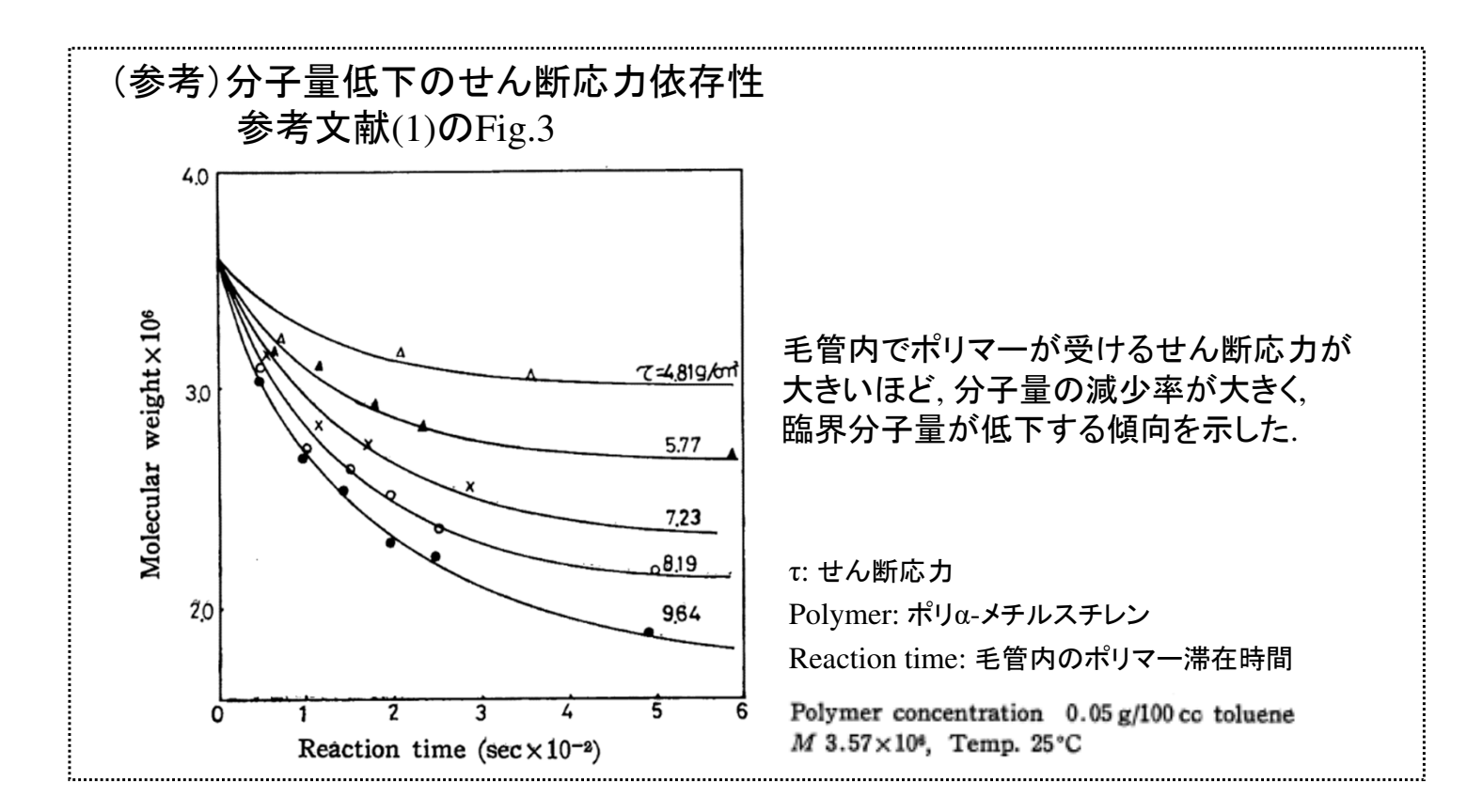

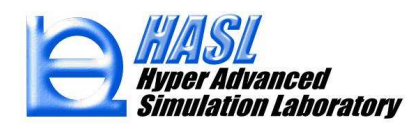

以上の定式化を用いて、スクリュ内でのせん断エネルギー履歴積算値<sup>(\*)</sup> および、重量平均分子量 *M*<sub>w</sub>を算出します.

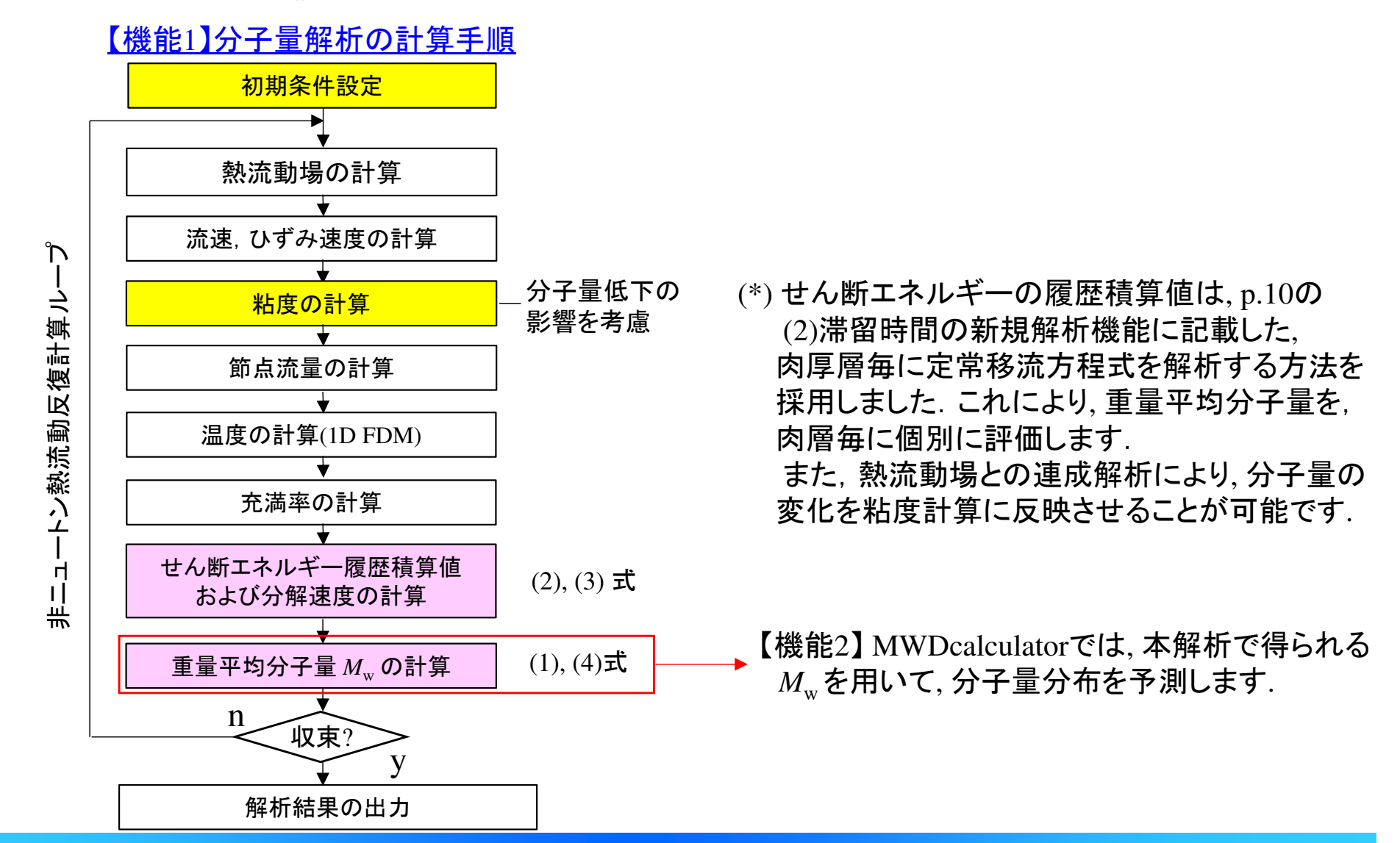

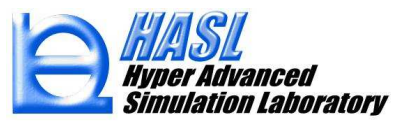

## 【機能1】分子量解析の利用手順

(1) ユーザ定義解析タブに移動し、"ユーザ定義ルーチンの利用"と"熱流動解析との連成"を チェック状態にします. 解析に必要な各種パラメータは、以下に示すデフォルト値が自動設定 されます. パラメータを変更する場合には、ユーザプログラム機能として公開されている、 公開ソースプログラムを直接編集して変更します. 詳細は p.81~を参照ください.

| 🖳 Single Screw Simulator Template                       |              |         |             |
|---------------------------------------------------------|--------------|---------|-------------|
| スクリュ形状 ダイ形状 ホッパー形状 押出機制                                 | 杉状 解析プログラム実行 | 解析結果統括表 | ユーザ定義解析 C・・ |
| <ul> <li>✓ ユーザ定義ルーチンの利用</li> <li>✓ 熱流動解析との連成</li> </ul> | 1)           |         |             |
| 計算パラメータ                                                 |              |         |             |
| 反復計算回数                                                  | 1            |         |             |
| 反復計算の緩和係数                                               | 1            |         |             |
| マトリクスソルバ反復計算回数                                          | 50000        |         |             |
| マトリクスソルバの収束基準値                                          | 1E-06        |         |             |
| 時間刻み                                                    | 1            |         |             |
|                                                         |              |         |             |

#### パラメータ設定のデフォルト値

- M<sub>w0</sub>: M<sub>w</sub>の初期値 3.5×10<sup>5</sup> [kg/mol]
- $k_0$  : 4.0 × 10<sup>5</sup> [1/s]
- $\Delta F$  : 110.0 [kJ/mol]
- $\lambda$  : 0.5 [-]
- *m* : 62.6 [g/mol]
- $\rho$  : 848[g/cm<sup>3</sup>]
- $W_p$  : 0.1 [-]
- $\alpha$  : 2.4 [kg/mol/Pa]
- $\beta$  : 3.5 × 10<sup>5</sup> [kg/mol]

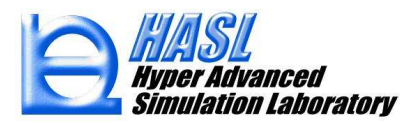

## 【機能1】分子量解析の利用手順

(2) Analysisタブで, 従来通りの方法で解析条件を設定し, 解析を実施します. デフォルト設定では, 粘度の分子量依存性を, 以下の式で決定します.

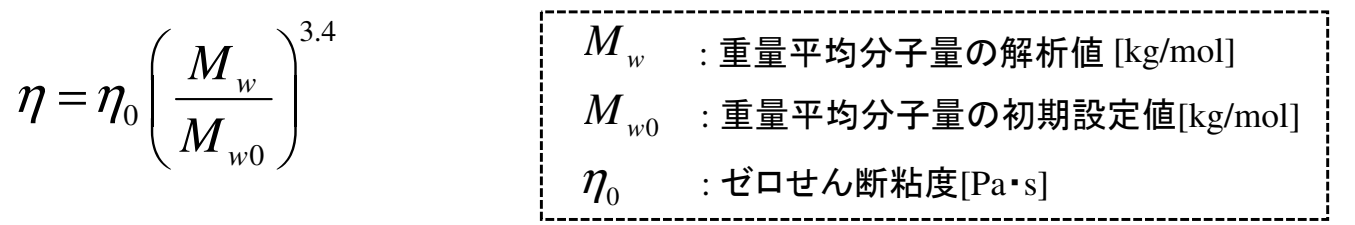

スクリュ内での 分子鎖の切断により、  $M_{w0} \ge M_{w}$ 

\*上記以外の粘度式を利用する場合には、ユーザプログラムの変更が必要になります.

<u>テスト解析例</u>(サンプルファイル: ver13test¥test1b\_molcut1000.ncal)

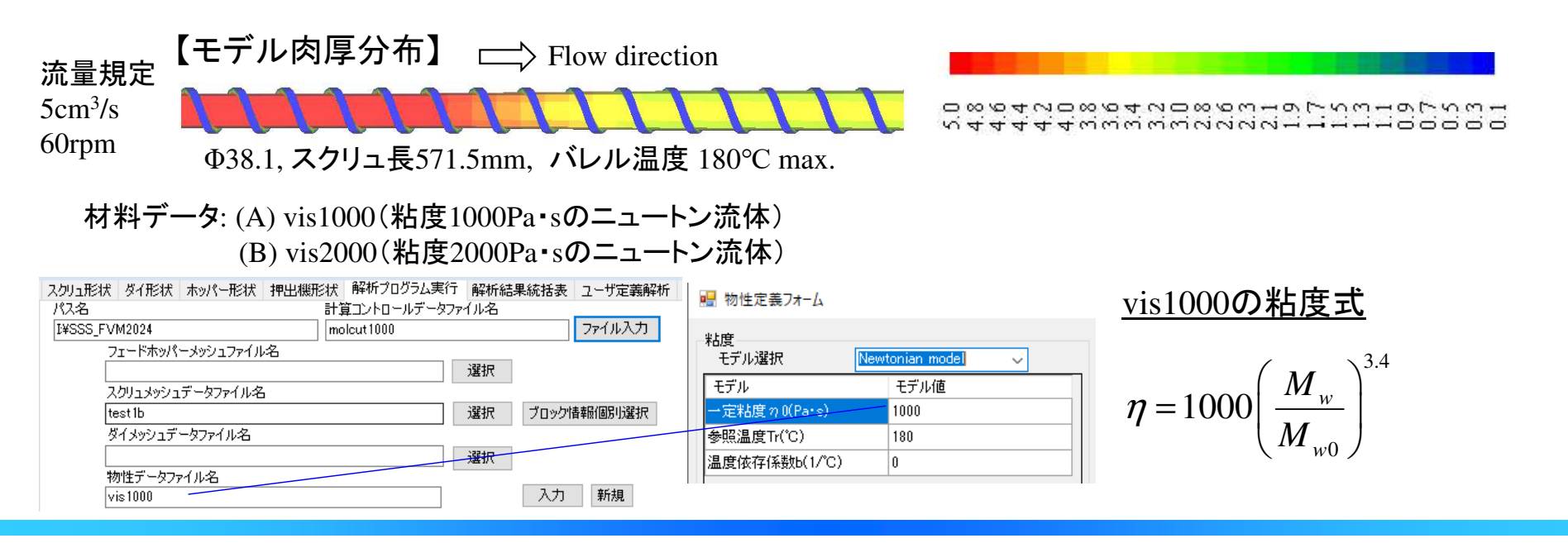

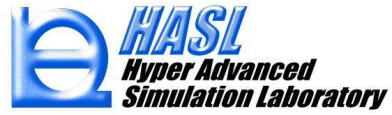

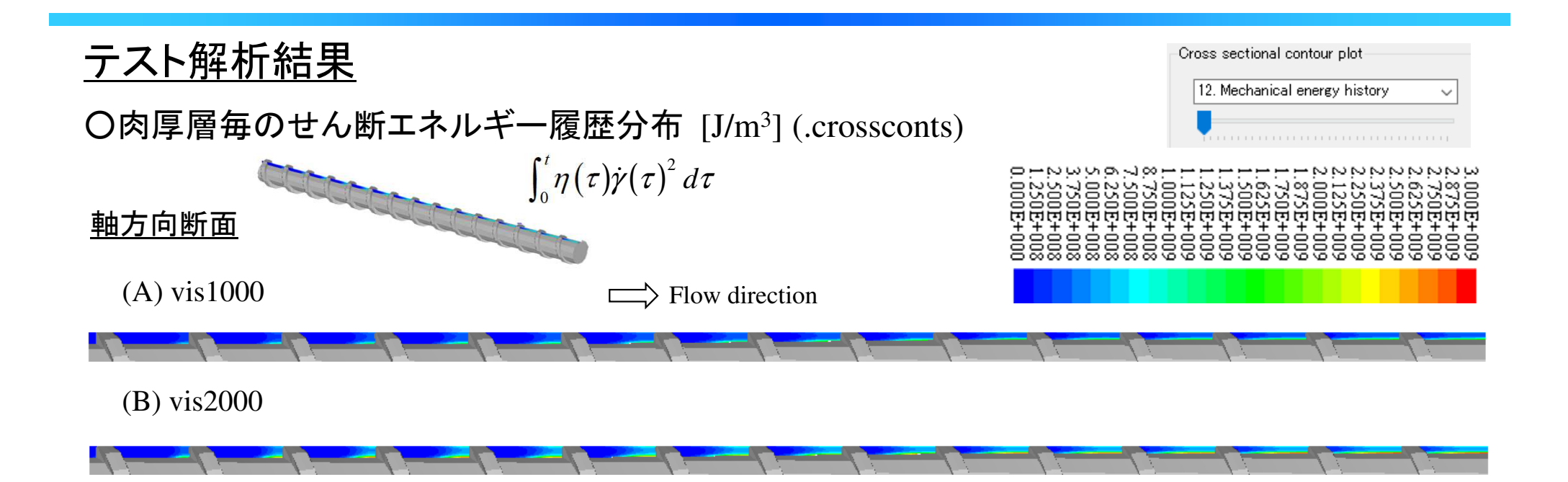

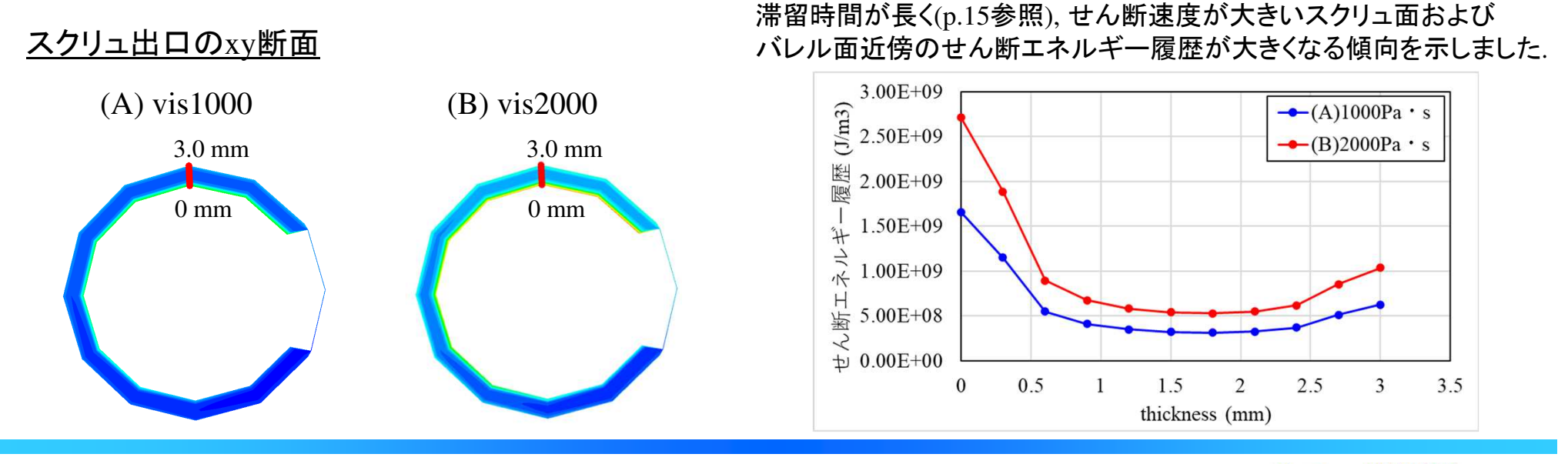

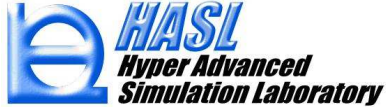

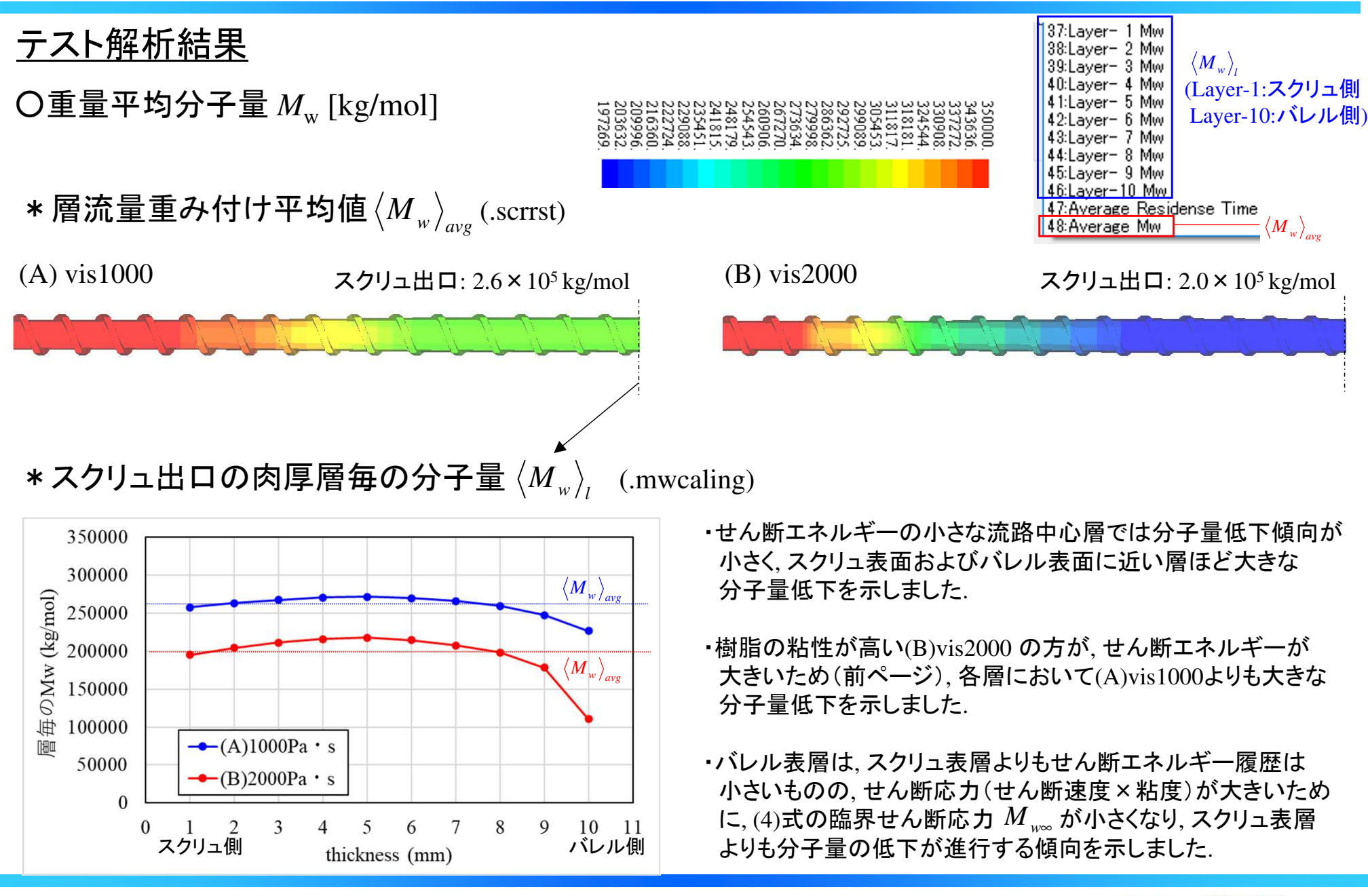

HASL Hyper Advanced Simulation Laboratory

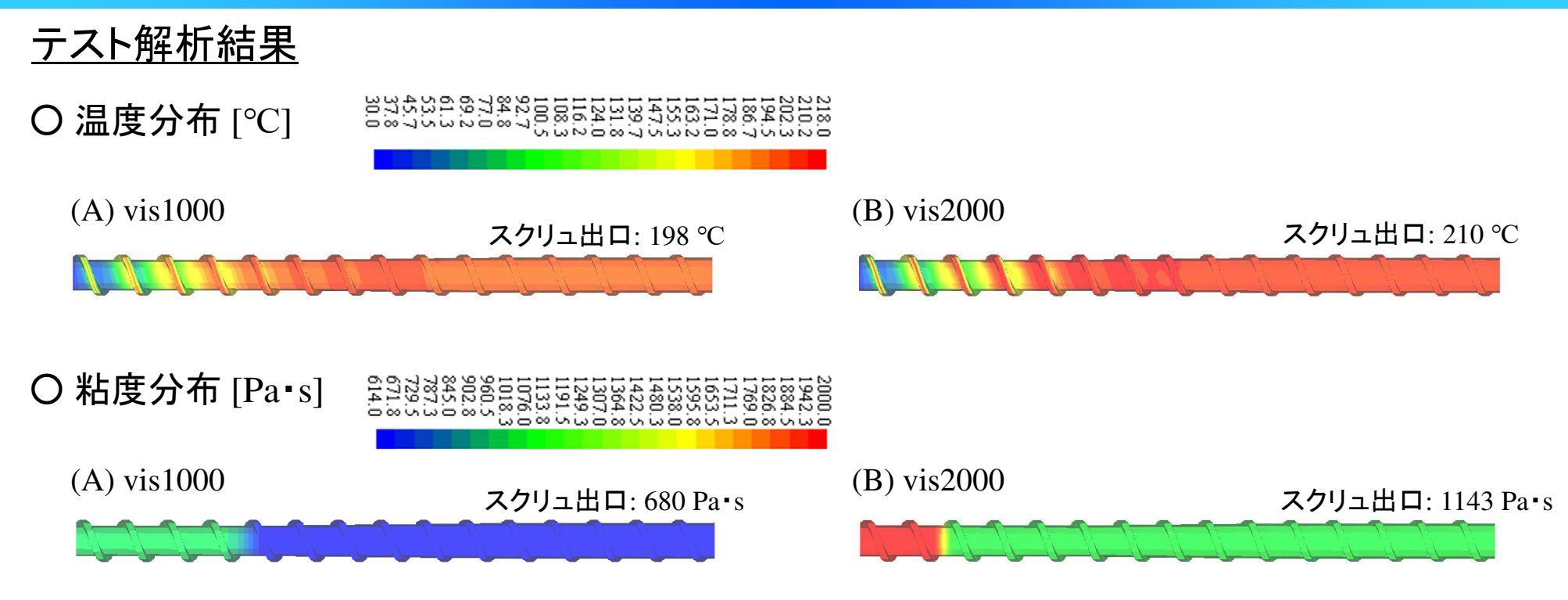

### グラフ図: スクリュ軸長 vs. 粘度 [Pa・s]

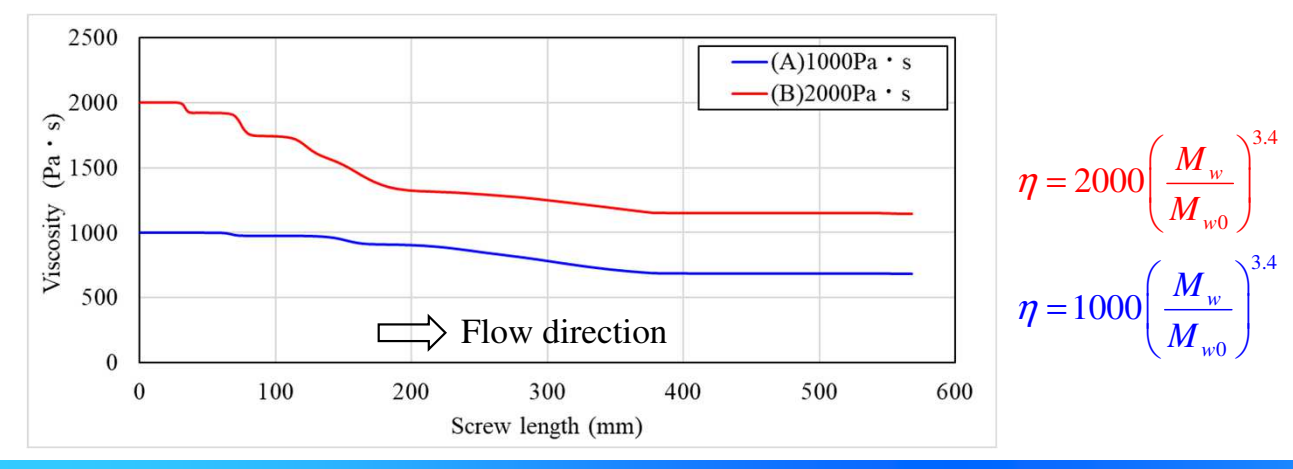

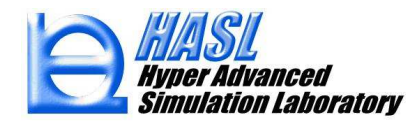

## <u>分子量分布の予測</u>

分子量分布がシュルツ-ジム型に従うとすると、重量分布関数 w(M) は重量平均分子量  $M_w$ と数平均分子量  $M_n$ の比を用いて、以下の式で決定されます.

$$w(M)dM = \frac{h}{\Gamma(h+1)} \left(h\frac{M}{M_n}\right)^h \exp\left(-h\frac{M}{M_n}\right) \frac{dM}{M_n}, \qquad \frac{1}{h} = \frac{M_w}{M_n} - 1.$$
(5)

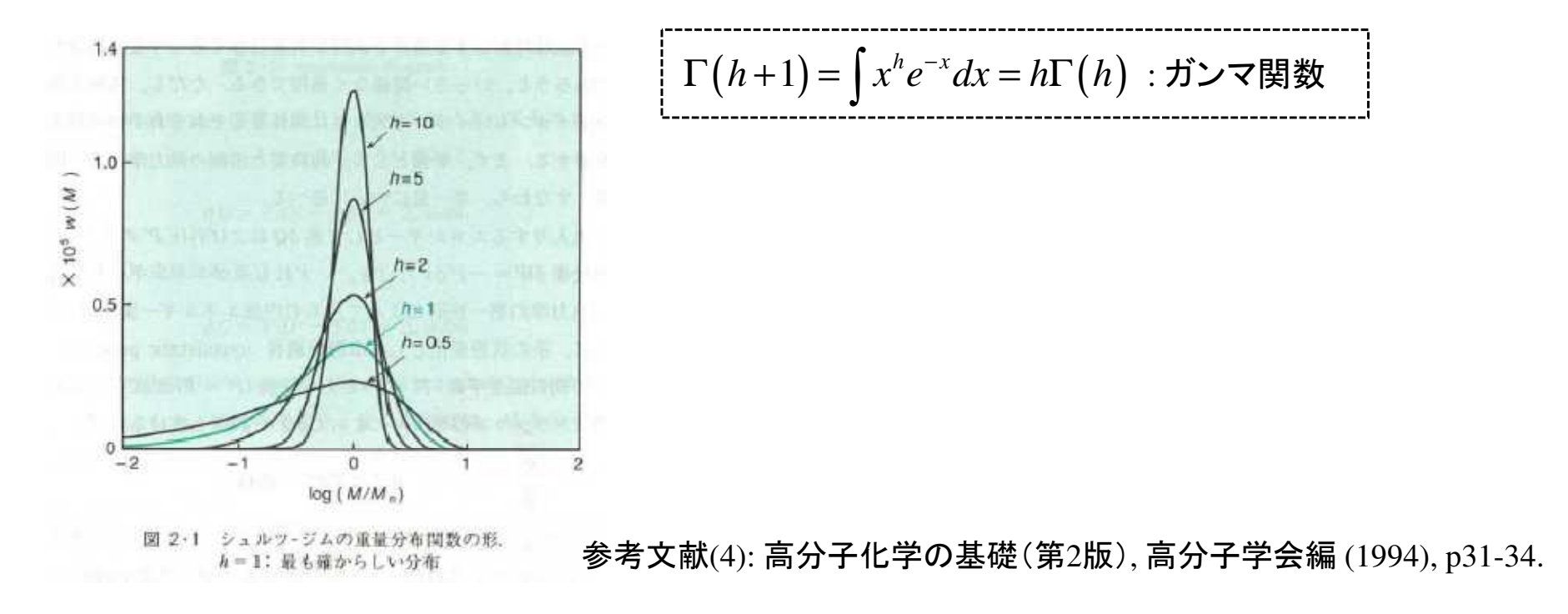

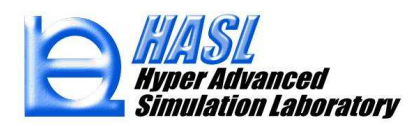

## <u>ランダム分解モデル</u>

主鎖がランダムに分解する場合,参考文献3(p.47)において,以下の関係式(6)-(8)が提案されています.

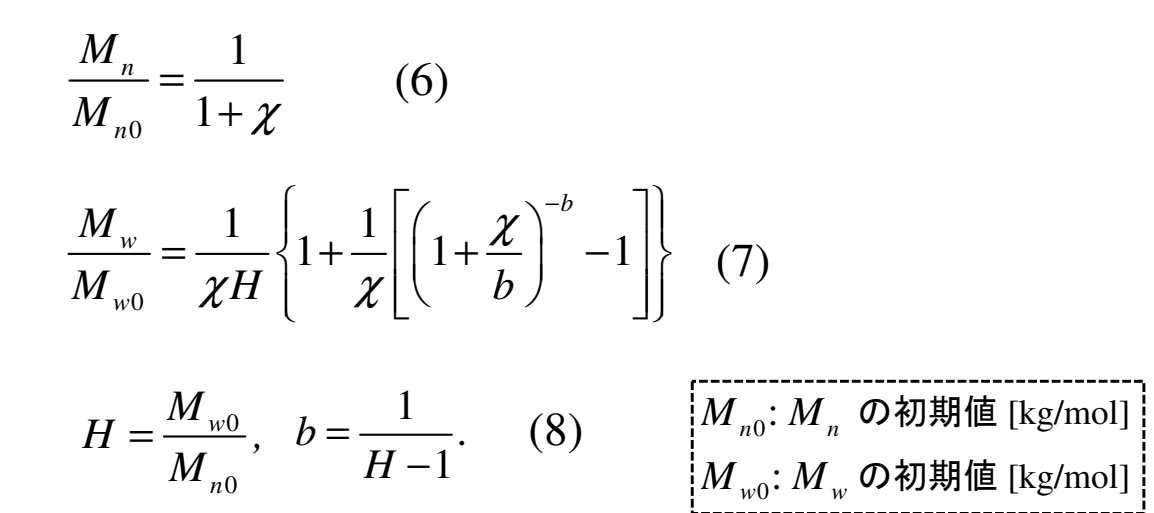

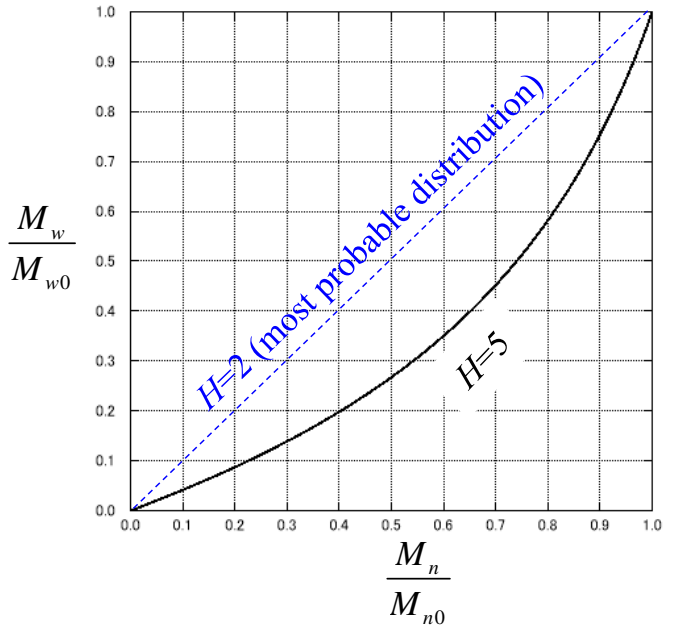

本式によると、初期の分子量  $M_{n0} \ge M_{w0}$ が既知で、 分解により減少した  $M_w$ が測定できた場合、 そのときの  $M_n$  を推定することができます. したがって、(5)式から、シュルツ-ジム型の分子量分布作成が可能になります.

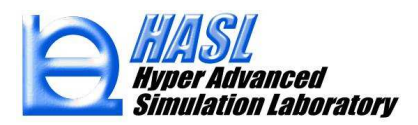

分子量分布計算: MWDcalculator (Molecular Weight Distribution Calculator)

MWDcalculator は, SSSの分子量解析で得られた重量平均分子量 M<sub>w</sub>を用いて, 分子量分布を作成する解析ソフトです.以下に利用手順を説明します.

### 【機能2】 分子量分布計算の利用手順

(1) p.49-50 の手順で分子量解析を実施すると,解析終了後に,スクリュ出口の M<sub>w</sub>に関する 結果情報が記載された、"解析結果ファイル名.mwexitinf"が自動出力されます.

(参考) p.50 のテスト解析例: test1b molcut1000.mwexitinf

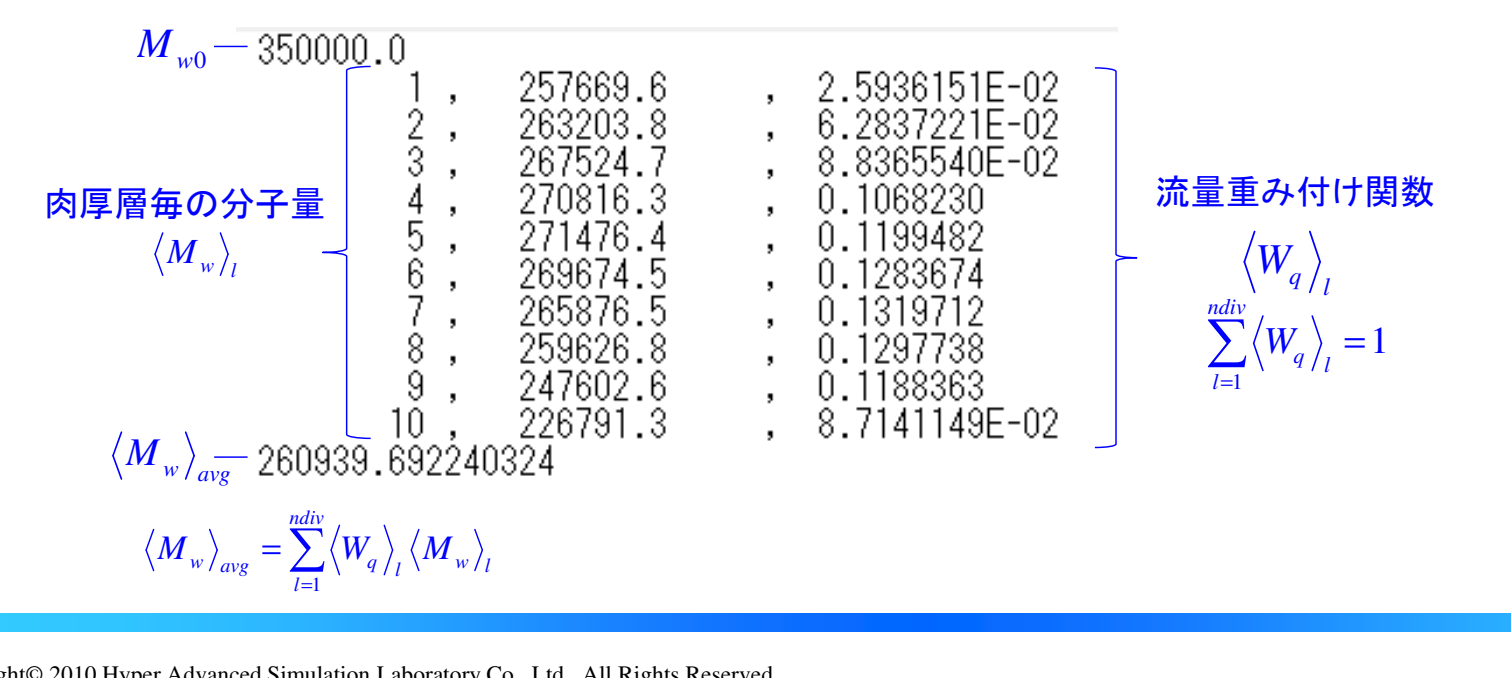

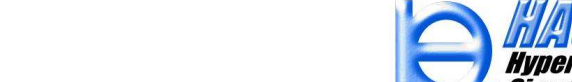

tion Laboratory

#### (2) SingleScrewSimulatorVer13.0.0¥RTDcalculator フォルダ内に存在する, MWDcalculator.exe を起動します.

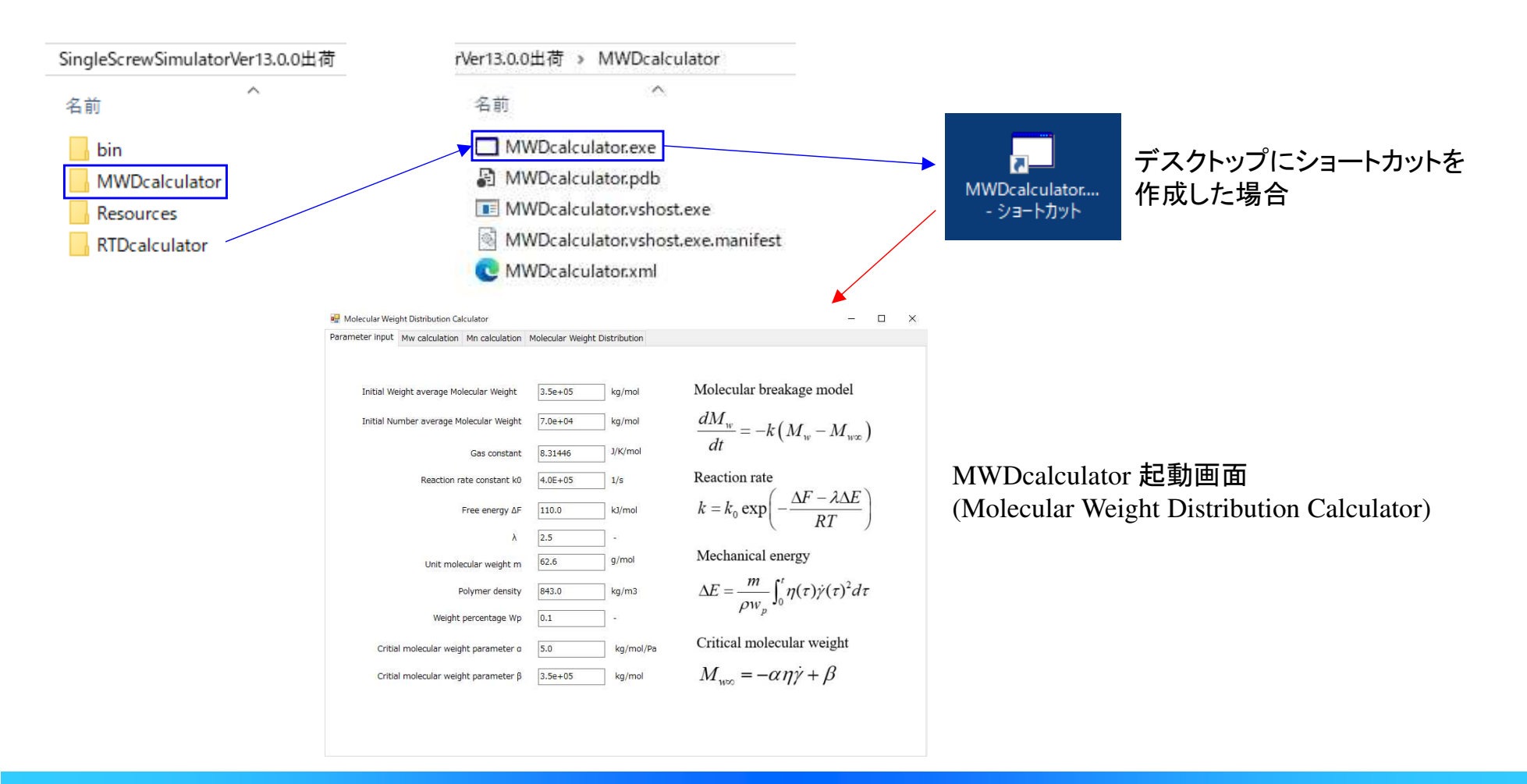

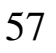

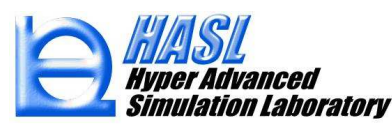

利用手順

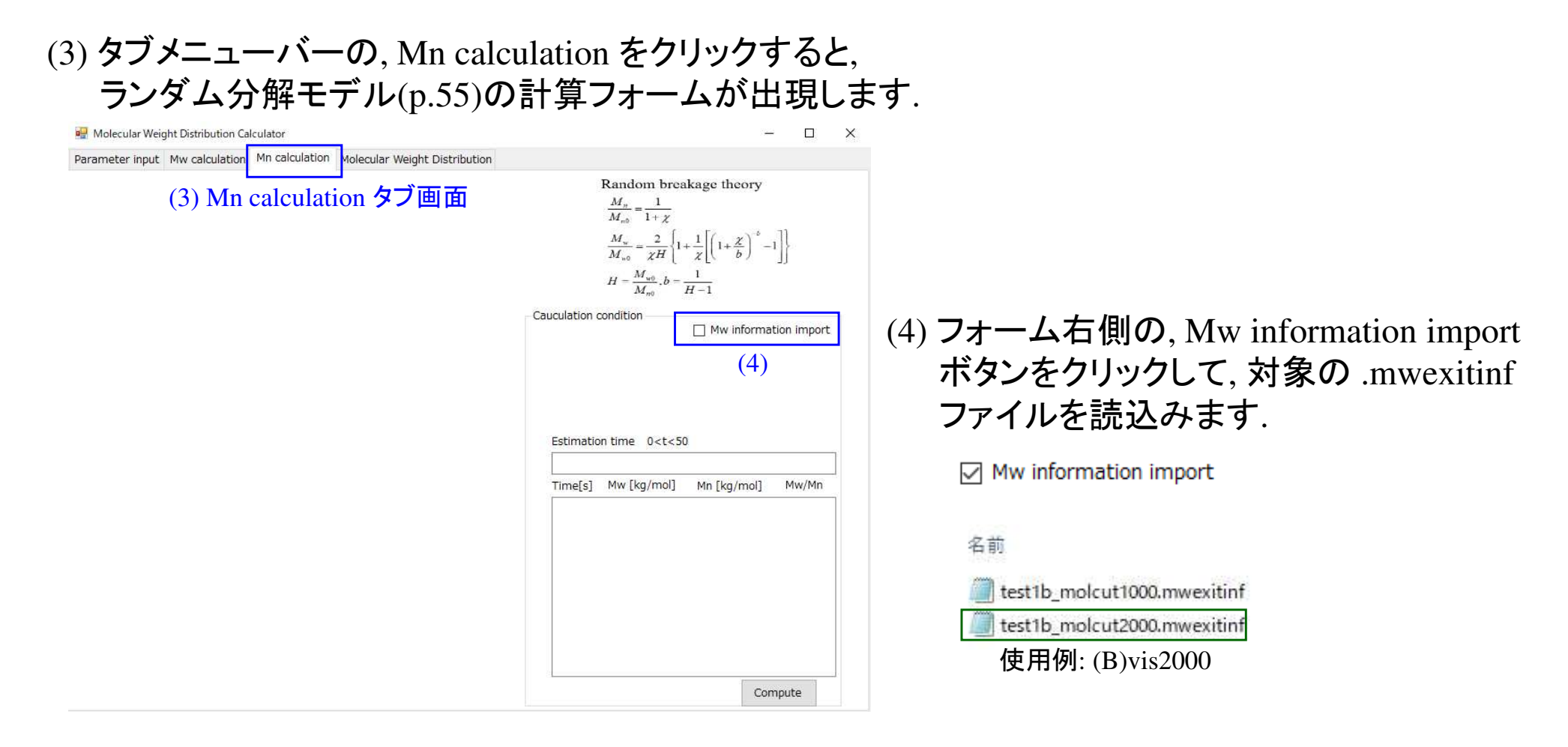

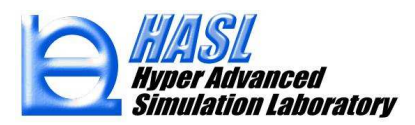

(5). mwexitinf を読込むと、中央のグラフには、肉厚層毎の解析結果 $\langle M_w \rangle_l \geq H (= M_{w0}/M_{n0})$ に基づく $M_n$ の予測曲線がプロットされます. Calculation condition 内の $M_{n0}$ の値を変更 すると、自動的に変更が反映されます.

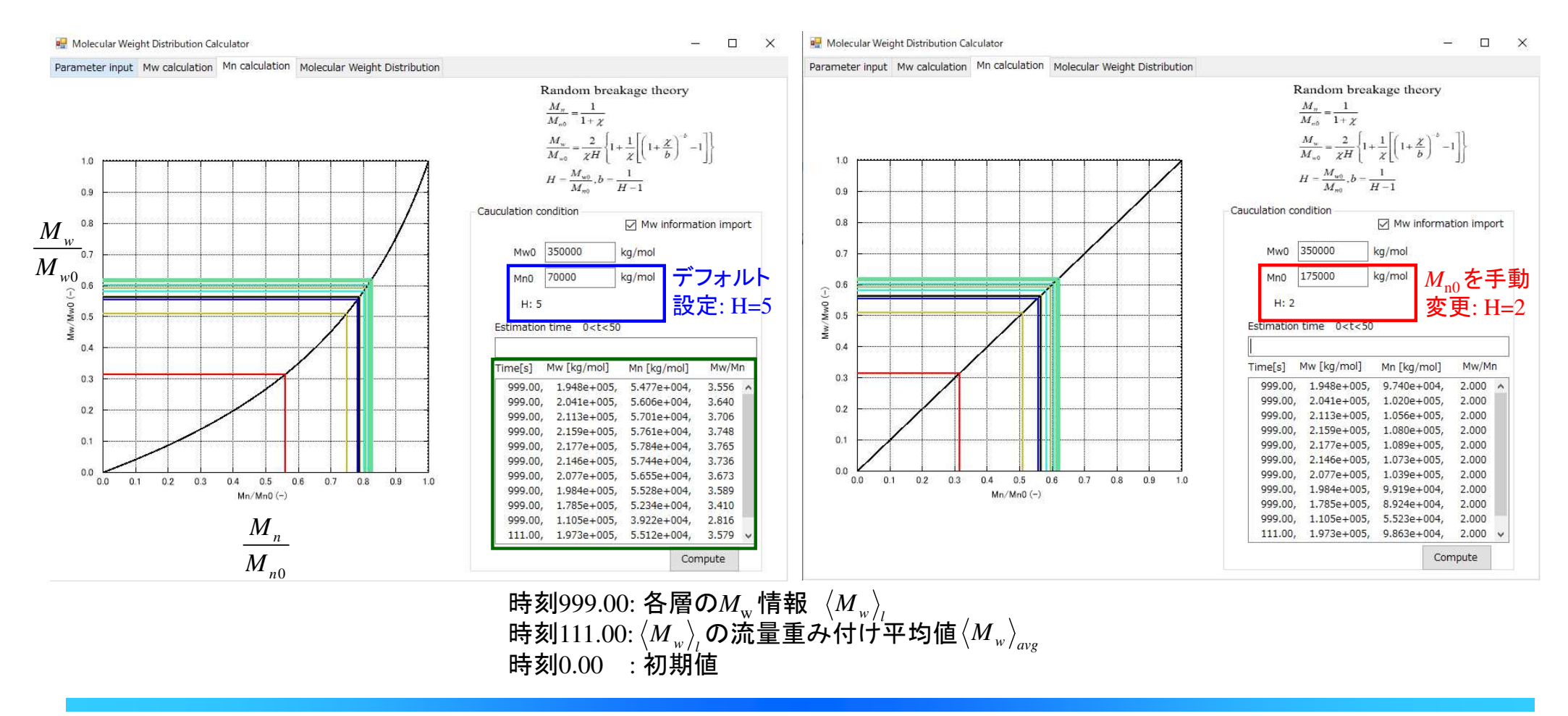

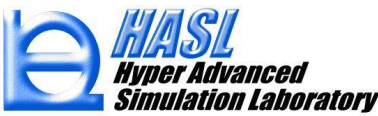

(6) M<sub>n</sub>の予測曲線を決定後、"Molecular Weight Distribution" タブをクリックし、Plotボタンを クリックすると、シュルツ-ジム型に基づく分子量分布が作成されます. 分子鎖の切断が進行 し、M<sub>w</sub>が低下するほど、最頻値のピークが先鋭化します.

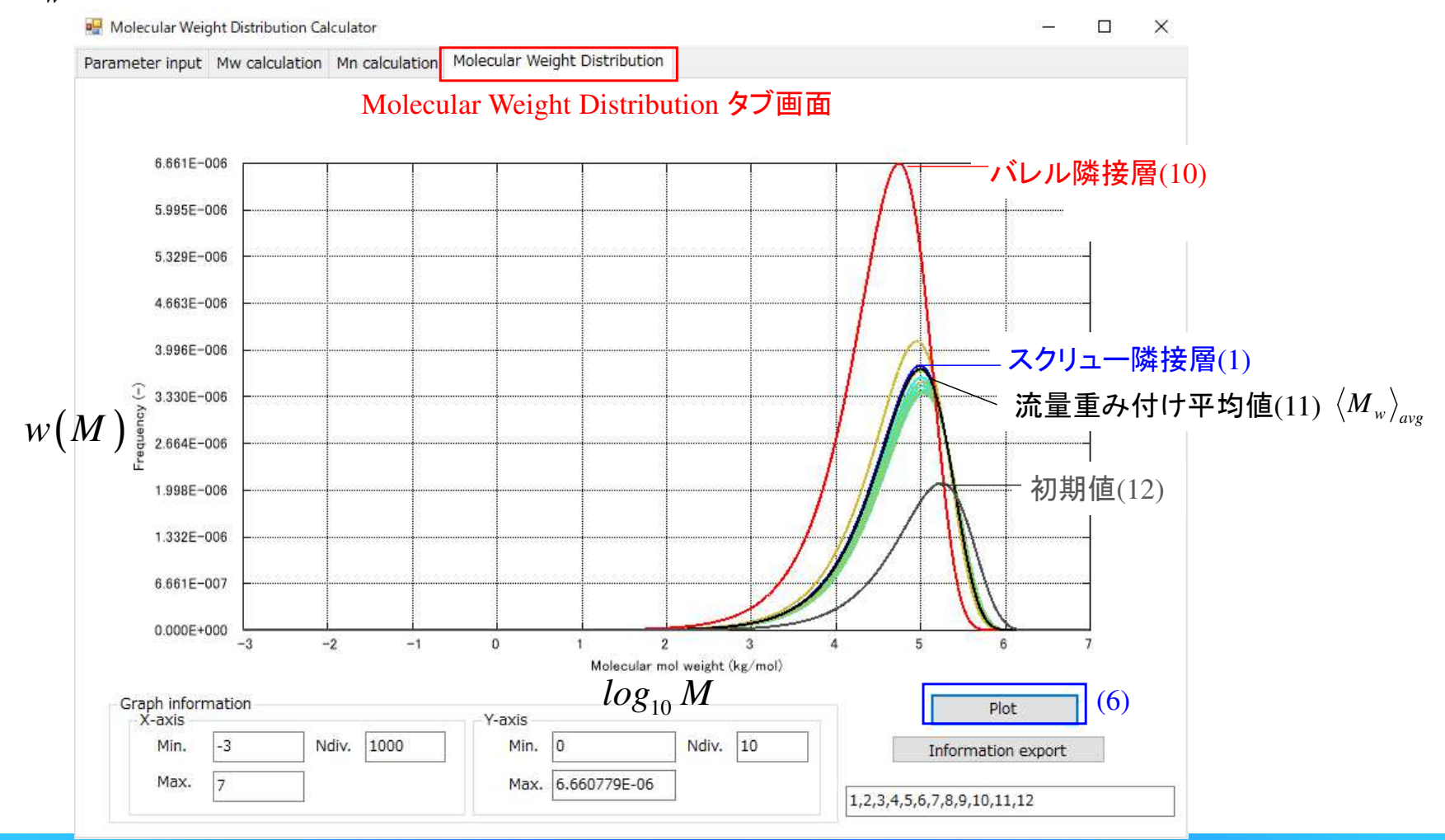

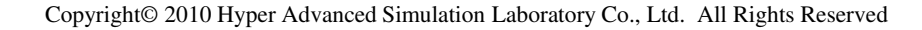

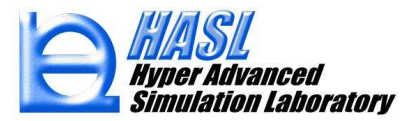

(7) グラフに出力される情報は、フォーム右下の出力情報指定テキストボックスで指定すること ができます. 描画結果は、Information export ボタンを押すことで、任意名のテキストファイル にエクスポート可能です.

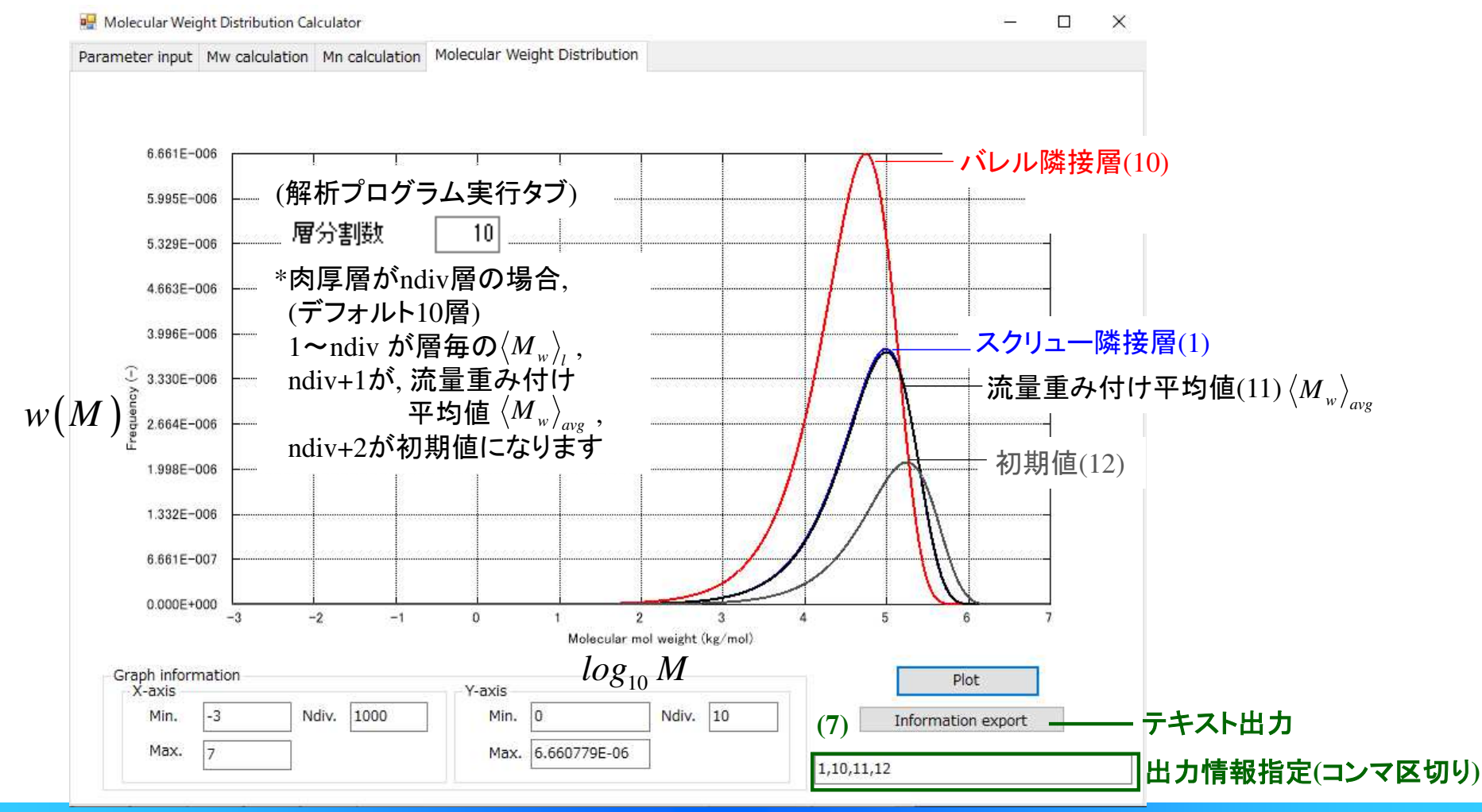

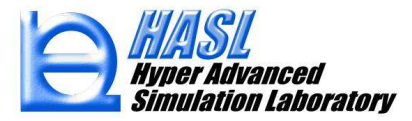

## (5) 温度解析機能の改良

本機能では、既往の2.5D FEM(有限要素法)温度解析の収束性改善を目的に、エネルギー方程式 を3D FVM(有限体積法)で解析する方法を、オプション機能として実装しました.

<u>エネルギー方程式/定常移流拡散方程式</u>

$$\rho C_{p} \boldsymbol{u} \nabla T = \boldsymbol{\kappa} \Delta T + \eta \dot{\boldsymbol{\gamma}}^{2}$$

移流項 拡散項 ソース項

u: 流速ベクトル(3次元) $ho:密度, <math>C_p$ :比熱,  $\kappa$ :熱伝導率  $\eta:$ 粘度,  $\dot{\gamma}$ :ひずみ速度

#### <u>現行の温度解析(2.5D FEM)</u>

三重対角行列で離散化 移流項をSOR反復計算で処理

| -熱流動計算パラメータ<br>非ニュートン反復計算回数 | 10 | 層分割数 | 10 |
|-----------------------------|----|------|----|
| 温度反復計算回数                    | 10 |      |    |

少ないメモリ容量で離散化および解析可能だが、 収束状況に応じて反復回数を増やす必要がある. <u>新規の温度解析(3D FVM)</u>

全体マトリクスとして離散化 定常計算(1回)で収束

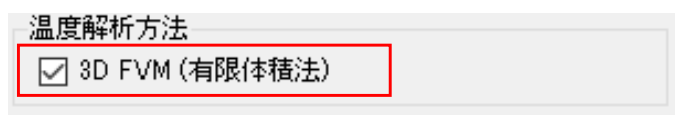

離散化に要するメモリ容量は大きくなるが, 1回で収束解が求まる.

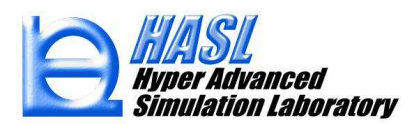

### <u>3D FVM (有限体積法) 温度解析の利用手順</u>

解析プログラム実行タブ画面中央のオプションボタンをクリックし、 フォーム内の温度解析方法で 3D FVMをチェック状態にします.

| スクリュ形状 ダイ形状 ホッパー形状 押出<br>パスタ                                                                                                    | 2.機形状 解析プログラム実行 解析系<br>計算コントロールデータファイル名                                                 | 結果統括表 ユーザ定義解析                               |                                                                                                    |                                                                                                    |
|----------------------------------------------------------------------------------------------------|-----------------------------------------------------------------------------------------|---------------------------------------------|----------------------------------------------------------------------------------------------------|----------------------------------------------------------------------------------------------------|
| G:¥SSS_FVM2024                                                                                                    | test0h300_1h3000_fvm                                                                    | ファイル入力                                      | スリップ係数<br>1.奈己力 100%(テンキー)0.0%(テンキ                                                                    | <u>解析オフション設定フォーム内</u>                                                                                 |
| フェードホッパーメッシュファイル名                                                                                                    |                                                                                         |                                             | スリップ指定ブロック数 0                                                                                         |                                                                                                    |
| 7 50 - 1021 - 21 - 57 - 77 - 71 - 7                                                                                                    | 選択                                                                                      |                                             | ブロック番号 スリップ係数                                                                                         |                                                                                                    |
| test0h300 1h3000                                                                                                    | 選択                                                                                      | ブロック情報個別選択                                  |                                                                                                    | 😇 🖌 🔽 3D FVM (有限体積法)                                                                                  |
| ダイメッシュデータファイル名                                                                                                    |                                                                                         |                                             |                                                                                                    |                                                                                                    |
| 物性データファイル名<br>hdpe_b3<br>スクリュノバレル/ホッパー摩擦・重力<br>DefaultInformation032                                                                                                  | 選択<br>データファイル                                                                           | 入力         新規           入力         新規       | 非ニュートン解析オプジョン<br>● 許容最大せん断速度 (1/s)<br>○ 許容観天せん断応力 (kPa)<br>1000000                                    | 3D FVMの場合,解析プログラム実行タブの温度反復計算回数は使用されません.                                                               |
| <ul> <li>熱流動計算パラメータ</li> <li>非ニュートン反復計算回数</li> <li>温度反復計算回数</li> <li>流出口境界条件</li> <li>流量規定 ○ 圧力規定 ○</li> <li>流量</li> <li>5.5</li> <li>流入口圧力</li> <li>0.001</li> </ul> | 10   層分割数   10     0   Multiblock mesh採     cm3/s   Multiblock mesh     MPa   満入口は圧力規定境 | 用時流量規定のみサポート<br>h 流量計算設定<br>界に固定<br>オプション 1 | 14社業熱100%考慮、0無視<br>お住業熱(係数 1<br>当時定温度年満の場合、当時定温度で私度を評価<br>私度評価価低温度 0 ℃<br>温度解析方法<br>2 3D FVM (有限(存積法) | <ul> <li>(ダミーパラメータ)</li> <li>熱流動計算パラメータ</li> <li>非ニュートン反復計算回数</li> <li>温度反復計算回数</li> <li>0</li> </ul> |
|                                                                                                    |                                                                                         |                                             | デフォルト値に戻す キャンセル 設定/閉じる                                                                                |                                                                                                    |

### <u>テスト解析例</u> (サンプルファイル: ver13test¥test0h300\_1h3000\_fvm)

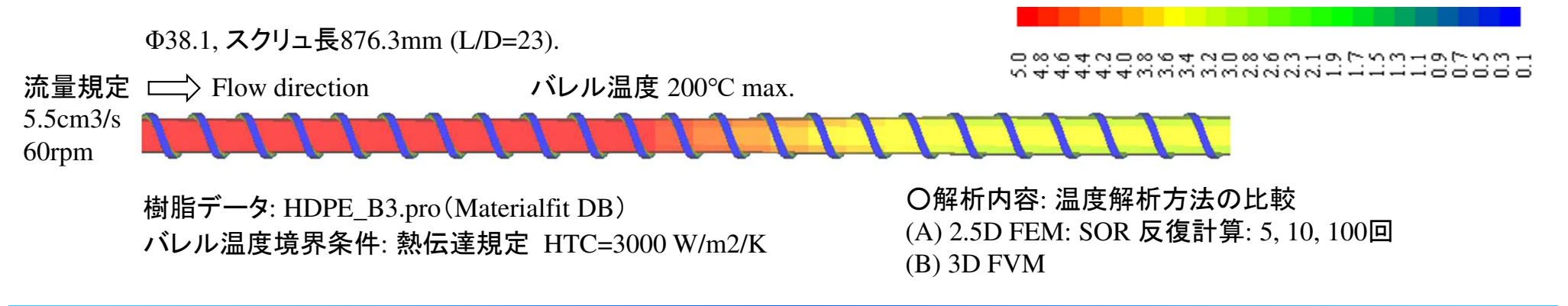

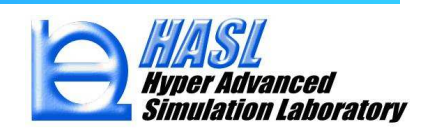

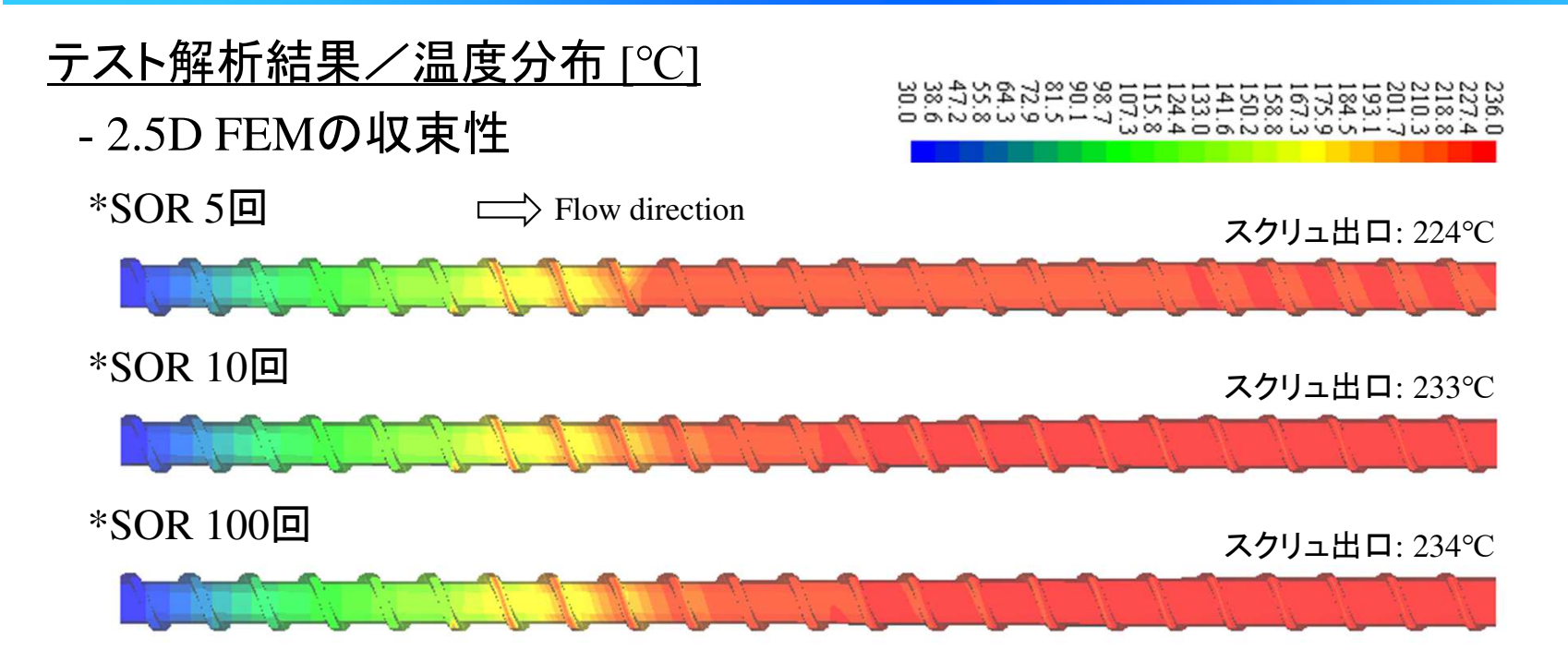

#### グラフ図: .suminf の軸方向平均温度(ブロック1以降)

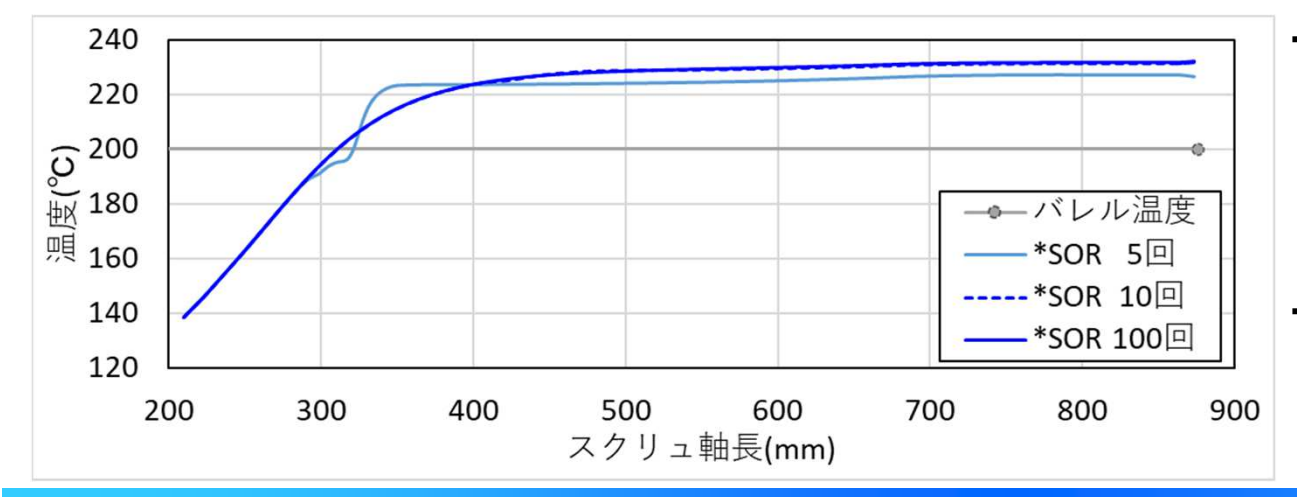

・現行の2.5D FEM温度解析では、SOR反復計算 回数を増加させることで、熱エネルギーのスクリュ 下流側への移流が進行します、本結果では、SOR 5回では移流効果が不十分で、上流側で温度が 不連続になっていますが、デフォルトの10回では 良好な分布が得られました。

・さらに回数を増やすと温度分布の変化がほぼなく なり、100回で十分に収束した状態が得られました. 最終的に、バレル温度200℃に対して、スクリュ 出口温度は234℃になる分布を示しました.

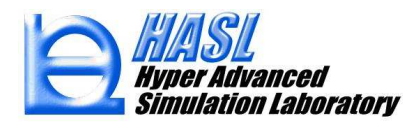

Copyright© 2010 Hyper Advanced Simulation Laboratory Co., Ltd. All Rights Reserved

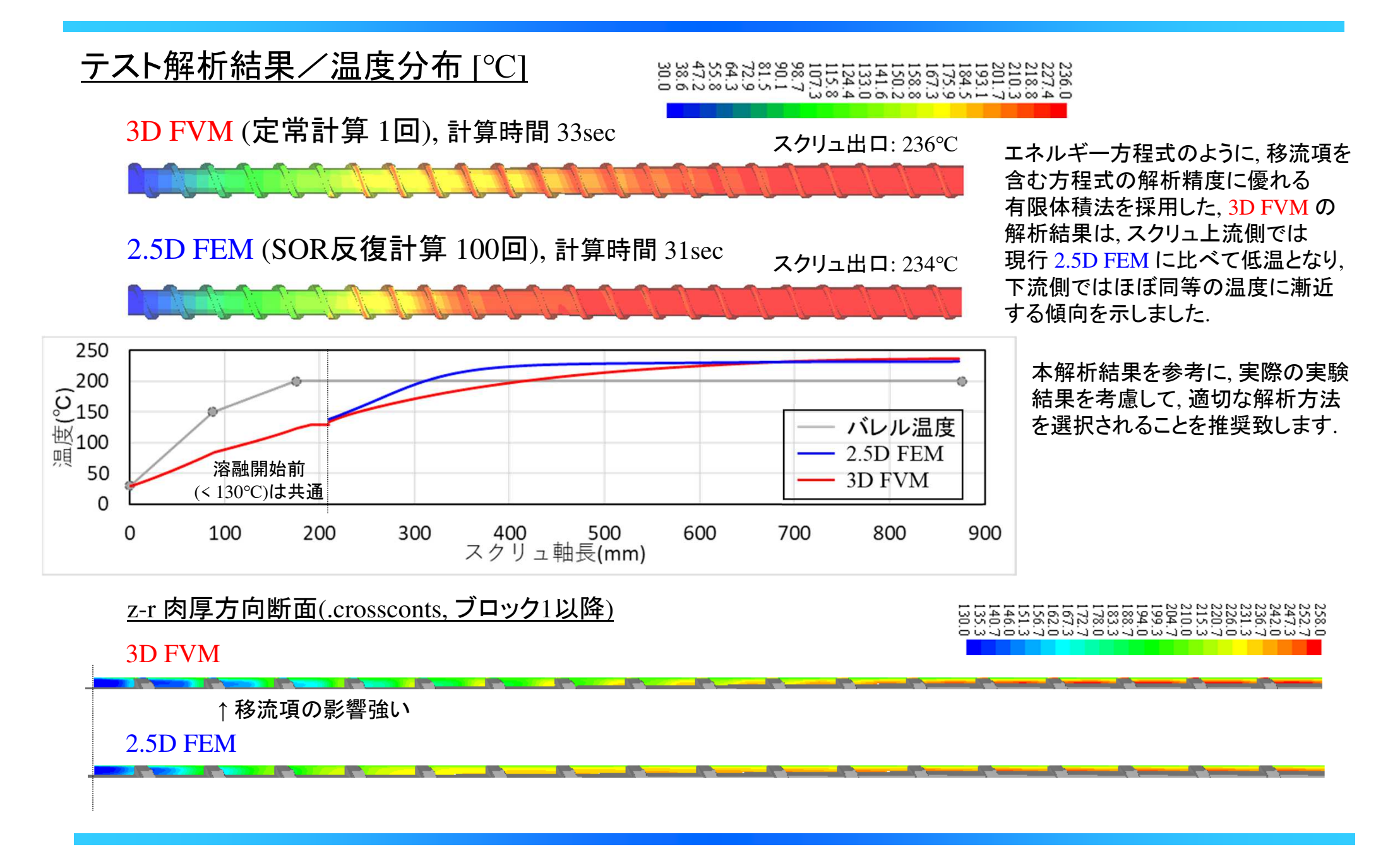

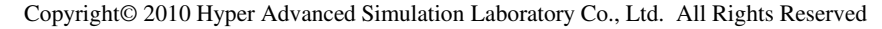

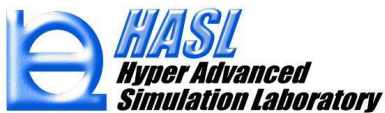

## (6) ユーザプログラム機能の拡張

本機能では、Ver.12.0.0で実装されたユーザプログラム機能(\*1)を拡張し、 汎用定常移流拡散方程式をユーザ自身で定義して解析することが可能になりました. 以降では、本機能の利用方法について説明します.

• Ver.12.0.0: 汎用定常移流方程式の解析機能.

$$(A_i + u \bullet \nabla) f_i = B_i$$
  
 $A_i, B_i : ユーザ定義任意関数(i=1~n)$   
 $f_i : ユーザ定義方程式数$   
 $u : 流速ベクトル(肉厚平均)$   
 $\nabla : + ブラ演算子$ 

・Ver.13.0.0: 汎用定常移流拡散方程式の解析機能.

(\*1) 方程式の定義に必要なプログラムを部分公開し、ユーザ自身がプログラムを編集し コンパイルすることで、ユーザ自身が定義した方程式を解析することができる機能.

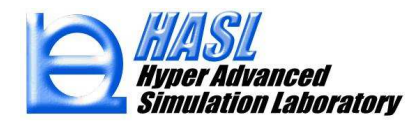

### O公開されるユーザ定義ルーチン(プログラム)

| ユーザ定義ルーチン名           | 機能               |
|----------------------|------------------|
| 1) initialsetforchem | 初期設定および解析条件の設定   |
| 2) viscal            | 粘度計算             |
| 3) tempcal           | 温度計算(2.5 FEM)    |
| 4) chemfscal         | 化学反応式の設定         |
| 5) chemvariable      | 化学反応成分の代数的関係式の計算 |
| 6) chemwrite         | 化学反応解析結果のファイル出力  |

- ユーザ定義ルーチンの構成はVer.12.0.0と同じですが、初期設定を行なう 1) initial set for chem 内で、解析する方程式を選択します.

- 具体的には、方程式を識別する定数 "ichem3d" に 0 を設定した場合には、従来通りに、 移流方程式の計算ルーチン(chemcal)が実行されますが、 "ichem3d" に 1 を設定した場合には、 新規実装された移流拡散方程式の計算ルーチン(chemcal3d)が実行されます.

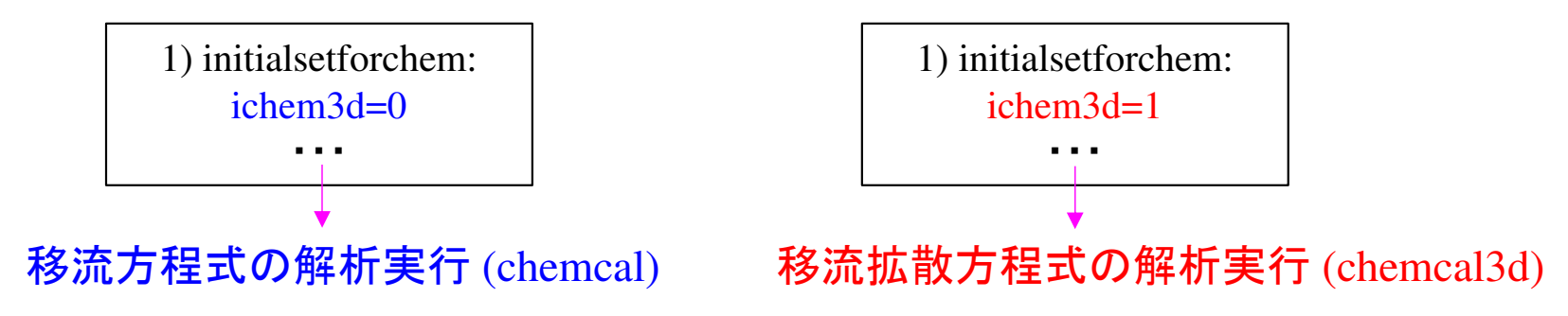

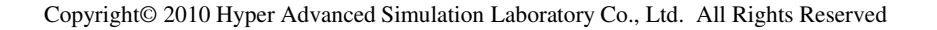

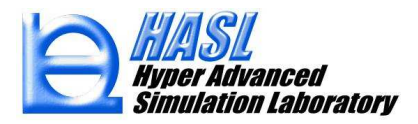

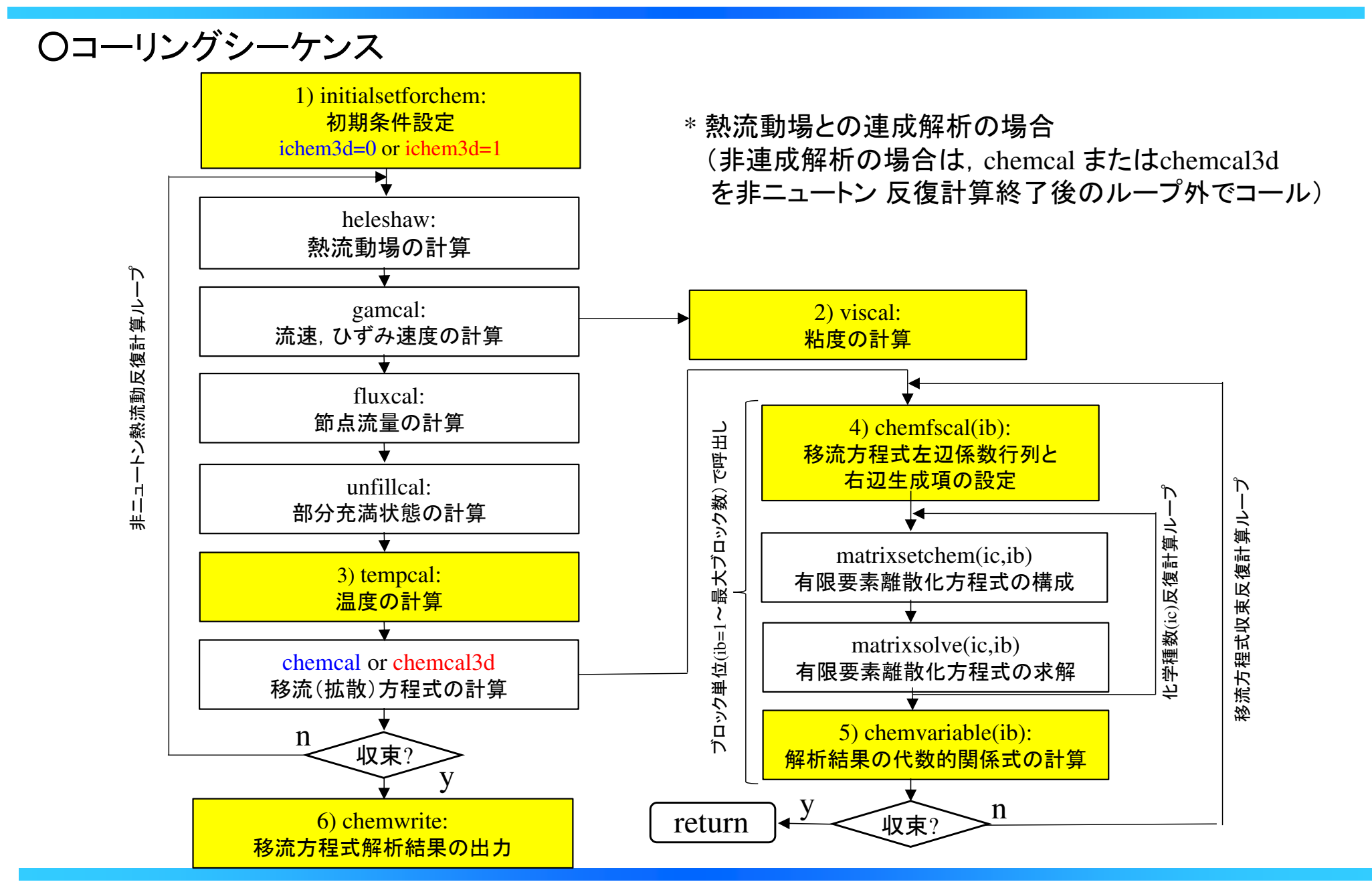

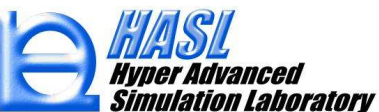

〇公開情報/マトリクス(要素)構成

- 旧Ver.12.0.0では、単軸スクリュの周方向および軸方向のマトリクス構成に関する変数情報が 公開されましたが(肉厚方向の物理量は非公開ルーチンで計算)、本Ver.13.0.0では、 肉厚方向の変数情報も公開されます. これにより、肉厚方向への拡散項を、ユーザルーチン内 で定義し、肉厚方向を含めた3次元マトリクスを解析することが可能になりました.

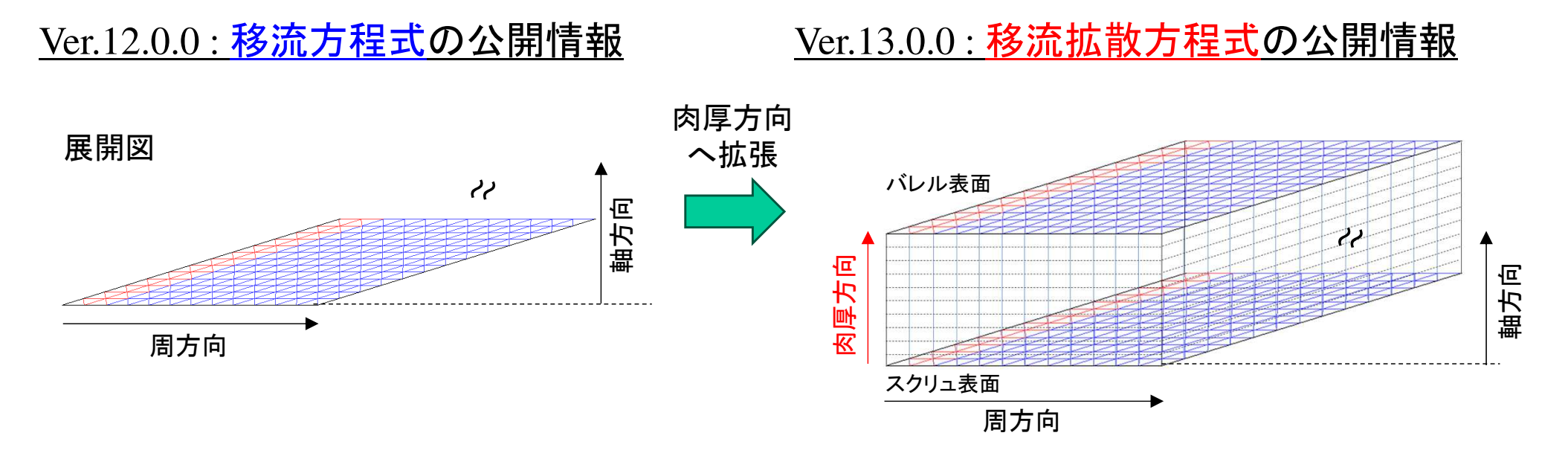

\* 周方向と軸方向の構成は従来と同じです.

詳細は, SingleScrewSimulatorVer12.0.0(2022)カスタマイズ環境設定方法出荷.pptx を参照ください.

\*以降では、Ver.12.0.0で移流拡散方程式の定義に必要な新規公開の変数情報を中心に記載します.

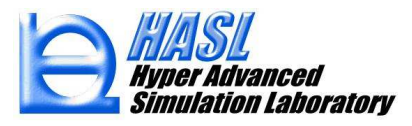

## 〇公開情報/ユーザ定義変数

| 変数名              | 内容                                                                                                    |                                                                    |
|------------------|----------------------------------------------------------------------------------------------------|--------------------------------------------------------------------|
| ichem3d          | <ol> <li>ichem3d=0 の場合は chemcal (Ver.12.0.0の移流方程式),</li> <li>ichem3d=1 の場合は chemcal3d<br/>(Ver.13.0.0の移流拡散方程式) が実行される.</li> </ol>                      |                                                                    |
| ndiv             | 肉厚方向の要素分割数 (デフォルトはndiv=10).<br>このときの肉厚方向の節点分割数はndiv+1になる.                                                                                              |                                                                    |
| chemcnumber      | 解析対象とする移流方程式の本数(化学種数)<br>1) ichem3d=0 の場合は, chemcnumber の数だけ<br>初期値および境界条件を設定する.<br>2) ichem3d=1 の場合は, chemcnumber × (ndiv+1) の数だけ<br>初期値および境界条件を設定する. | 10層分割数101010解析プログラム実行タブ                                            |
| chemvnumber      | 解析で考慮する配列変数の数.ichem3d=1の場合は,chemcal3d で<br>解析された,肉厚要素毎の物理量の平均値算出などに使用する.                                                                               |                                                                    |
| commonvnumber    | ルーチン間で共用するスカラー変数の数.                                                                                                    | (要素)                                                               |
| chemcname(i)     | 方程式で解析した物理量(化学種)の名称(i=1~chemcnumber),<br>解析結果の項目名に利用される.<br>ichem3d=1の場合は, i=1~chemcnumber×(ndiv+1)の数<br>だけ定義すると,肉厚層毎の物理量を表示できる.                       | で<br>で<br>で<br>で<br>で<br>で<br>で<br>で<br>で<br>で<br>で<br>で<br>で<br>で |
| chemvname(i)     | 配列変数の名称(i=1~chemvnumber).<br>解析結果の項目名に利用される.                                                                                                    |                                                                    |
| chemnamecross(i) | 方程式で解析した物理量(化学種)の名称(i=1~chemcnumber),<br>ichem3d=1の断面スライスコンター図の項目名に利用される.                                                                              | スクリュ面                                                              |

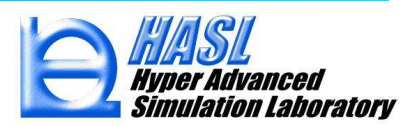

# 〇公開情報/ユーザ定義変数, ichem3d=1 (3次元マトリクス) の場合

| 変数名                      | 内容                                                                                                    |
|--------------------------|----------------------------------------------------------------------------------------------------|
| ndivl(ib)                | 周方向要素分割数                                                                                               |
| ndivzs(ib)               | 軸方向要素分割数                                                                                               |
| nelem(ib)                | 周方向×軸方向の全要素数.<br>3次元マトリクスの全要素数は, nelem(ib)×ndivとなる                                                     |
| nnode(ib)                | 周方向×軸方向の全節点数.<br>3次元マトリクスの全要素数は, nnode(ib)×(ndiv+1)となる                                                 |
| chemc3d(ic, ie, iv, ib)  | 方程式で解析した物理量(化学種)の要素解析値/未知関数 f <sub>ic,iv</sub> に相当する.<br>(ic=1~chemcnumber, ie=1~nelem(ib), iv=1~ndiv) |
| chemcn3d(ic, in, iv, ib) | 方程式で解析した物理量(化学種)の節点解析値<br>(ic=1~chemcnumber, in=1~nnode(ib), iv=1~ndiv+1)                              |
| chempar(i, ie, ib)       | 解析で考慮する(化学種依存の)要素変数(i=1~chemvnumber, ie=1~nelem(ib))                                                   |
| chemparn(i, in, ib)      | 解析で考慮する(化学種依存の)節点変数(i=1~chemvnumber, in=1~nnode(ib))                                                   |
| commonvpar(i)            | ルーチン間で共用するスカラー変数(i=1~commonvnumber)                                                                    |

ib: ブロック数 (1~iblock)

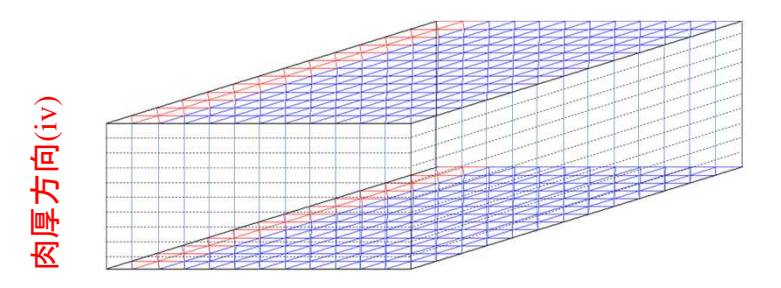

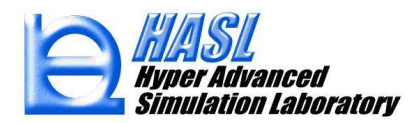
〇公開情報/ユーザ定義変数, ichem3d=1 (3次元マトリクス) の場合

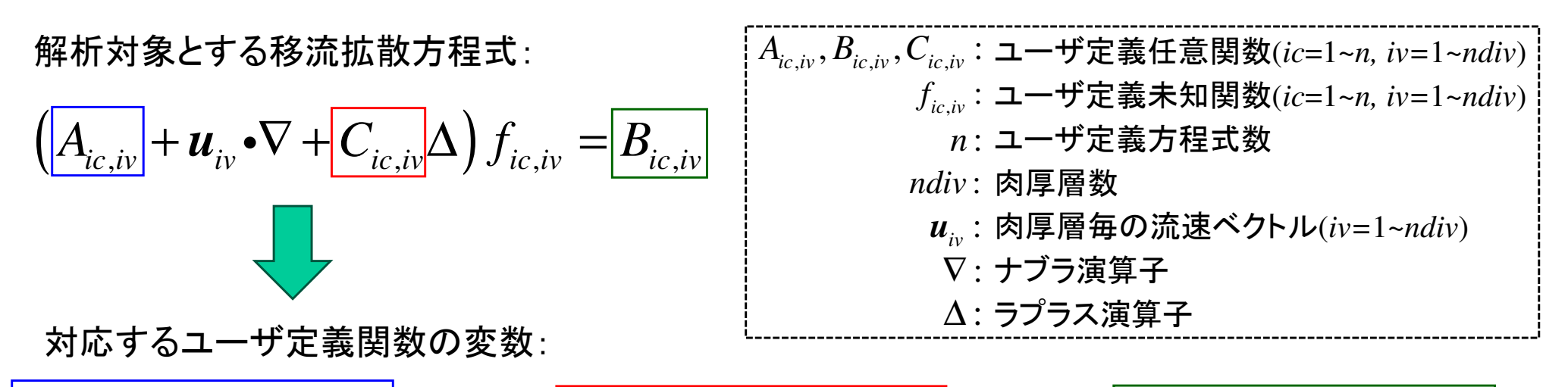

 $(chemf 3d(ic, ie, iv, ib) + u_{iv} \cdot \nabla + chemd 3d(ic, ie, iv, ib) \Delta) f_{ic, iv} = chems 3d(ic, ie, iv, ib)$ 

chemc3d(ic,ie,iv,ib)

| 変数名                     | 内容                                                                                  |
|-------------------------|-------------------------------------------------------------------------------------|
| chemf3d(ic, ie, iv, ib) | 関数形 A の定数値を設定する.<br>(ic=1~chemcnumber, ie=1~nelem(1), iv=1~ndiv, ib=1~iblock)       |
| chems3d(ic, ie, iv, ib) | 関数形 B (ソース項)の定数値を設定する.<br>(ic=1~chemcnumber, ie=1~nelem(1), iv=1~ndiv, ib=1~iblock) |
| chemd3d(ic, ie, iv, ib) | 関数形 C (拡散項)の定数値を設定する.<br>(ic=1~chemcnumber, ie=1~nelem(1), iv=1~ndiv, ib=1~iblock)  |

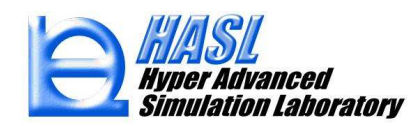

### <u>利用手順/Ver13.0.0</u>

- SSSを使用されるPCに、変更したユーザプログラムをコンパイルするための開発環境を インストールします. ⇒ 設定方法は、SingleScrewSimulatorVer12.0.0(2022) カスタマイズ 環境設定方法.pptx を参照ください. ①Intel Fortran が推奨環境です.
- (2) SSSフォルダ内のSystemver.13.0.0\_IFORT ¥SingleScrewSimulatorSolverver1300oneAPI\_user
   内に存在するソースコードを用途向きに書き直します.
   (任意のエディタを使用)
- (3) ソースコードを編集後、コマンドプロンプト上で nmake と 入力してキーボードのEnterキーを押すと、 makefile を利用したコンパイルが実行されます.

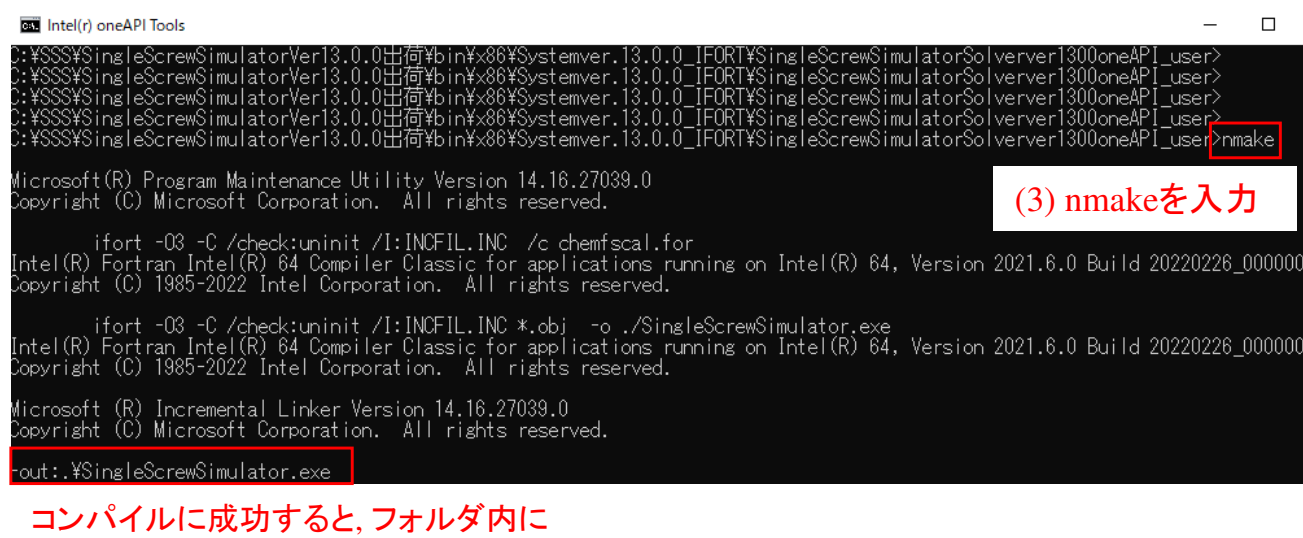

実行プログラムSingleScrewSimulator.exeが作成される.

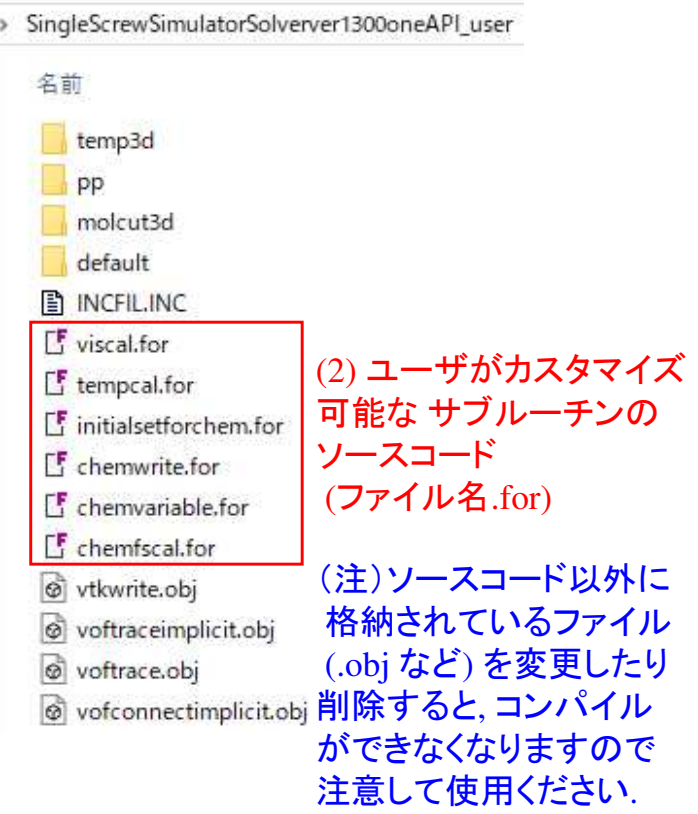

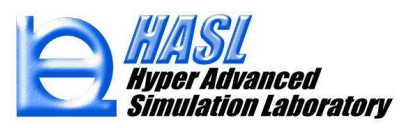

### <u>利用手順/Ver13.0.0</u>

(4) ¥SingleScrewSimulatorver1300oneAPI\_user フォルダ内の SingleScrewSimulator.exe の更新日時が コンパイルした日時に変更されていることを確認後, Systemver.13.0.0\_IFORTフォルダ内に存在する SingleScrewSimulator.exe を上書き保存(コピー)して更新します.

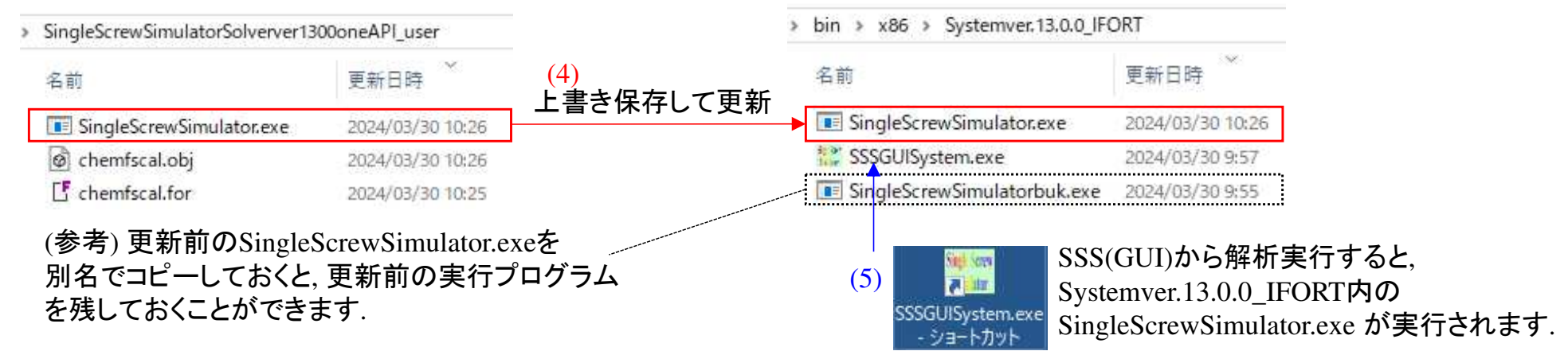

(5) SSSのGUIを起動し、ユーザ定義関数タブ画面にて、

> ユーザプログラムの変更をせずに デフォルトの状態で、"ユーザ定義ルーチンの利用"を 利用した場合には、p.49の、(4)高分子の 機械的切断モデルに基づく分子量解析機能 が実施されます.

|          | America Martine I.D. | and a way and | and the manual state | - H-+  |
|----------|----------------------|---------------|----------------------|--------|
| トッパー形状   | 押出機形状                | 解析プロクラム実行     | 解析結果統括表              | ユーリ定義時 |
|          |                      |               |                      |        |
| 2        | ューザ定義ルー              | チンの利用         |                      |        |
| <b>I</b> | 急流動解析と0              | 通成            |                      |        |
| it:      | 算パラメータ               |               |                      |        |
| 1        | 反復計算回数               |               | 1                    |        |
| 1        | 反復計算の緩和              | 0係数           | 1                    |        |
| 17       | マトリクスソル              | し、反復計算回数      | 50000                |        |
| 1        | マトリクスソル              | レバの収束基準値      | 1.0E-06              |        |
|          | 時間刻み                 |               | 1                    |        |

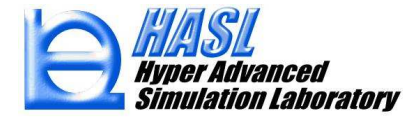

### <u>サンプルプログラムの内容説明</u>

Systemver.13.0.0 ¥ SingleScrewSimulator1300oneAPI\_user フォルダ内のサンプルフォルダの 構成を下図に示します.

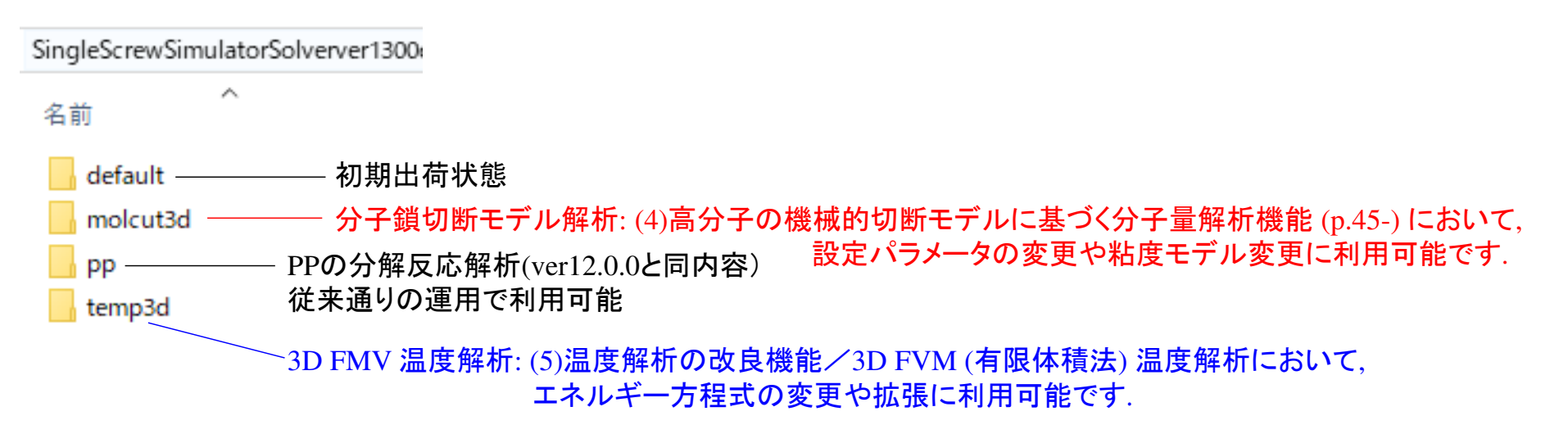

本項では、Ver13.0.0で新規実装された、汎用定常移流拡散方程式(chemcal3d)の利用方法 について、以下2つのサンプルプログラムを通じて説明します.

【サンプルプログラム1】3D FVM 温度解析 : 定常移流拡散方程式(エネルギー方程式) (temp3d) pp.76-80

【サンプルプログラム2】分子鎖切断モデル解析: 定常移流方程式(滞留時間, せん断エネルギ履歴, (molecularcut3d) pp81-87 の子量の計算)

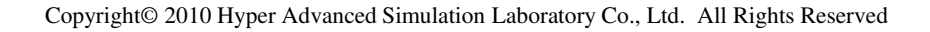

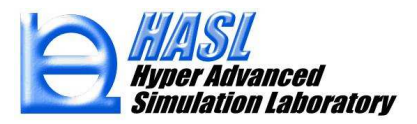

# <u>【サンプルプログラム1】 3D FVM 温度解析</u>

temp3d

### initialsetforchem.for の内容1

```
subroutine initialsetforchem
                                                       if(chemcnumber.gt.0) then
     use flow
     use chemic
                                                       if(ichem3d.eq.0) then
     use elem
     use nodeinf
                                                        allocate(chemc(chemcnumber,nelemm,0:iblock))
     use cord
                                                        allocate(chemco(chemcnumber,nelemm,0:iblock))
     use tadomor
     include 'incfil.inc'
                                                        allocate(chemcn(chemcnumber,nnodem,0:iblock))
                                                        allocate(chemf(chemcnumber,nelemm,0:iblock))
cccccccccccccccc
     character(2) num
                                                        allocate(chems(chemcnumber,nelemm,0:iblock))
                                                                                                             配列の3列目に、
                                                        allocate(tschemc(0:1, chemcnumber, maxnode))
cccccccccccccccc
                                                                                                             肉厚層ndiv分
                                                        allocate(chemcname(chemcnumber))
User define variable number
                                                                                                             の配列を確保
elseif(ichem3d.eq.1) then
                                                                                                             する.
С
                                                        allocate(chemc3d(chemcnumber,nelemm,ndiv,0:iblock))
     Number of chemical species
С
                                                                                                             (節点情報の)
                                                        allocate(chemco3d(chemcnumber,nelemm,ndiv,0:iblock))
C.
                                                        allocate(chemcn3d(chemcnumber,nnodem,ndiv+1,0:iblock))
                                                                                                             場合はndiv+1)
        chemonumber=1
corg
                                                        allocate(chemf3d(chemcnumber,nelemm,ndiv,0:iblock))
     chemcnumber=1
                   方程式数:1(エネルギー方程式)
                                                        allocate(chems3d(chemcnumber,nelemm,ndiv,0:iblock))
                                                        allocate(chemd3d(chemcnumber, nelemm, ndiv, 0: iblock))]
С
     Number of chemical variable
С
                                                        allocate(chemcname(chemcnumber*ndiv+1))
С
                                                        allocate(chemcnamecross(chemcnumber))
                   変数: 1(層毎の温度の平均値出力)
     chemvnumber=1
                                                        allocate(chemcross(chemcnumber,ndiv+1,nelemm,0:iblock))
С
                                                        allocate(ibbc(chemcnumber,nelemm,0:iblock))
                                                                                                 バレル側境界条件の種類
С
                                                        allocate(isbc(chemcnumber,nelemm,0:iblock)
     Number of common variable
С
                                                                                                 スクリュ側境界条件の種類
                                                        allocate(vbdir(chemcnumber,nelemm,0:iblock)
С
                                                        allocate(vsdir(chemcnumber,nelemm,0:iblock)
                                                                                                 バレル側のディリクレ条件
        commonvnumber=2
corg
                                                        allocate(vbneu(chemcnumber,nelemm,0:iblock)
                                                                                                 スクリュ側のディリクレ条件
     commonvnumber=0
                                                        allocate(vsneu(chemcnumber.nelemm.0:iblock)
                                                                                                 バレル側のノイマン条件
С
ccccc<u>New user program_Version.13.0.0</u>
                                                                                                 スクリュ側のノイマン条件
    ichem3d=1
                                   移流拡散方程式
ccccc Old_user_program_Version.12.0.0/
cver12 ichem3d=0
                                   を利用する場合
                                                                                                 を設定する配列
CCCCC
```

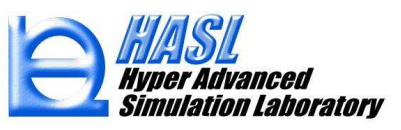

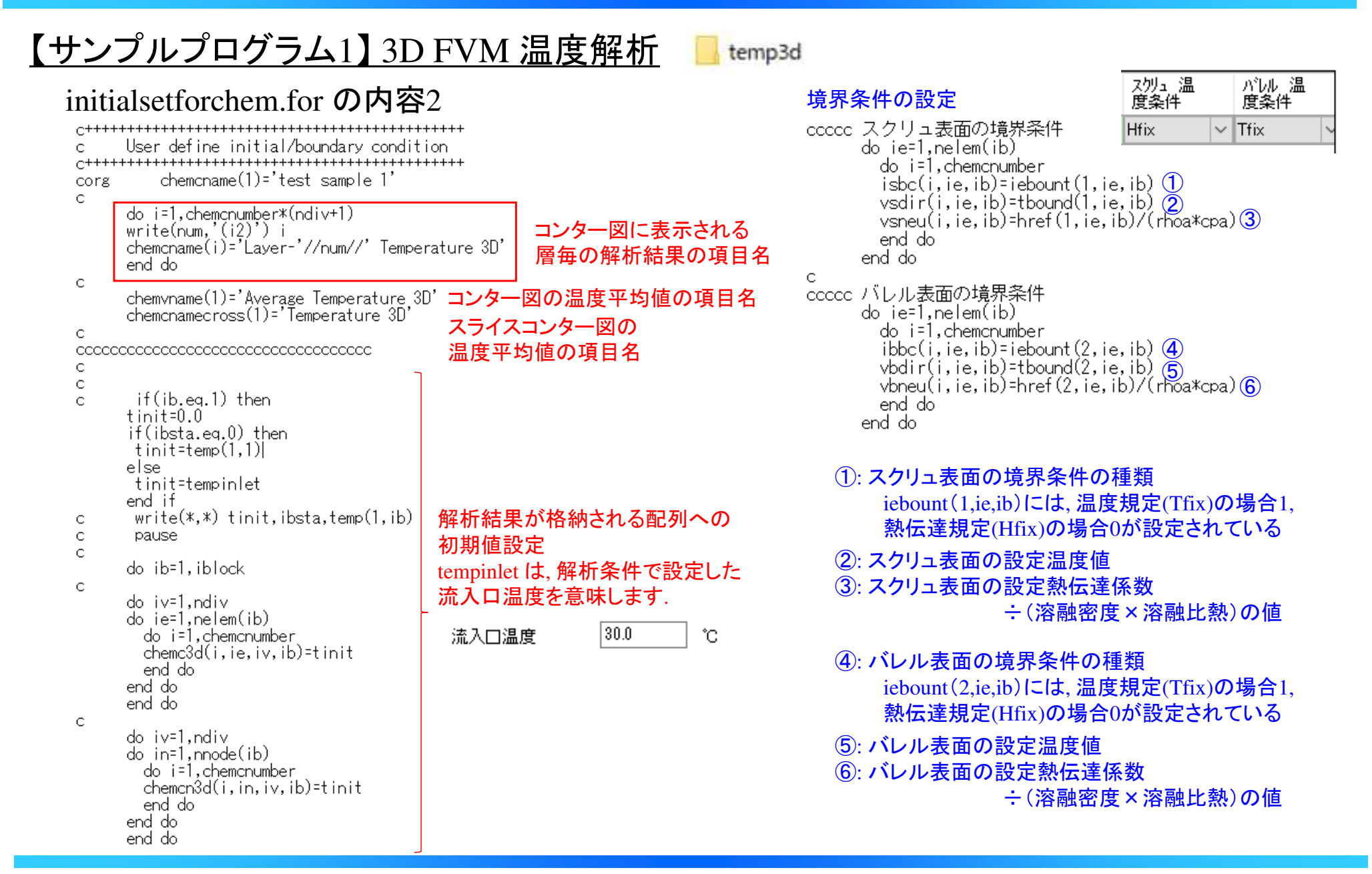

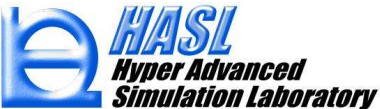

#### 【サンプルプログラム1】 3D FVM 温度解析 temp3d chemfscal.for の内容 解析対象とする移流拡散方程式 User define left hand side coefficient & right hand source $C^+$ ccccc 熱物性/定数 rheoin $|+\boldsymbol{u}_{iv} \bullet \nabla + \boldsymbol{C}_{iv} \Delta) f_{iv} = \boldsymbol{B}_{iv}$ write(\*,\*) rhoa,cpa,rama rhoa: 溶融体密度 ct ct cpa: 溶融体比熱 ct rama: 溶融体熱伝導率 ct C do ie=1.nelem(ib) С dh=height(ie,ib)/ndiv se=vol(ie,ib)/height(ie,ib) dic=powerratio\*1.0e-06 С do i=1, chemcnumber do iv=1.ndiv chemf3d(i,ie,iv,ib)=0.0 chemd3d(i,ie,iv,ib)=-rama/(rhoa≭cpa) $\rho C_{p} \boldsymbol{u}_{iv} \nabla T_{iv} = \kappa \Delta T_{iv} + \eta_{iv} \dot{\boldsymbol{\gamma}}_{iv}^{2}$ С gammv=0.5\*(gam(iv,ie,ib)+gam(iv+1,ie,ib)) if(gammv.gt.cutoffshear) gammv=cutoffshear visv=0.5\*(vish(iv,ie,ib)+vish(iv+1,ie,ib)) 肉厚 iv 層目のエネルギー方程式 С \* U<sub>iv</sub> には, p.12-13で示した, 断面内循環流れを考慮 chems3d(i,ie,iv,ib)=djc\*gammv\*gammv\*visv/(rhoa\*cpa) end do した層毎の流速ベクトルが自動設定されます。 \*dicは粘性発熱係数(解析オプション) end do С 1:粘性発熱100%考慮、0:無視 C 粘性発熱係数 end do chemc3d(ic,ie,iv,ib) \*\*\*\*\*\* return stop $(chem f 3d(ic, ie, iv, ib) + u_{iv} \cdot \nabla + chem d 3d(ic, ie, iv, ib) \Delta) f_{ic, iv} = chem s 3d(ic, ie, iv, ib)$ end

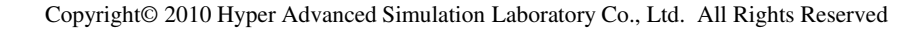

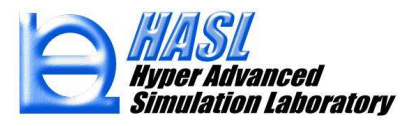

### 【サンプルプログラム1】 3D FVM 温度解析

### chemvariable.for の内容

### chemwrite.for の内容

temp3d

do ic=1,chemvnumber do ie=1,nelem(ib) chempar(ic,ie,ib)=0.0 do iv=1,ndiv chempar(ic,ie,ib)=chempar(ic,ie,ib) & +chemc3d(ic,ie,iv,ib) end do chempar(ic,ie,ib)=chempar(ic,ie,ib)/ndiv

end do end do

層毎の温度解析結果 chemc3d(ic,ie,iv,ib) の平均値を, chempar(ic,ie,ib)に代入

tempcal.for: デフォルトから変更なし viscal.for: デフォルトから変更なし

rec1=220) if(chemvnumber.ne.0) then if(ibtype(ib).eq.0) then do iz=0,ndivzs(ib) ntops=ndivl(ib)\*iz+1 ntope=ndivl(ib)\*(iz+1) テキストファイル 'CHEMPAR'に、 スクリュ軸方向の平均温度を 出力させるための記述 do ic=1,chemvnumber chemparameter(ic,ib)=0.0 詳細は、ver.12.0.0改良成果資料の end do p.48-, PP分解反応のchemwrite.for do ic=1.chemvnumber countr=0.0 の項目を参照ください. do in=ntops,ntope countn=countn+1.0 chemparameter(ic,ib)=chemparameter(ic,ib)+chemparn(ic,in,ib) end do chemparameter(ic,ib)=chemparameter(ic,ib)/countn end do write(111,\*) znode(ntops,ib)\*10.0,',',chemparameter(1,ib) end do

> HASL Hyper Advanced Simulation Laboratory

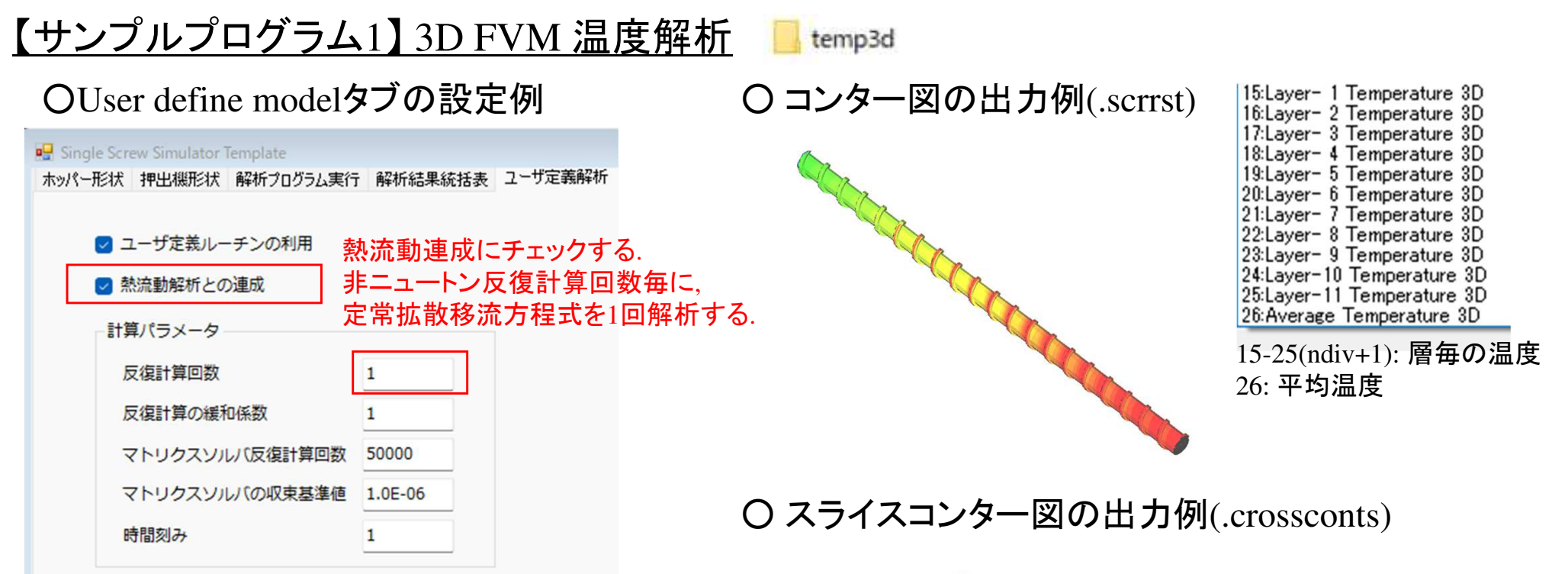

| <br>$\rangle$ |  |
|---------------|--|
|               |  |
|               |  |

| Cross sectiona | l contour plot |   |
|----------------|----------------|---|
| 11. Tempera    | ture 3D        | ~ |
|                |                |   |

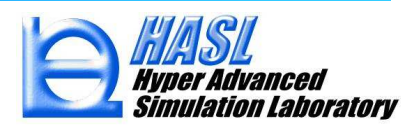

(6) ユーザプログラム機能の拡張

# 【サンプルプログラム2】分子鎖切断モデル解析

### initialsetforchem.for の内容1

| C+++++++++++++++++++++++++++++++++++++                                                                                                    | if(chemonumber at 0) then                                                                                                    |
|----------------------------------------------------------------------------------------------------|----------------------------------------------------------------------------------------------------|
| c+ User define variable number                                                                                                    | rr(chemichamber.gt.o) then                                                                                                    |
| C+++++++++++++++++++++++++++++++++++++                                                                                                    | if(ichem3d.ea.0) then                                                                                                    |
| с                                                                                                    |                                                                                                    |
| CCCCCC Program for molecular cut<br>imol cut =1 当モデルを使用する場合,<br>imolcut=1を設定します.<br>(デフォルトはimolcut=0)<br>CC Number of chemical species<br>CC <u>chemcnumber=2</u> 方程式数: 2 (滞留時間計算, および<br>CC Number of chemical variable<br>CC Number of chemical variable<br>CC <u>chemvnumber=ndiv+2</u> 変数: 1~ndiv+1: 層毎の分子量<br>ndiv+2: 層流量重み付け<br>CC Number of common varialble 平均分子量<br>CC <u>commonvnumber=9</u> 設定パラメータ用の変数: 9<br>CCCCCC New_user_program_Version.13.0.0<br>ichem3d=1<br>CCCCCC New_user_program_Version.12.0.0/<br>Ver12 ichem3d=0<br>CCCCC | <pre>allocate(chemc(chemcnumber,nelemm,0:iblock))<br/>allocate(chemco(chemcnumber,nelemm,0:iblock))<br/>allocate(chemcn(chemcnumber,nelemm,0:iblock))<br/>allocate(chems(chemcnumber,nelemm,0:iblock))<br/>allocate(chems(chemcnumber,nelemm,0:iblock))<br/>allocate(chemcname(chemcnumber,maxnode))<br/>allocate(chemc3d(chemcnumber,nelemm,ndiv,0:i<br/>allocate(chemc3d(chemcnumber,nelemm,ndiv,0:i<br/>allocate(chemc3d(chemcnumber,nelemm,ndiv,0:i<br/>allocate(chemc3d(chemcnumber,nelemm,ndiv,0:i<br/>allocate(chemc3d(chemcnumber,nelemm,ndiv,0:i<br/>allocate(chemc3d(chemcnumber,nelemm,ndiv,0:i<br/>allocate(chemf3d(chemcnumber,nelemm,ndiv,0:i<br/>allocate(chemf3d(chemcnumber,nelemm,ndiv,0:i<br/>allocate(chemf3d(chemcnumber,nelemm,ndiv,0:i<br/>allocate(chemc3d(chemcnumber,nelemm,ndiv,0:i<br/>allocate(chemc3d(chemcnumber,nelemm,ndiv,0:i<br/>allocate(chemc3d(chemcnumber,nelemm,ndiv,0:i<br/>allocate(chemcname(chemcnumber,nelemm,ndiv,0:i<br/>allocate(chemcnamecross(chemcnumber))<br/>allocate(chemcnamecross(chemcnumber))<br/>allocate(chemcnamecross(chemcnumber,ndiv+1,nelemm<br/>allocate(chemcnamecross(chemcnumber,nelemm,0:iblock)))<br/>allocate(isbc(chemcnumber,nelemm,0:iblock))<br/>allocate(vbdir(chemcnumber,nelemm,0:iblock))<br/>allocate(vbdir(chemcnumber,nelemm,0:iblock))<br/>allocate(vbdir(chemcnumber,nelemm,0:iblock))<br/>allocate(vbdir(chemcnumber,nelemm,0:iblock))<br/>allocate(vbneu(chemcnumber,nelemm,0:iblock))<br/>allocate(vbneu(chemcnumber,nelemm,0:iblock))</pre> |
|                                                                                                    | [arrocate(vsned(cnemonumber,neremin,0.1b10ck))                                                                                                    |
| *今回の方程式には移流項は含まれませんが                                                                                                    |                                                                                                    |
|                                                                                                    |                                                                                                    |

配列の3列目に、 ber,nelemm,0:iblock)) mber,nelemm,0:iblock)) 肉厚層ndiv分 mber,nnodem,0:iblock)) ber,nelemm,0:iblock))

の配列を確保 する

| ୍ୟ <b>ର</b> .        |
|----------------------|
| (節点情報の               |
| 場合はndiv+1)           |
|                      |
| iblock))             |
| :iblock))            |
| ,0:iblock))          |
| iblock))             |
| iblock)) 🛏           |
| iblock))             |
|                      |
|                      |
| <u>n</u> ,0:iblock)) |
| 「バレル側倍界冬姓の種類」        |
|                      |
| ) スクリュ側境界条件の種類       |
| ) バレル側のディリクレ条件       |
| スクリュ側のディリクレ条件        |
|                      |
|                      |

molcut3d

の種類 ノ条件 スクリュ側のディリクレ条件 バレル側のノイマン条件 スクリュ側のノイマン条件

を設定する配列

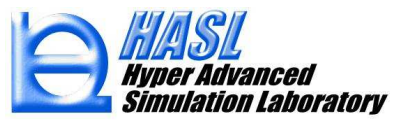

肉厚層毎の物理量を算出するため、

ichem3d=1 を利用しました.

initialsetforchem.for の内容2

#### モデルパラメータ用の設定値

```
С
      Definition of common number variable
С
С
c MwO
      commonypar(1)=3.5e+05
c dk0
      commonvpar(2)=4.0e+05
c ramd
      commonvpar(3)=0.5
c df
      commonvpar(4)=110.0e+03
c dm
      commonvpar(5)=62.6e-03
c rho
      commonypar(6)=848.0
C WP
      commonypar(7)=0.1
c calpha
      commonypar(8)=2.4
c cbeta
      commonypar(9)=3.5e+05
С
```

\* デフォルト値を変更して解析する場合, 本項目の数値を変更します. (4)高分子の機械的切断モデルに基づく分子量解析機能 (p.45-)の方程式(1)-(4)式に使用されるパラメータに対応

### <u>パラメータ設定のデフォルト値</u> (p.49)

 $M_{w0}$ :  $M_w$ の初期値  $3.5 \times 10^5$  [kg/mol]

- $k_0$  : 4.0 × 10<sup>5</sup> [1/s]
- $\Delta F$  : 110.0 [kJ/mol]
- λ : 0.5 [-]

molcut3d

- *m* : 62.6 [g/mol]
- ho : 848[g/cm<sup>3</sup>]
- $W_p$  : 0.1 [-]
- α : 2.4 [kg/mol/Pa]
- $\beta$  : 3.5 × 10<sup>5</sup> [kg/mol]

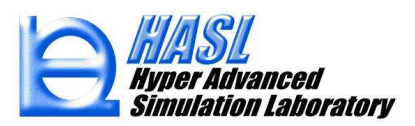

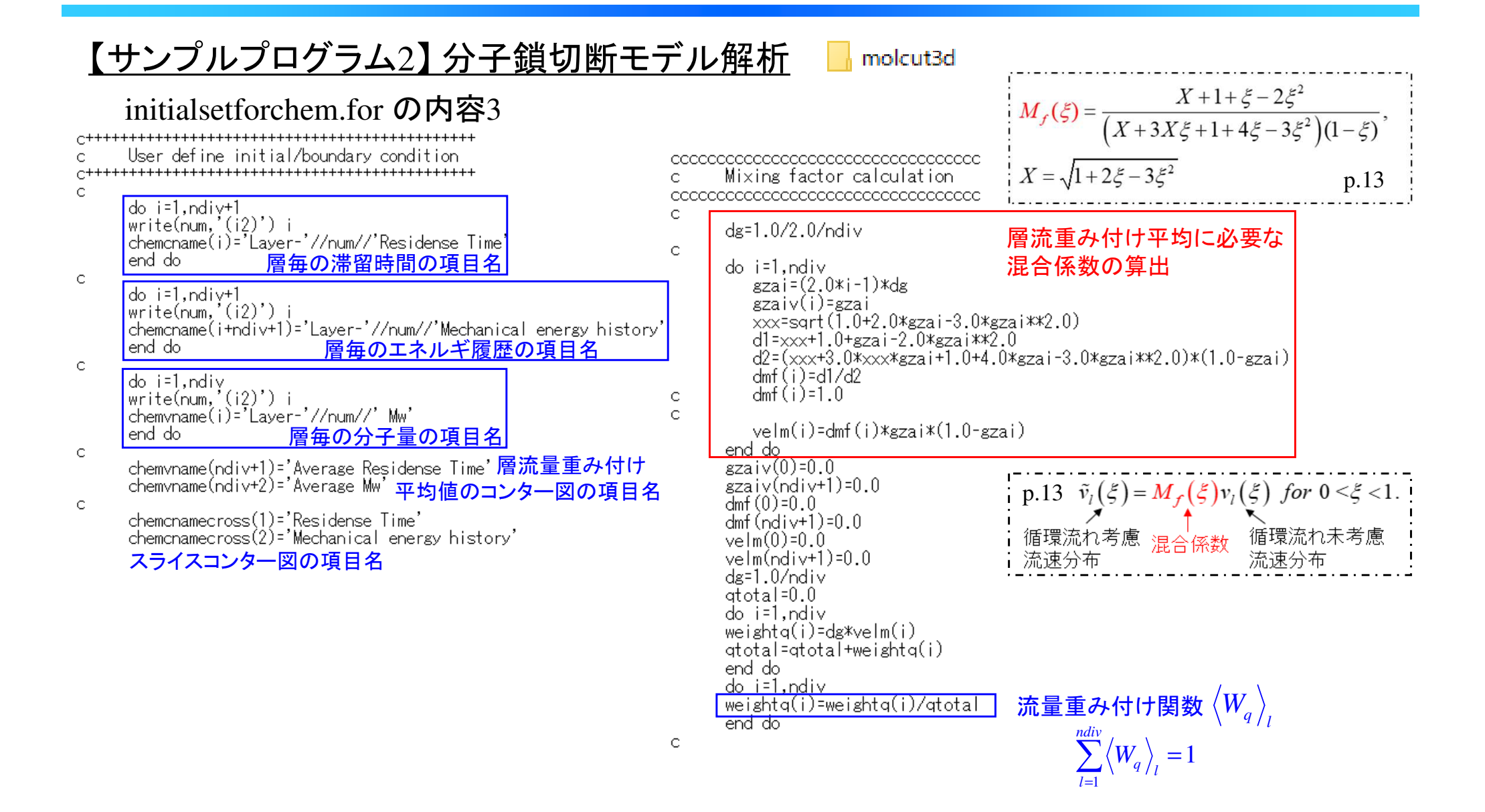

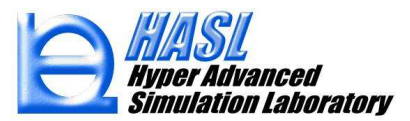

chemfscal.for の内容

do ie=1,nelem(ib)

do iv=1,ndiv 滞留時間解析(ic=1) chemf3d(1,ie,iv,ib)=0.0 chemd3d(1,ie,iv,ib)=0.0 chems3d(1,ie,iv,ib)=1.0 end do

do iv=1.ndiv せん断エネルギ履歴解析(*ic=*2) <u>chemf3d(2,ie,iv,ib)=0.0</u> <u>chemd3d(2,ie,iv,ib)=0.0</u>

gammv=0.5\*(gam(iv,ie,ib)+gam(iv+1,ie,ib))
if(gammv.gt.cutoffshear) gammv=cutoffshear
visv=0.5\*(vish(iv,ie,ib)+vish(iv+1,ie,ib))

chems3d(2,ie,iv,ib)=gammv\*gammv\*visv end do

end do

molcut3d

解析対象とする移流拡散方程式:

$$\left[A_{iv} + \boldsymbol{u}_{iv} \bullet \nabla + \boldsymbol{C}_{iv} \Delta\right] f_{iv} = B_{iv}$$

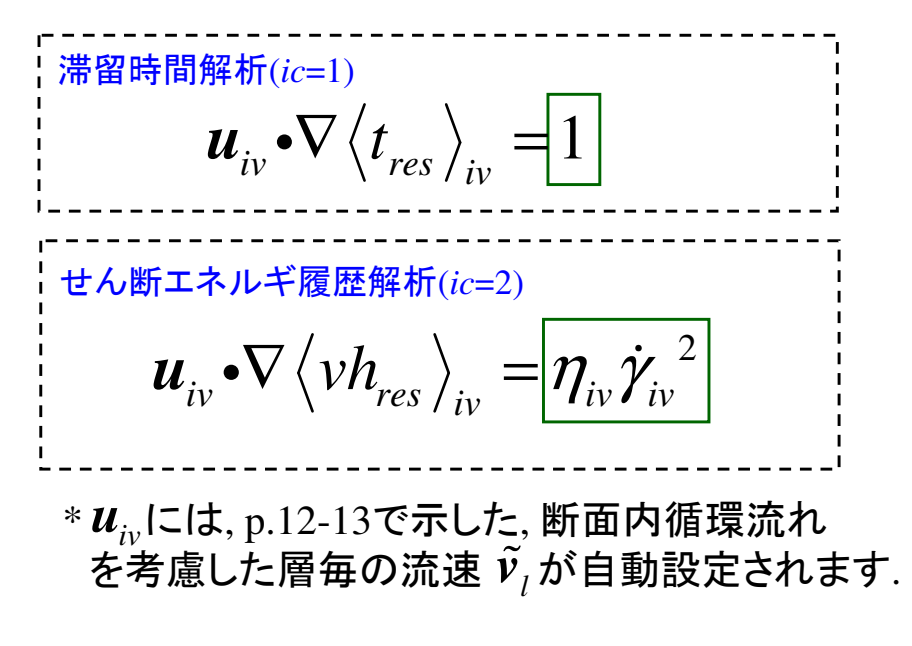

chemc3d(ic, ie, iv, ib)

 $(chemf3d(ic, ie, iv, ib) + u_{iv} \cdot \nabla + chemd3d(ic, ie, iv, ib)\Delta)f_{ic,iv} = chems3d(ic, ie, iv, ib)$ 

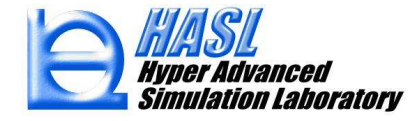

chemvariable.for の内容: 解析で得られたせん断エネルギ履歴を用いた分子量計算

```
Mw calculation
С
rgas=8.314462618 R
         パラメータ設定
С
                       M_{w0}
     dmw0
          =commonvpar(
     dk0
          =commonypair
                        k_0
     ramdmw=commonvpar(3)
                        λ
     dfmw =commonvpar(4)
                       \Lambda F
     dmmw =commonvpar(
                       m
     rhomw =commonvpar(6)
     wpmw =commonvpart
                       W
     calpha=commonvpar(8)
                       α
     cbeta =commonypar(9)
С
                           m
     ecoef mw=dmmw/rhomw/wpmw
                          DW.
```

```
肉厚層毎の物性計算
 do ii=1.ndiv
 do iz=1,ndivzs(ib)-2
                           スクリュ軸方向毎の物性計算
ntops=ndivl(ib)*iz
ntope=ndiv1(ib)*(iz+1)
 ic=0
 avenergymwd1=0.0
 avtimemwd1=0.0
 avvismwd1=0.0
 avgammwd1=0.0
 avtempmwd1=0.0
 volsum=0.0
 il=ii+ndiv+1
 if(ibtype(ib).eq.0) then
  do i=1.2*ndivl(ib)
  ie=i+2*ndivl(ib)*(iz-1)
 volsum=volsum+filleavb(ie,ib)*vol(ie,ib)滞留時間の解析結果
  avtimemwd1=avtimemwd1
 avt memwol - avt memwol
+filleavb(ie,ib)*vol(ie,ib)*chemc3d(1,ie,ii,ib)
avtempmwd1=avtempmwd1+0.5*filleavb(ie,ib)*vol(ie,ib)*
(temh(ii,ie,ib)+temh(ii+1,ie,ib)) せん断エネルギ履歴の解析結果
  avenergymwd1=avenergymwd1
 +filleavb(ie,ib)*vol(ie,ib)*chemc3d(2,ie,ii,ib) \langle vh_{res} \rangle_{iv} avvismwd1=avvismwd1+0.5*filleavb(ie,ib)*vol(ie,ib)*
                (vish(ii,ie,ib)+vish(ii+1,ie,ib))
2
  avgammwd1=avgammwd1+0.5*filleavb(ie,ib)*vol(ie,ib)*
                (gam(ii,ie,ib)+gam(ii+1,ie,ib))
2
  end do
  avtempmwd(iz)=avtempmwd1/volsum
  avtimemwd(iz)=avtimemwd1/volsum
  avenergymwd(iz)=ecoefmw*avenergymwd1/volsum
  avvismwd(iz)=avvismwd1/volsum
  avgammwd(iz)=avgammwd1/volsum
                                                                \Delta F - \lambda \Delta E
  rt=rgas*(avtempmwd(iz)+273.15) ------ RT
                                                                   RT
  dind=-(dfmw-ramdmw*avenergymwd(iz))/rt -
  if(dind.gt.30.0) dind=30.0
                                    -k = k_0 \exp\left(-\frac{\Delta F - \lambda \Delta E}{RT}\right)
                                                                      p.46 (2)式
  dk(iz)=dk0*exp(dind)
  end do
```

molcut3d

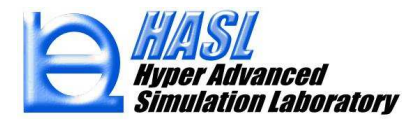

85

molcut3d

### chemvariable.for の内容: 解析で得られたせん断エネルギ履歴を用いた分子量計算

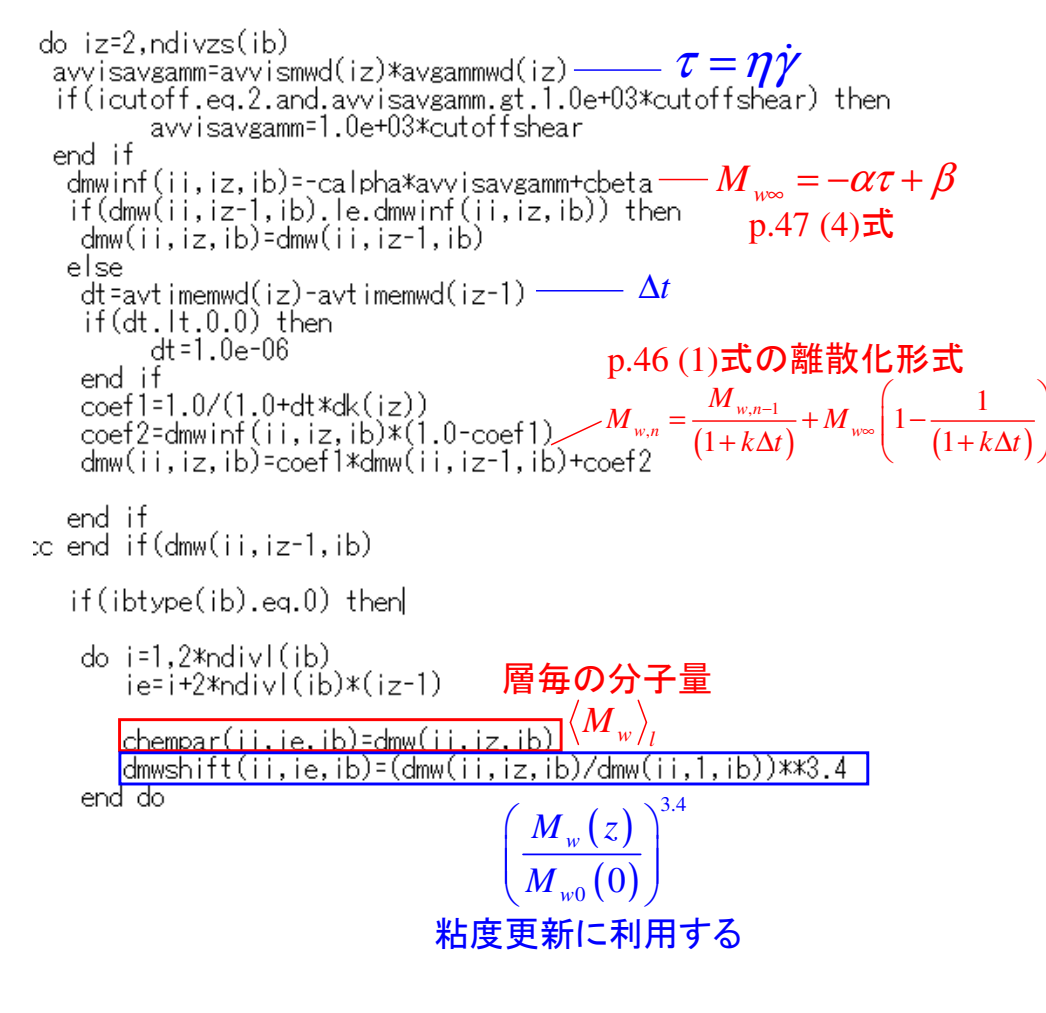

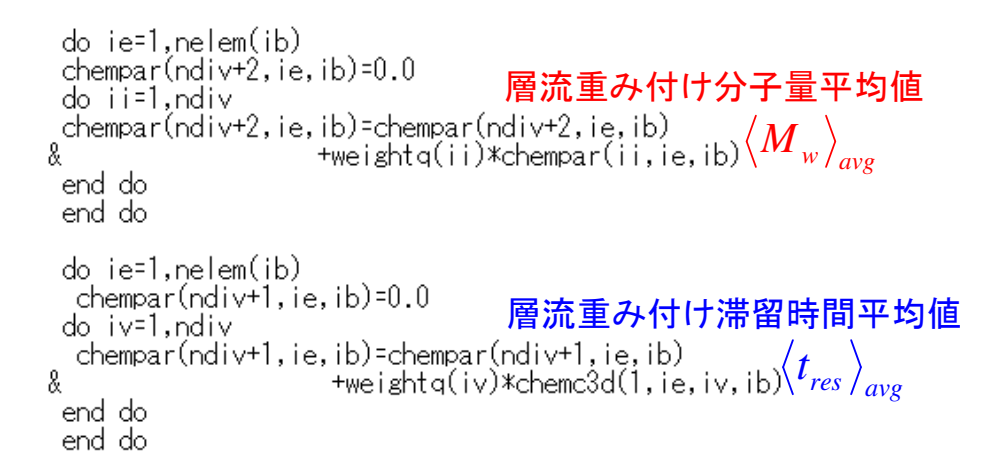

#### テキスト出力

```
open(368,file='mwcalinf',access='sequential',status='unknown',
            rec[=300)
  open(369,file='mwinfcalinf',access='sequential',status='unknown',
            rec1=300)
  open(367,file='mwexitinf',access='sequential',status='unknown',
            rec1=300)
do iz=1,ndivzs(ib)
  ntops=ndivl(ib)*(iz-1)+1
  write(368,*) 10,0*znode(ntops,ib),
& ((',',dmw(ii,iz,ib)),ii=1,ndiv)
  write(369,*) 10.0*znode(ntops,ib),
& ((',',dmwinf(ii,iz,ib)),ii=1,ndiv)
  <sup>end do</sup> 分子量分布計算で使用する,.mwexitinf の出力(p.56)
  write(367,*) dmwO
  do ii=1,ndiv
  write(367,*) ii,',',dmw(ii,ndivzs(ib),ib),',',weightq(ii)
  end do
  write(367.*) chempar(ndiv+2.nelem(ib).ib)
```

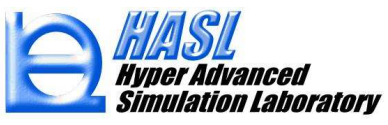

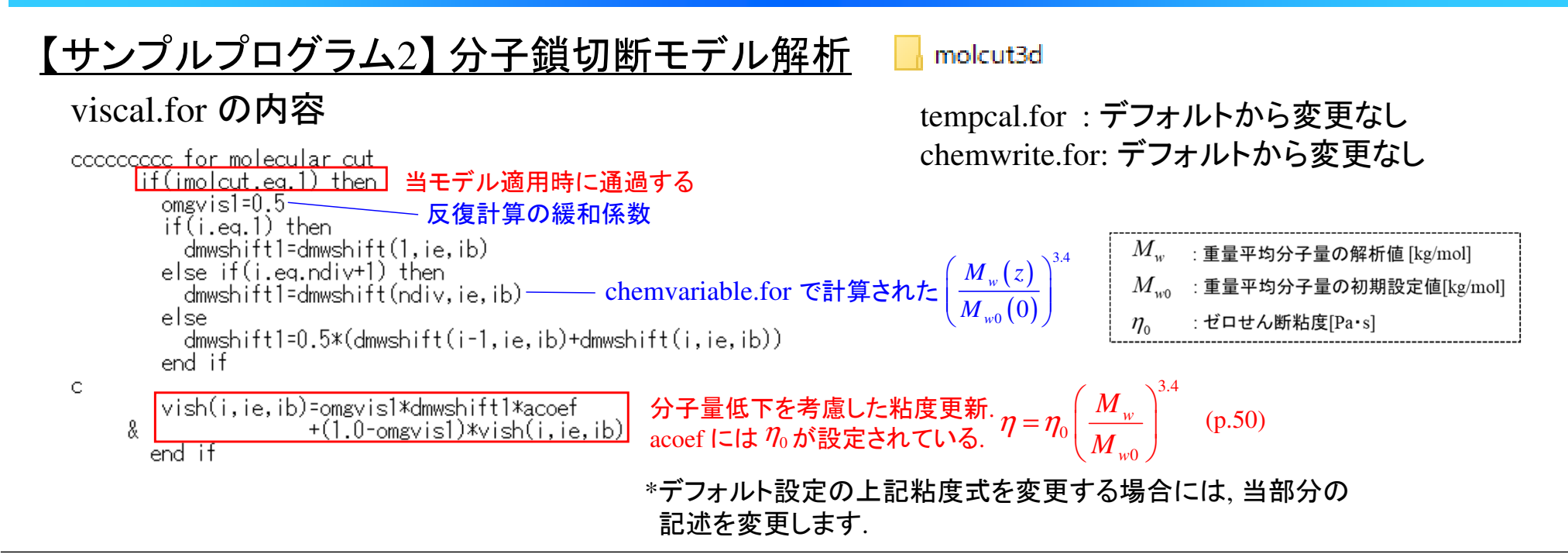

### OUser define modelタブの設定例 (p.49)

| ユーザ定義ルーチンの利用   | 熱流動連成にチェックする.      |                                     |
|----------------|--------------------|-------------------------------------|
| 熱注動設施との演成      | □ 非ニュートン反復計算回数毎に、  | 350000                              |
| 「京加動産加とり建成     | - 定常拡散移流方程式を1回解析する | 300000                              |
| 計算パラメータ        |                    | g 250000                            |
| 反復計算回数         | 1                  | 200000 (M)                          |
| 反復計算の緩和係数      | 1                  | ž 150000                            |
| マトリクスソルバ反復計算回数 | 50000              | ↓ # 100000<br>50000 → (A)1000Pa · s |
| マトリクスソルバの収束基準値 | 1.0E-06            | 50000 → (B)2000Pa · s               |
| 時間刻み           | 1                  |                                     |

\*当ユーザプログラムを使用して、(4)高分子の機械的

解析作業の効率化を目的に、複数の解析条件ファイル(.ncal)をジョブとして登録し、 登録したジョブを連続的に自動解析する機能を追加しました.

#### <u>利用手順</u>

| HASL/Simulator Series Single Screw Simulator(Ver.13.0.0) (1)<br>ファイル 修正 ブリプロセッサ ソルバー ポストプロセッサ ツール オプション ジョブ管理 Help(H) Graphic Window                                                                                                    | (事前準備): 通常の方法で, 解析プログラム実行<br>タブから, 解析条件を設定し, 計算コントロール<br>ファイル(.ncal)を保存します.                                                               |
|----------------------------------------------------------------------------------------------------|----------------------------------------------------------------------------------------------------|
| ■ ジョブ管理フォーム ー □ ×<br>解析フォルダ<br>I¥SSS_FVM2024<br>ジョブ管理ファイル名<br>ゴー 単にに                                                                                                    | (1): メニューバーのジョブ管理をクリックすると,<br>ジョブ管理フォームが出現します.                                                                                            |
| 9a7U2F                                                                                                    | <ul> <li>(2): フォーム下部のジョブ登録枠内の"選択"ボタン<br/>をクリックして、登録したい解析条件を設定<br/>します. 設定後、選択されたファイルが含まれる<br/>解析フォルダと、使用される<br/>入力ファイルが表示されます.</li> </ul> |
| ジョブ登録         計算コントロールファイル(ncal)       srmcouple 100rpm       選択         スグリュメッシュデータファイル       srm_couple       選択した.ncal       (2)         物性データファイル       Sample       で使用される       (2)         摩捺・重力データファイル       DefaultInformation032       入力ファイル         解析結果ファイル名       srmcouple 100rpm         道加       削除       上移動       下移動 | <ul> <li>名前</li> <li>▲ *使用される入力ファイルは,</li> <li>▲ srmcouple85rpm.ncal</li> <li>▲ 解析フォルダ内に存在する</li> <li>▲ 必要があります.</li> </ul>               |

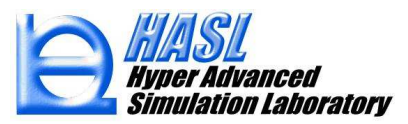

| 1 3 / 13 3 / 19 ( |
|-------------------|
|-------------------|

| <ul> <li>         ・ジョブ管理フォーム         解析フォルダ         I¥SSS_FVM2024         ジョブ管理ファイル名         jobcontroltest         ジョブで管理ファイル名         jobcontroltest         ジョブリスト         1. srmcouple100rpm         2. srmcouple85rpm         3. test1b_molcut1000         4. test1b_molcut2000         5. test0h300_1h3000_fvm      </li> </ul> | (3): (2)の<br>"追加<br>中央<br>本作<br>ジョ<br>(4): 登録<br>とし | ) 例 1 の 二 ブ 終 り て | ¥析条件フ<br>ボタンをグ<br>ンジョブリン<br>を順後、フォ<br>シク存できる | アイル(.ncal)を選択<br>フリックすると、フォー<br>スト枠に登録されます<br>国実施して、解析した<br>登録します.<br>トーム上部の"リスト<br>、登録内容を.csvファ<br>ます. | 後ム<br>- ム<br>- が<br>保<br>イ<br>ル<br>" |             |                      |  |
|----------------------------------------------------------------------------------------------------|-----------------------------------------------------|-------------------|----------------------------------------------|----------------------------------------------------------------------------------------------------|--------------------------------------|-------------|----------------------|--|
|                                                                                                    |                                                     |                   |                                              |                                                                                                    | 保                                    | 存した jobd    | controltest.csvの内容   |  |
| ジョブ登録<br>計算コントロールファイル(neal)                                                                                                    | tes+0h200 1h2000 fym                                |                   | 28tp                                         |                                                                                                    |                                      | А           | В                    |  |
| コロコントロールファイル(Jean)<br>スクリュメッシュデータファイル                                                                                                    | test0h300 1h3000                                    | · · ·             | (基1)(                                        |                                                                                                    | 1                                    | Work Folder | I:¥SSS_FVM2024       |  |
| 物性データファイル                                                                                                    | hdpe_b3                                             |                   |                                              |                                                                                                    | 2                                    | 1           | srmcouple100rpm      |  |
| 摩擦・重力データファイル                                                                                                    | DefaultInformation032                               |                   |                                              |                                                                                                    | 3                                    | 2           | srmcouple85rpm       |  |
| (2)解析結果ファイル名                                                                                                    | test0h300_1h3000_fvm                                |                   |                                              |                                                                                                    | 4                                    | 3           | test1b_molcut1000    |  |
|                                                                                                    | 日移動                                                 |                   |                                              |                                                                                                    | 5                                    | 4           | test1b_molcut2000    |  |
|                                                                                                    | 1 1920                                              |                   |                                              |                                                                                                    | 6                                    | 5           | test0h300_1h3000_fvm |  |

登録したジョブの削除や, 順番を変更する際に利用します.

\*保存したジョブ管理ファイルは、"リスト選択" をクリックして読込むことができます.また Excelでリストを編集することも可能です.

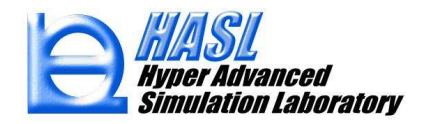

| <u>利用手順</u>                                                                                                    |                        |                 |      |                                                                                                  |
|----------------------------------------------------------------------------------------------------|------------------------|-----------------|------|--------------------------------------------------------------------------------------------------|
| 归 ジョブ管理フォーム                                                                                                    |                        | - 0             | × (5 | ): ジョブ登録後, "ジョブ実行"ボタンをクリック                                                                       |
| 解析フォルダ<br>[J¥SSS_FVM2024<br>ジョブ管理ファイル名<br>jobcontroltest                                                                     | リスト選択リスト保存             | (5)<br>ジョブ実行 閉じ | 5    | すると、リストの上から順番に解析が<br>連続実行されます.                                                                   |
| ジョブリスト<br>1. srmcouple100rpm<br>2. srmcouple85rpm<br>3. test1b_molcut1000<br>4. test1b_molcut2000<br>5. test0h300_1h3000_fvm |                        |                 |      | 最後のジョブ解析が終了すると、<br>"ジョブリスト内の解析が終了しました"<br>のメッセージが表示されます.<br>SSSGUISystem ×<br>ジョブリスト内の解析が終了しました。 |
| - ジョブ登録                                                                                                    |                        |                 |      |                                                                                                  |
| 計算コントロールファイル(ncal)                                                                                                    | test0h300_1h3000_fvm   | 選択              |      | ОК                                                                                               |
| スクリュメッシュデータファイル                                                                                                    | test0h300_1h3000       |                 |      |                                                                                                  |
| 物性データファイル                                                                                                    | hdpe_b3                |                 |      | OKを押した後,ジョフ管理フォームを                                                                               |
| 摩擦・重力データファイル                                                                                                    | DefaultInformation032  |                 |      | 閉じて終了します。                                                                                        |
| 解析結果ファイル名                                                                                                    | test0h300_1h3000_fvm 🔫 |                 |      |                                                                                                  |
| 追加 削除                                                                                                    | 上移動下移動                 |                 |      | *解析結果は,通常の解析と同様に,<br>.ncal内で設定された,                                                               |

~ "解析結果ファイル名.拡張子"

で各種出力ファイルが保存されます.

### 補足資料/Ver.13.0.0で追加または変更されたテキスト出力ファイル

資料本文内で説明されていない出力ファイルについて、エクセルでコンマ区切りで開いたときの 各列の意味について記載します.

〇.suminf ファイル: 任意の解析条件において出力される. 【出力内容】スクリュ軸方向の各種平均物理量

|   | 軸方向<br>分割数 | 軸方向<br>距離 | 充満率      | 流路<br>体積 | 区分<br>滞留時間 | 滞留時間<br>(区分積算 | バレル<br>) 最パ | ∠表面層の <sup>.</sup><br>小値, <sub>↓</sub> 平均( | せん断速度<br>直, 最大値 | バレル 最小    | 表面層の溶<br>値, 平均値, | <sup>?融粘度</sup><br>最大値 | 平均<br>温度 | 平均<br>圧力 | 押出<br>流量 <del>t</del> | 平均<br>さん断速度 | 平均<br>溶融粘度 |
|---|------------|-----------|----------|----------|------------|---------------|-------------|--------------------------------------------|-----------------|-----------|------------------|------------------------|----------|----------|-----------------------|-------------|------------|
|   | А          | В         | С        | D        | E          | F             | G           | Н                                          | l J             | ſJ        | К                | L                      | М        | Ν        | 0                     | Р           | Q          |
| 1 | n          | zlength   | filln    | voln     | dtn        | restime       | gammin o    | gamave or                                  | gammax o        | vismin on | visave on        | vismax on              | tempave  | presave  | fluxave               | gamave      | visave     |
| 2 |            | mm        |          | сс       | sec        | sec           | 1/sec       | 1/sec                                      | 1/sec           | Pa*sec    | Pa*sec           | Pa*sec                 | С        | MPa      | cm3/sec               | 1/sec       | Pa*sec     |
| 3 | 1          | 0.00E+00  | 0.994971 | 0.936783 | 0.133153   | 0.133153      | 109.8441    | 440.4339                                   | 2001.578        | 2.463569  | 3.666053         | 3.939642               | 100      | 7.03E-04 | 7.000006              | 396.7282    | 3.738547   |
| 4 | 2          | 3.175     | 0.994971 | 0.936783 | 0.133153   | 0.266306      | 113.5863    | 433.7369                                   | 1977.827        | 2.474231  | 3.675925         | 3.933921               | 100      | 5.22E-04 | 6.999886              | 394.8466    | 3.741225   |
| 5 | 3          | 6.35      | 0.994971 | 0.936783 | 0.133153   | 0.399459      | 115.8841    | 431.6164                                   | 1976.651        | 2.474762  | 3.679209         | 3.930428               | 100      | 4.96E-04 | 7.000472              | 394.5527    | 3.74158    |

- 当ファイルを用いて、スクリュ軸方向距離(mm)に対する各種物理量の状態をグラフ化し、 状況確認、条件比較をすることが可能です.

(グラフ作成例, p.41) スクリュ軸方向距離 B列 vs. 充満率 C列

(グラフ作成例, p.64) スクリュ軸方向距離 B列 vs. 平均温度 M列

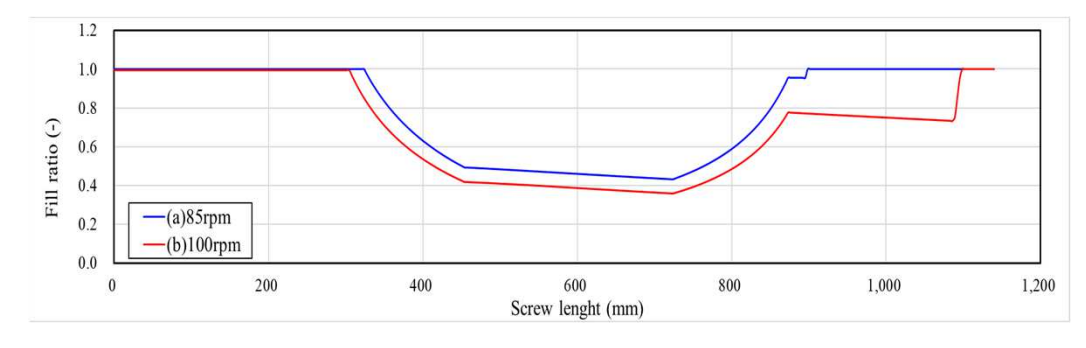

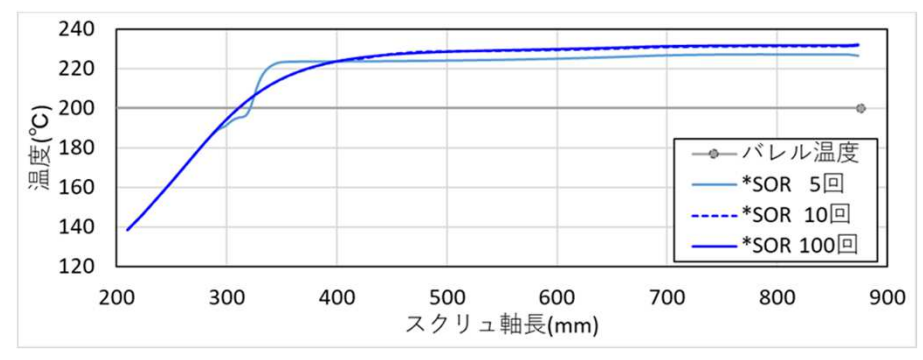

HASL Hyper Advanced Simulation Laboratory

O.srminf ファイル: 脱揮解析を実施した場合に出力される.

【case1】揮発による流量減少を考慮しない場合(従来通り) □ 熱流動連成(脱揮成分の流量減少を考慮)

|   | <mark>軸方向</mark><br>距離<br>(mm) | 揮発成分<br>濃度(ppm) | 暴露表面<br>境界長(cm) |  |  |  |
|---|--------------------------------|-----------------|-----------------|--|--|--|
|   | А                              | В               | С               |  |  |  |
| 1 | 0.00E+00                       | 5.00E-05        |                 |  |  |  |
| 2 | 3.175                          | 5.00E-05        | 0.00E+00        |  |  |  |
| 3 | 6.35                           | 5.00E-05        | 0.00E+00        |  |  |  |
| 4 | 9.525                          | 4.98E-05        | 0.97657         |  |  |  |

# 【case2】揮発による流量減少を考慮する場合 <a>></a><br/> (p.27-,新機能)

|   | <b>軸方向</b><br>距離<br>[mm] | 脱揮成分 未<br>濃度<br>[g/cm <sup>3</sup> ] | ₹揮発&高分子<br>押出流量<br>[cc/s] | 子 脱揮成分<br>平衡濃度<br>[g/cm <sup>3</sup> ] | 高分子<br>濃度<br>[g/cm <sup>3</sup> ] | 拡散係数<br>[cm2/s] | 温度平均<br>[℃] | 内部<br>パラメータ | (グラフ作成例, p.43)<br>スクリュ軸長A列 vs. (B列, E列)                   |
|---|--------------------------|--------------------------------------|---------------------------|----------------------------------------|-----------------------------------|-----------------|-------------|-------------|-----------------------------------------------------------|
|   | А                        | В                                    | С                         | D                                      | E                                 | F               | G           | Н           |                                                           |
| 1 | 0.00E+00                 | 0.85                                 | 7                         | 0.97                                   | 0.1785                            | 1.00E-08        | 100         | 1           |                                                           |
| 2 | 3.175                    | 0.85                                 | 6.634421                  | 0.97                                   | 0.1785                            | 1.00E-08        | 100         | 1           | 6.5         脱津成分濃度 85rpm        高分子濃度 55rpm           0.4 |
| 3 | 6.35                     | 0.85                                 | 6.634421                  | 0.97                                   | 0.1785                            | 1.00E-08        | 100         | 1           |                                                           |
| 4 | 9.525                    | 0.85                                 | 6.634346                  | 0.97                                   | 0.1785                            | 1.00E-08        | 100         | 1           | - 0 200 400 600 800 1,000 1                               |

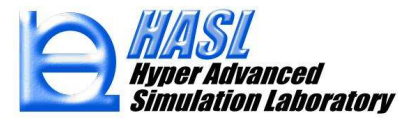

O.srmcalcouple ファイル: 脱揮解析(流量減少を考慮)を実施した場合に出力される(p.27-,新機能).

|      |   | スクリュ長<br>[mm] | 未揮発<br>押出流量<br>[cc/s] | 未揮発<br>&高分子<br>押出流量<br>[cc/s] | 高分子<br>体積分率<br>[-] | 脱揮成分<br>体積分率<br>[-] | 未揮発<br>&高分子<br>密度<br>[g/cm <sup>3</sup> ] | 未揮発<br>&高分子<br>押出量<br>[kg/h] | 揮発溶媒<br>(揮発分)<br>押出量<br>[kg/h] | 流入口<br>設定<br>押出量<br>[kg/h] | 揮発溶媒<br>(揮発分)<br>押出流量<br>[cc/s] |  |
|------|---|---------------|-----------------------|-------------------------------|--------------------|---------------------|-------------------------------------------|------------------------------|--------------------------------|----------------------------|---------------------------------|--|
|      |   | А             | В                     | С                             | D                  | E                   | F                                         | G                            | Н                              | I.                         | J                               |  |
|      | 1 | 0.00E+00      | 5.95                  | 7                             | 0.15               | 0.85                | 1.0285                                    | 25.9182                      | 0.00E+00                       | 25.9182                    | 0.00E+00                        |  |
|      | 2 | 3.175         | 5.95                  | 7                             | 0.15               | 0.85                | 1.0285                                    | 25.9182                      | 0.00E+00                       | 25.9182                    | 0.00E+00                        |  |
|      | 3 | 6.35          | 5.95                  | 7                             | 0.15               | 0.85                | 1.0285                                    | 25.9182                      | 0.00E+00                       | 25.9182                    | 0.00E+00                        |  |
|      | 4 | 9.525         | 5.95                  | 7                             | 0.15               | 0.85                | 1.0285                                    | 25.9182                      | 0.00E+00                       | 25.9182                    | 0.00E+00                        |  |
| - 12 |   |               |                       |                               |                    |                     |                                           |                              |                                |                            |                                 |  |

#### 〇.mwcalinf ファイル: 分子量解析を実施した場合に出力される(p.45-,新機能).

| [mm]    |                                                    | 重量平均分子量 [kg/mol] (l=1~ndiv(層分割数)) $M_w$                                                  |                                                                                                    |                                                                                                    |                                                                                                    |                                                                                                    |                                                                                                    |                                                                                                    |                                                                                                    |                                                                                                    |                                                                                                    |
|---------|----------------------------------------------------|------------------------------------------------------------------------------------------|----------------------------------------------------------------------------------------------------|----------------------------------------------------------------------------------------------------|----------------------------------------------------------------------------------------------------|----------------------------------------------------------------------------------------------------|----------------------------------------------------------------------------------------------------|----------------------------------------------------------------------------------------------------|----------------------------------------------------------------------------------------------------|----------------------------------------------------------------------------------------------------|----------------------------------------------------------------------------------------------------|
| А       | В                                                  | С                                                                                        | D                                                                                                    | Е                                                                                                    | F                                                                                                    | G                                                                                                    | Н                                                                                                    | I.                                                                                                    | J                                                                                                    | K                                                                                                    | <i>l</i> =1:スクリュ表面隣接層                                                                                                    |
| 295.275 | 298457.9                                           | 298860                                                                                   | 296480.2                                                                                                    | 301029.3                                                                                                    | 325590.2                                                                                                    | 332464.8                                                                                                    | 329381.3                                                                                                    | 305275.8                                                                                                    | 247602.6                                                                                                    | 226791.3                                                                                                    | 「 <i>l</i> =ndiv:バレル表面隣接層                                                                                                    |
| 298.45  | 297581.8                                           | 298056.2                                                                                 | 295806.8                                                                                                    | 298724.2                                                                                                    | 323311.3                                                                                                    | 330792.1                                                                                                    | 327422.1                                                                                                    | 301391.9                                                                                                    | 247602.6                                                                                                    | 226791.3                                                                                                    |                                                                                                    |
| 301.625 | 296676.7                                           | 297231.8                                                                                 | 295122.9                                                                                                    | 296649.9                                                                                                    | 320916.9                                                                                                    | 329008.9                                                                                                    | 325335.2                                                                                                    | 297434.9                                                                                                    | 247602.6                                                                                                    | 226791.3                                                                                                    |                                                                                                    |
| 304.8   | 295741.6                                           | 296385.2                                                                                 | 294424.8                                                                                                    | 294802.4                                                                                                    | 318395.2                                                                                                    | 327097.4                                                                                                    | 323101.2                                                                                                    | 293420.3                                                                                                    | 247602.6                                                                                                    | 226791.3                                                                                                    |                                                                                                    |
|         | [mm]<br>A<br>295.275<br>298.45<br>301.625<br>304.8 | [mm]<br>A B<br>295.275 298457.9<br>298.45 297581.8<br>301.625 296676.7<br>304.8 295741.6 | A         B         C           295.275         298457.9         298860           298.45         297581.8         298056.2           301.625         296676.7         297231.8           304.8         295741.6         296385.2 | A         B         C         D           295.275         298457.9         298860         296480.2           298.45         297581.8         298056.2         295806.8           301.625         296676.7         297231.8         295122.9           304.8         295741.6         296385.2         294424.8 | A         B         C         D         E           295.275         298457.9         298860         296480.2         301029.3           298.45         297581.8         298056.2         295806.8         298724.2           301.625         296676.7         297231.8         295122.9         296649.9           304.8         295741.6         296385.2         294424.8         294802.4 | ABCDEF295.275298457.9298860296480.2301029.3325590.2298.45297581.8298056.2295806.8298724.2323311.3301.625296676.7297231.8295122.9296649.9320916.9304.8295741.6296385.2294424.8294802.4318395.2 | [mm]重量平均分子量 [kg/mol] (l=1~ndiv(層)ABCDEFG295.275298457.9298860296480.2301029.3325590.2332464.8298.45297581.8298056.2295806.8298724.2323311.3330792.1301.625296676.7297231.8295122.9296649.9320916.9329008.9304.8295741.6296385.2294424.8294802.4318395.2327097.4 | A       B       C       D       E       F       G       H         295.275       298457.9       298860       296480.2       301029.3       325590.2       332464.8       329381.3         298.45       297581.8       298056.2       295806.8       298724.2       323311.3       330792.1       327422.1         301.625       296676.7       297231.8       295122.9       296649.9       320916.9       329008.9       325335.2         304.8       295741.6       296385.2       294424.8       294802.4       318395.2       327097.4       323101.2 | ABCDEFGHI295.275298457.9298860296480.2301029.3325590.2332464.8329381.3305275.8298.45297581.8298056.2295806.8298724.2323311.3330792.1327422.1301391.9301.625296676.7297231.8295122.9296649.9320916.9329008.9325335.2297434.9304.8295741.6296385.2294424.8294802.4318395.2327097.4323101.2293420.3 | A       B       C       D       E       F       G       H       I       J         295.275       298457.9       298860       296480.2       301029.3       325590.2       332464.8       329381.3       305275.8       247602.6         298.45       297581.8       298056.2       295806.8       298724.2       323311.3       330792.1       327422.1       301391.9       247602.6         301.625       296676.7       297231.8       295122.9       296649.9       320916.9       329008.9       325335.2       297434.9       247602.6         304.8       295741.6       296385.2       294424.8       294802.4       318395.2       327097.4       323101.2       293420.3       247602.6 | Immilian       Immilian       Immilian <th< th=""></th<> |

#### O.mwinfcalinf ファイル: 分子量解析を実施した場合に出力される(p.45-,新機能).

| スクリ | コ長 |
|-----|----|
| Гт  | m] |

臨界分子量 [kg/mol] (l=1~ndiv(層分割数))  $M_{urga}$ 

|    | լոոոյ                |                                                        |                                                                                                    |                                                                                                    |                                                                                                    |                                                                                                    |                                                                                                    |                                                                                                    |                                                                                                    |                                                                                                    |                                                                                                    |                                                                                                    |
|----|----------------------|--------------------------------------------------------|----------------------------------------------------------------------------------------------------|----------------------------------------------------------------------------------------------------|----------------------------------------------------------------------------------------------------|----------------------------------------------------------------------------------------------------|----------------------------------------------------------------------------------------------------|----------------------------------------------------------------------------------------------------|----------------------------------------------------------------------------------------------------|----------------------------------------------------------------------------------------------------|----------------------------------------------------------------------------------------------------|----------------------------------------------------------------------------------------------------|
|    | А                    | В                                                      | С                                                                                                    | D                                                                                                    | E                                                                                                    | F                                                                                                    | G                                                                                                    | Н                                                                                                    | I.                                                                                                    | J                                                                                                    | K                                                                                                    | <i>l</i> =1:スクリュ表面隣接層                                                                                                    |
| 94 | 295.275              | 298457.9                                               | 298860                                                                                                    | 296398.6                                                                                                    | 291527.4                                                                                                    | 284860.9                                                                                                    | 276943.6                                                                                                    | 268043.8                                                                                                    | 258091.9                                                                                                    | 248576.5                                                                                                    | 239542.6                                                                                                    | <i>l</i> =ndiv:バレル表面隣接層                                                                                                    |
| 95 | 298.45               | 297581.8                                               | 298056.2                                                                                                    | 295737                                                                                                    | 291046.8                                                                                                    | 284557.1                                                                                                    | 276805.2                                                                                                    | 268027.1                                                                                                    | 258253.5                                                                                                    | 248901.2                                                                                                    | 239874.1                                                                                                    |                                                                                                    |
| 96 | 301.625              | 296676.7                                               | 297231.8                                                                                                    | 295062.4                                                                                                    | 290558.9                                                                                                    | 284252.1                                                                                                    | 276670.8                                                                                                    | 268019.6                                                                                                    | 258430                                                                                                    | 249236.4                                                                                                    | 240222.7                                                                                                    |                                                                                                    |
| 97 | 304.8                | 295741.6                                               | 296385.2                                                                                                    | 294372.6                                                                                                    | 290061.2                                                                                                    | 283943.5                                                                                                    | 276537.7                                                                                                    | 268019.2                                                                                                    | 258618.6                                                                                                    | 249578.3                                                                                                    | 240585.8                                                                                                    | -                                                                                                    |
|    | 94<br>95<br>96<br>97 | A<br>94 295.275<br>95 298.45<br>96 301.625<br>97 304.8 | A         B           94         295.275         298457.9           95         298.45         297581.8           96         301.625         296676.7           97         304.8         295741.6 | A         B         C           94         295.275         298457.9         298860           95         298.45         297581.8         298056.2           96         301.625         296676.7         297231.8           97         304.8         295741.6         296385.2 | A         B         C         D           94         295.275         298457.9         298860         296398.6           95         298.45         297581.8         298056.2         295737           96         301.625         296676.7         297231.8         295062.4           97         304.8         295741.6         296385.2         294372.6 | A         B         C         D         E           94         295.275         298457.9         298860         296398.6         291527.4           95         298.45         297581.8         298056.2         295737         291046.8           96         301.625         296676.7         297231.8         295062.4         290558.9           97         304.8         295741.6         296385.2         294372.6         290061.2 | A         B         C         D         E         F           94         295.275         298457.9         298860         296398.6         291527.4         284860.9           95         298.45         297581.8         298056.2         295737         291046.8         284557.1           96         301.625         296676.7         297231.8         295062.4         290558.9         284252.1           97         304.8         295741.6         296385.2         294372.6         290061.2         283943.5 | A         B         C         D         E         F         G           94         295.275         298457.9         298860         296398.6         291527.4         284860.9         276943.6           95         298.45         297581.8         298056.2         295737         291046.8         284557.1         276805.2           96         301.625         296676.7         297231.8         295062.4         290558.9         284252.1         276670.8           97         304.8         295741.6         296385.2         294372.6         290061.2         283943.5         276537.7 | A         B         C         D         E         F         G         H           94         295.275         298457.9         298860         296398.6         291527.4         284860.9         276943.6         268043.8           95         298.45         297581.8         298056.2         295737         291046.8         284557.1         276805.2         268027.1           96         301.625         296676.7         297231.8         295062.4         290558.9         284252.1         276670.8         268019.6           97         304.8         295741.6         296385.2         294372.6         290061.2         283943.5         276537.7         268019.2 | A         B         C         D         E         F         G         H         I           94         295.275         298457.9         298860         296398.6         291527.4         284860.9         276943.6         268043.8         258091.9           95         298.45         297581.8         298056.2         295737         291046.8         284557.1         276805.2         268027.1         258253.5           96         301.625         296676.7         297231.8         295062.4         290558.9         284252.1         276670.8         268019.6         258430           97         304.8         295741.6         296385.2         294372.6         290061.2         283943.5         276537.7         268019.2         258618.6 | A         B         C         D         E         F         G         H         I         J           94         295.275         298457.9         298860         296398.6         291527.4         284860.9         276943.6         268043.8         258091.9         248576.5           95         298.45         297581.8         298056.2         295737         291046.8         284557.1         276805.2         268027.1         258253.5         248901.2           96         301.625         296676.7         297231.8         295062.4         290558.9         284252.1         276670.8         268019.6         258430         249236.4           97         304.8         295741.6         296385.2         294372.6         290061.2         283943.5         276537.7         268019.2         258618.6         249578.3 | A         B         C         D         E         F         G         H         I         J         K           94         295.275         298457.9         298860         296398.6         291527.4         284860.9         276943.6         268043.8         258091.9         248576.5         239542.6           95         298.45         297581.8         298056.2         295737         291046.8         284557.1         276805.2         268027.1         258253.5         248901.2         239874.1           96         301.625         296676.7         297231.8         295062.4         290558.9         284252.1         276670.8         268019.6         258430         249236.4         240222.7           97         304.8         295741.6         296385.2         294372.6         290061.2         283943.5         276537.7         268019.2         258618.6         249578.3         240585.8 |

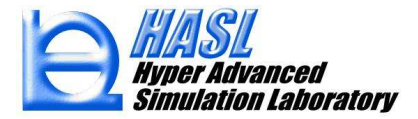